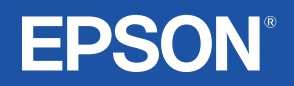

# 使用說明書

# EMP-82 EMP-62 EMP-X3

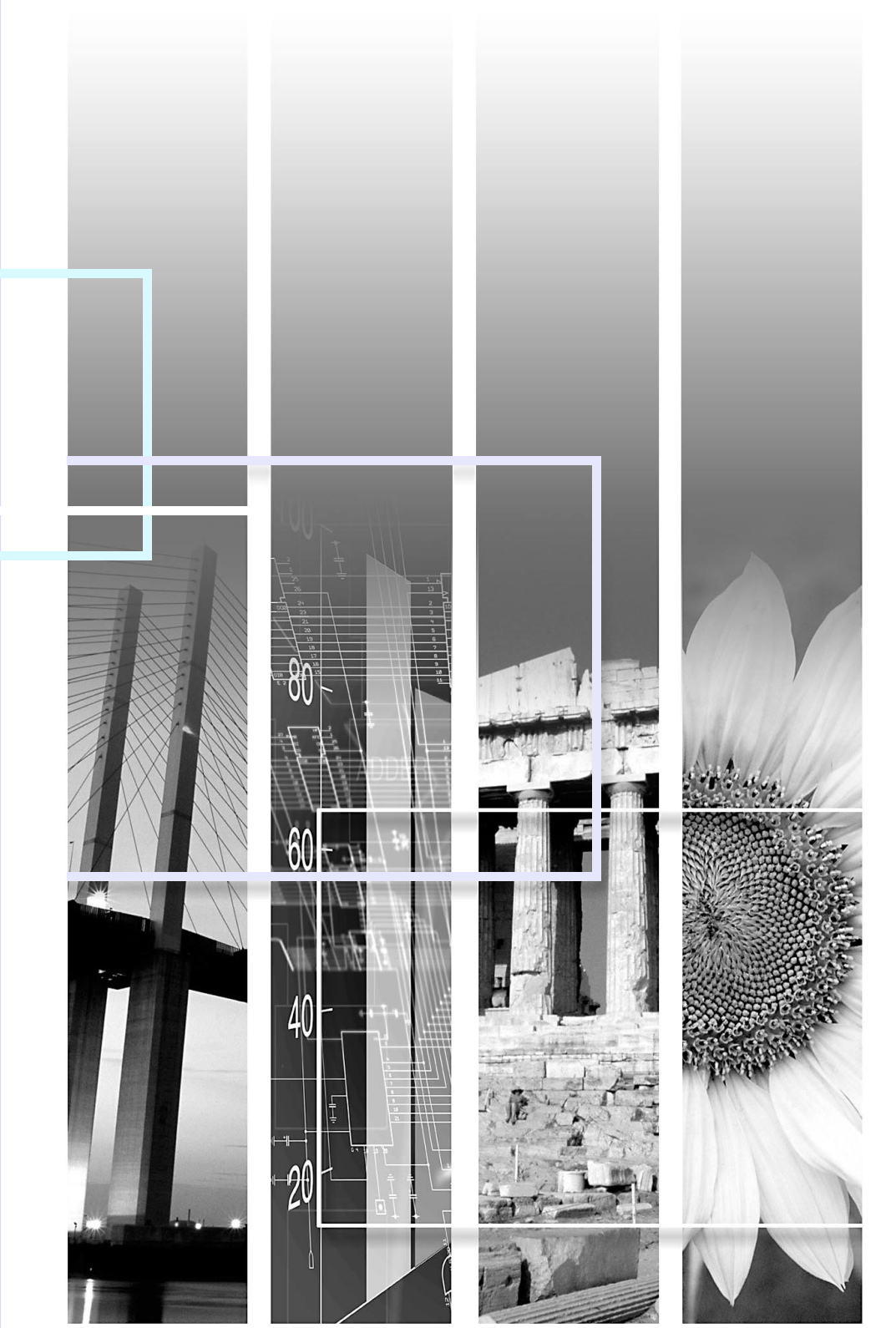

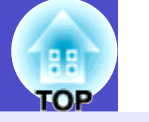

1

| 注意       | 列示了如果不採取足夠的措施可能引起投影機的損壞和人身傷害的內容。                                  |
|----------|-------------------------------------------------------------------|
| 要點       | 記述了方便用戶使用的一些相關資訊。                                                 |
|          | 指明可以找到相關主題有用資訊的所在頁。按一下該頁碼顯示該頁。                                    |
|          | 表示該符號前有下劃線的用語在用語解說中作了說明。按一下該有下劃線的用語顯示在"附錄"的"用語解說"一節中相應的條目。 🖝 67 頁 |
| 操作       | 表示操作方法和操作順序。<br>請按照編號順序進行所需的操作。                                   |
| [(名稱)]   | 指示操作面板上或遙控器上鈕的名稱。<br>實例: [Esc] 鈕                                  |
| "(選單名稱)" | 表示配置選單選項。<br>實例: "图像"- "亮度"                                       |

本使用說明書中出現的"本機"或"投影機"這一表述,除指投影機本身外,有時還包括附件或選購件。

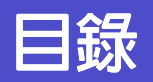

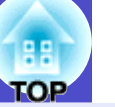

2

| 投影機的功能         | 4  |
|----------------|----|
| 各部件的名稱和作用      | 5  |
| 前面 / 上面        | 5  |
| 操作面板           | 6  |
| 後面 (EMP-X3)    | 7  |
| 後面 (EMP-82/62) | 8  |
| 底座             | 9  |
| 遙控器            | 10 |

# 調節和改變映像

| 映像質量的調節                | 12 |
|------------------------|----|
| 調節電腦映像和 RGB 視頻映像       | 12 |
| 選擇投影質量 (顏色模式)          | 14 |
| 調節音量                   | 16 |
| 改變投影映像 (源搜索)           | 17 |
| 自動探測外來信號,並改變投影映像 (源搜索) | 17 |
| 直接從遙控器上改變              | 17 |

# 有用功能

| 提高投影的功能            | 19 |
|--------------------|----|
| 暫停映像和聲音(A/V 無聲)    | 19 |
| 暫停映像 (凍結)          | 19 |
| 改變長寬比(縮放)          | 20 |
| 顯示指針 (指針)          | 20 |
| 放大部分映像 (E 變焦)      | 21 |
| 使用遙控器操作滑鼠指針 (無線滑鼠) | 22 |
| 安全功能               | 25 |
| 防盜 (密碼保護)          | 25 |
| 操作鈕鎖定功能            | 28 |
|                    |    |

# 配置選單

| 使用配置選 | 單  | 31 |
|-------|----|----|
| 功能一覽表 |    | 32 |
| "图像"  | 選單 | 32 |
| "信号"  | 選單 | 33 |
| "设定"  | 選單 | 35 |
| "扩展"  | 選單 | 36 |
| "信息"  | 選單 | 38 |
| "重设"  | 選單 | 39 |
|       |    |    |

# 故障追尋

| 利用幫助選單     |  |
|------------|--|
| 認為出了故障時    |  |
| 讀懂指示燈      |  |
| 看了指示燈仍不明白時 |  |

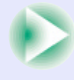

# 附錄

|   | 投影機的設定安裝                    | 55 |
|---|-----------------------------|----|
|   | 設定安裝方法                      | 55 |
|   | 保養的方法                       | 56 |
|   | 清潔                          | 56 |
|   | 消耗品的更換                      | 57 |
| 4 | 保存用戶標識                      | 63 |
|   | 連接至外部輸出設備                   | 65 |
|   | 連接至外部監視器                    | 65 |
|   | 連接至外部揚聲器 (使用 EMP-82/62 機型時) | 65 |
|   | 選購件和消耗品                     | 66 |
|   | 用語解說                        | 67 |
|   | ESC/VP21 命令一覽表              | 69 |
|   | 命令表                         | 69 |
|   | 電纜配線                        | 69 |
|   | 設定 USB 連接                   | 70 |
| ļ | 受支持的監視器顯示一覽表                | 71 |
| : | 規格                          | 72 |
|   | 外形尺寸圖                       | 75 |
|   | EMP-X3                      | 75 |
|   | EMP-82/62                   | 76 |
| į | 索引                          | 77 |

TOP

# 投影機的功能

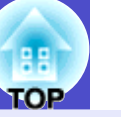

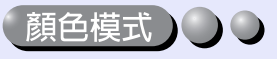

您可以透過選擇最適合您身處環境的模式,以最佳的色調欣賞映像,如"照片","上演","游戏"等。 ●14頁

#### 直接開啓電源和立刻關閉電源 ) 🔵 🔾

直接開啓電源功能讓您只需將電源線插入電源插座上,便可開啓投 影機。●37頁

而且,有了立刻關閉電源功能,在使用完投影機後,您只需拔出電 源線,便可快速地把電源關閉。

### 使用容易

#### ■ 源搜索讓您容易地選擇投影的映像

只需簡單地按下"Source Search"鈕,連接的畫面信號會自動被探測和投影。

#### ■ 容易使用,操作面板附有大型鈕

為容易使用,依照鈕的投影和調節功能,將它們分類和排列。 ●6頁

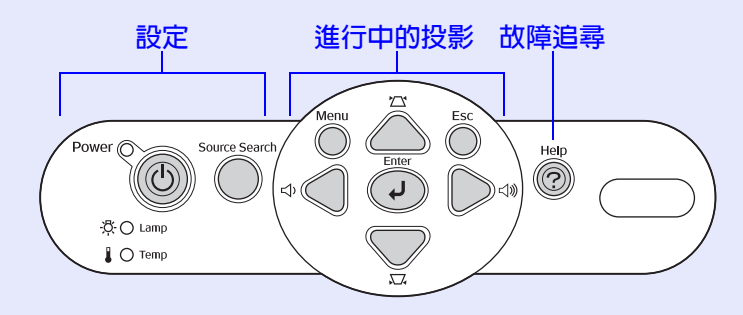

#### ■ 單腳設計讓您不需要進行任何困難的平衡調節 您可以輕易地使用單手調節高度。 設定說明書

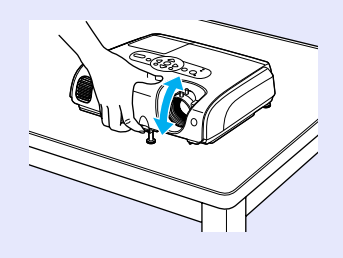

#### ■開啓和關閉投影機時, 會發出 "劈"聲

電源開啓時, 會發出"劈"聲; 冷卻期過去後, 會聽到"劈劈" 聲。當聽到"劈劈"聲時, 可以將電源線拔掉。

#### ■ 内置 5W 揚聲器(僅限於 EMP-82/62 機型)

內置的 5W 揚聲器能為容納 30 人的教室或會議室提供舒適的音量, 而無須使用外接式揚聲器。

#### ■ 延伸接口(僅限於 EMP-82/62 機型)

EMP-82/62 機型具有四個視頻輸入端口,可讓您同時連接兩部電腦 及視頻設備。此外,投影機也具有供電腦和視頻設備使用的音頻輸 入端口,因此當映像改變時,音頻也會自動切換。

## 安全功能

#### ■ 用密碼保護管理使用者

您可以設定密碼,限制投影機的使用。 🖝 25 頁

#### ■操作鎖停止除了電源鈕以外所有操作面板鈕的使用

在項目、學校等場合上使用投影機時,這可以防止您的設定意外地 或束意地被更改。 • 28 頁

# 各部件的名稱和作用

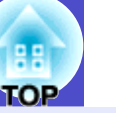

5

# 前面 / 上面

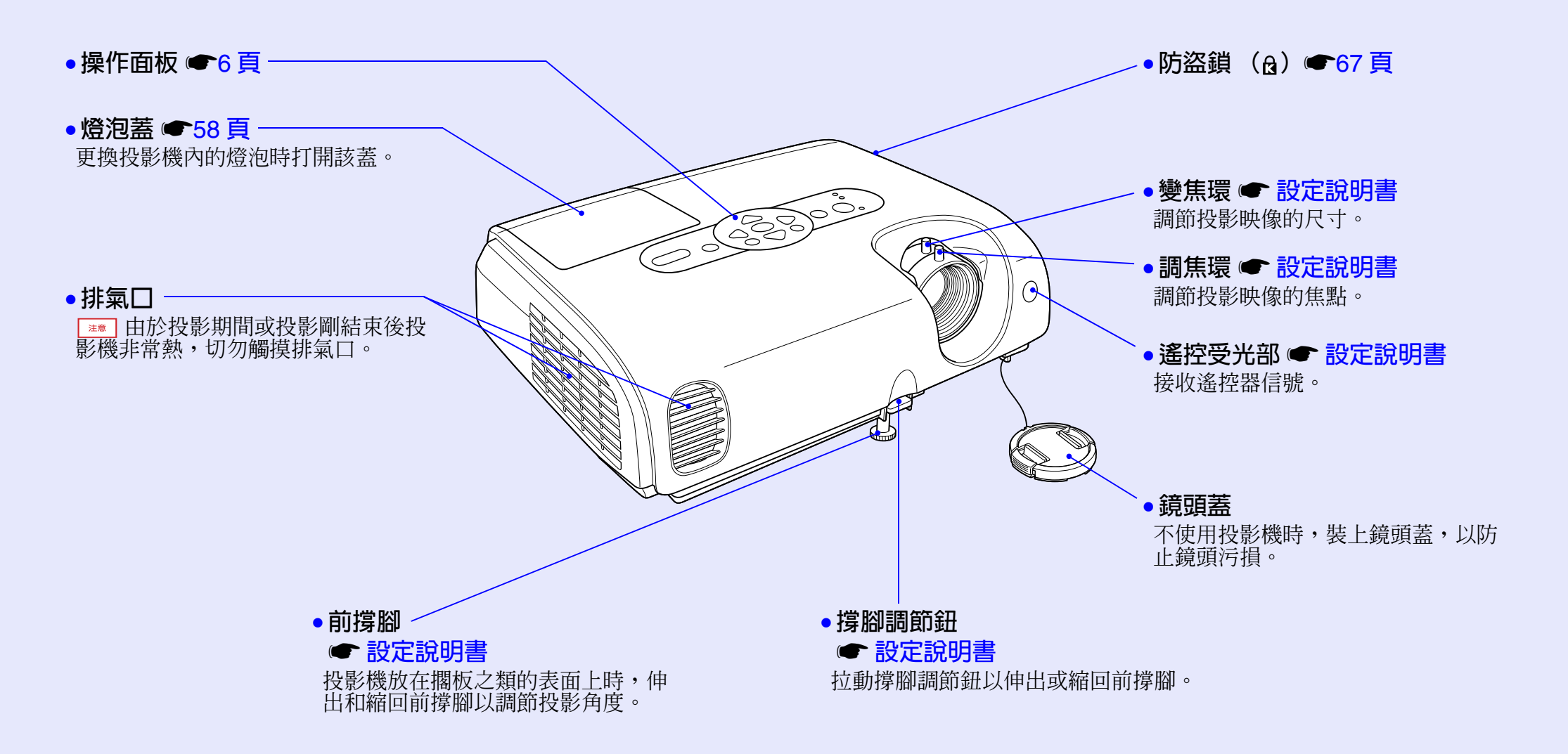

#### 各部件的名稱和作用

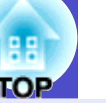

### 操作面板

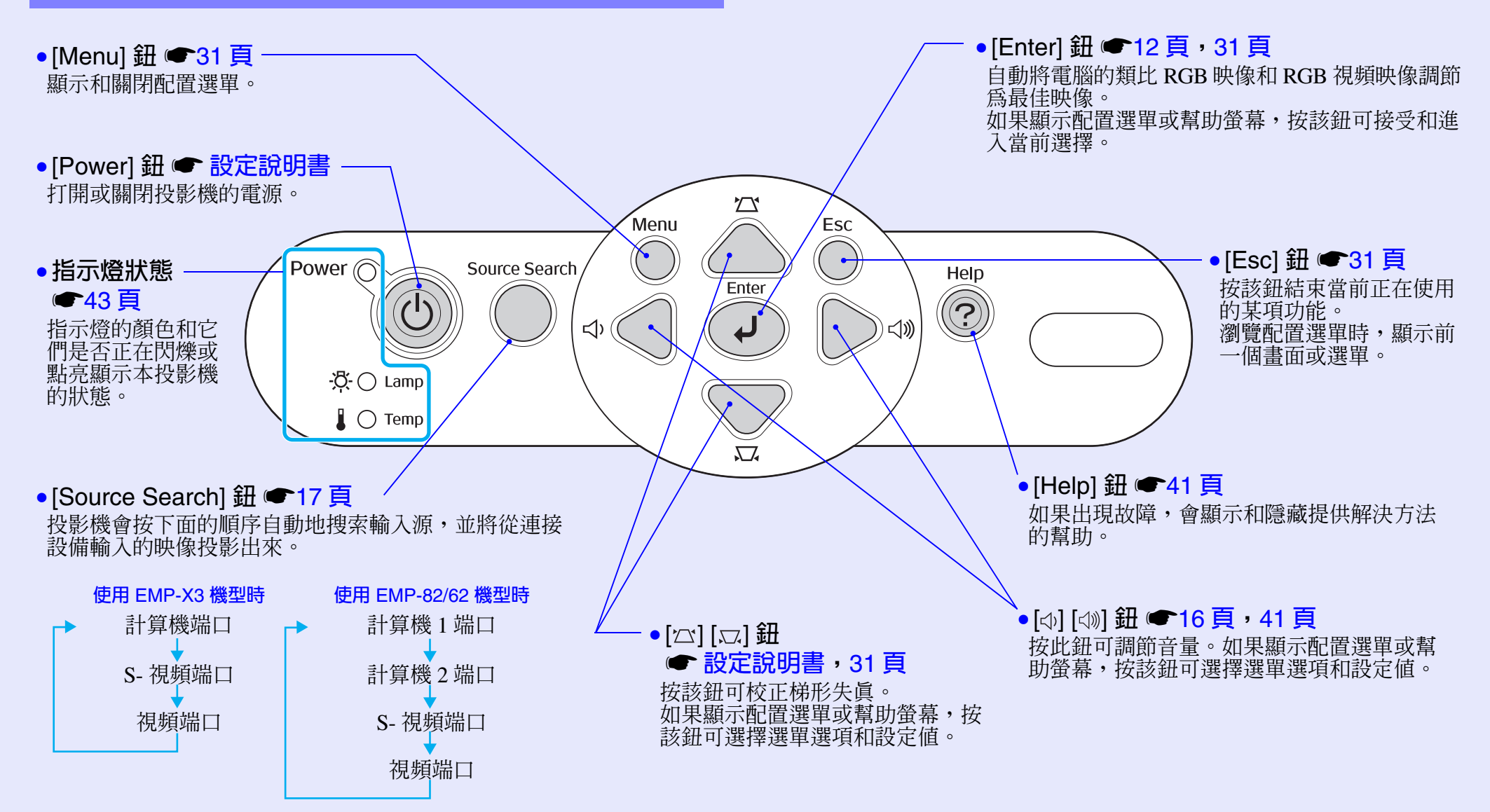

6

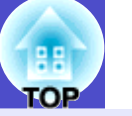

7

## 後面 (EMP-X3)

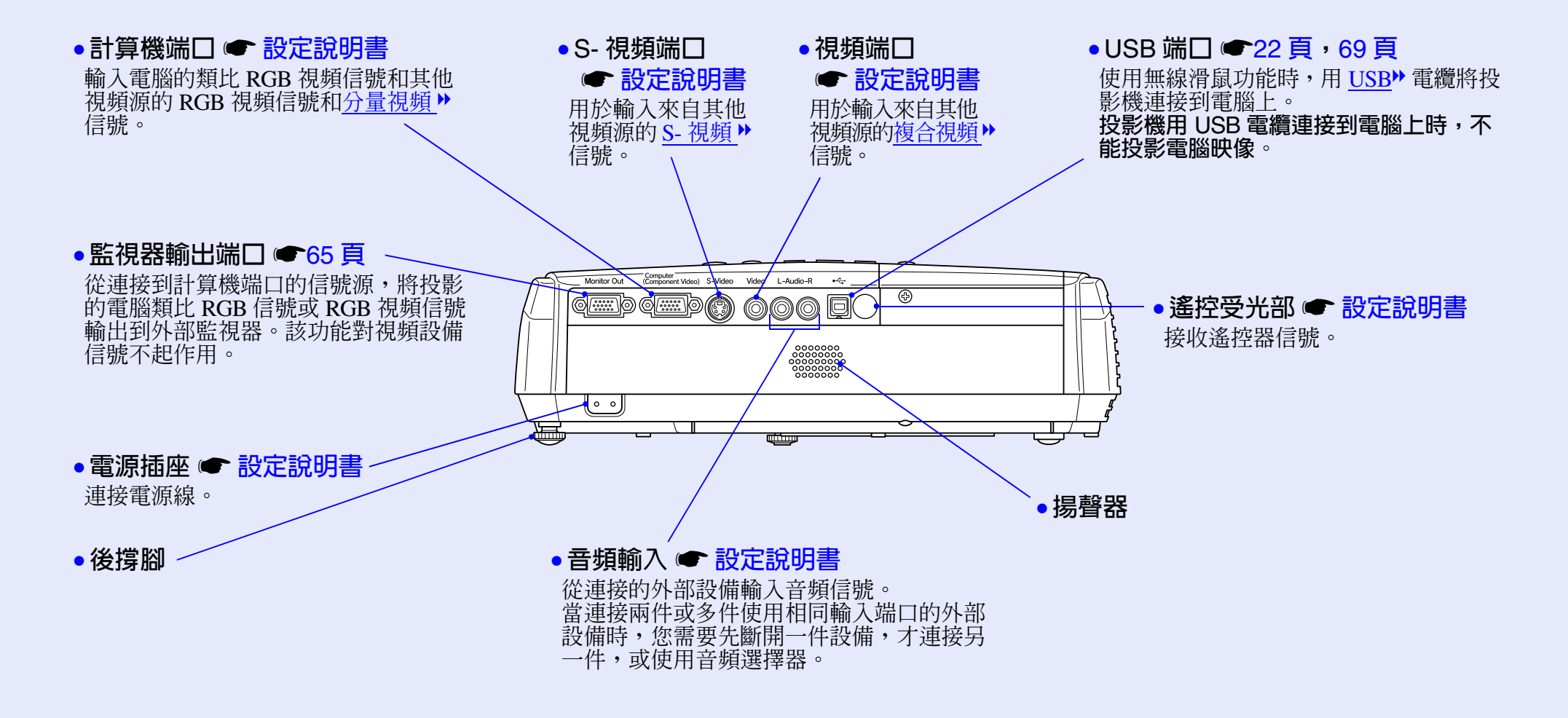

#### 各部件的名稱和作用

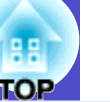

8

## 後面 (EMP-82/62)

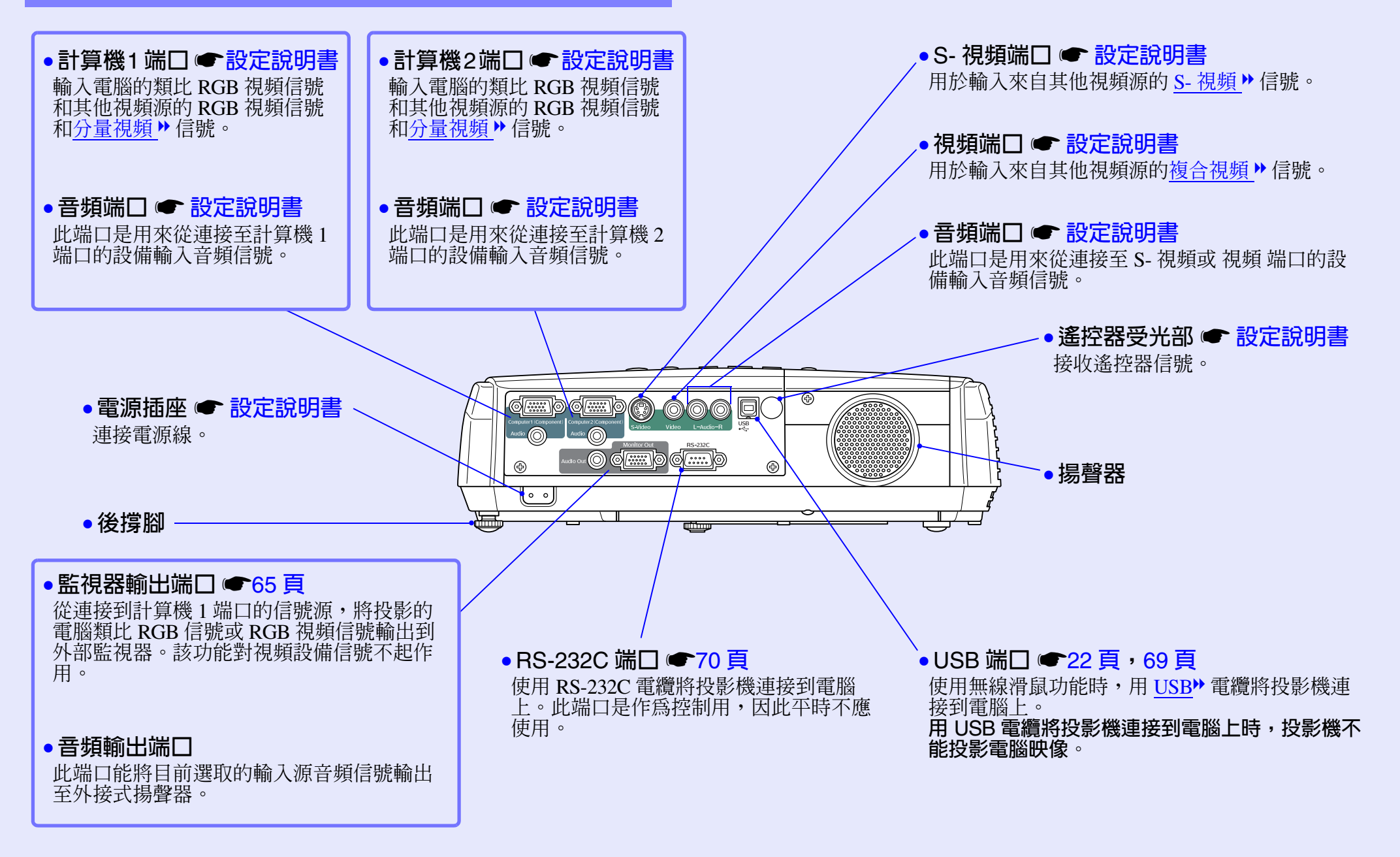

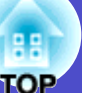

### 底座

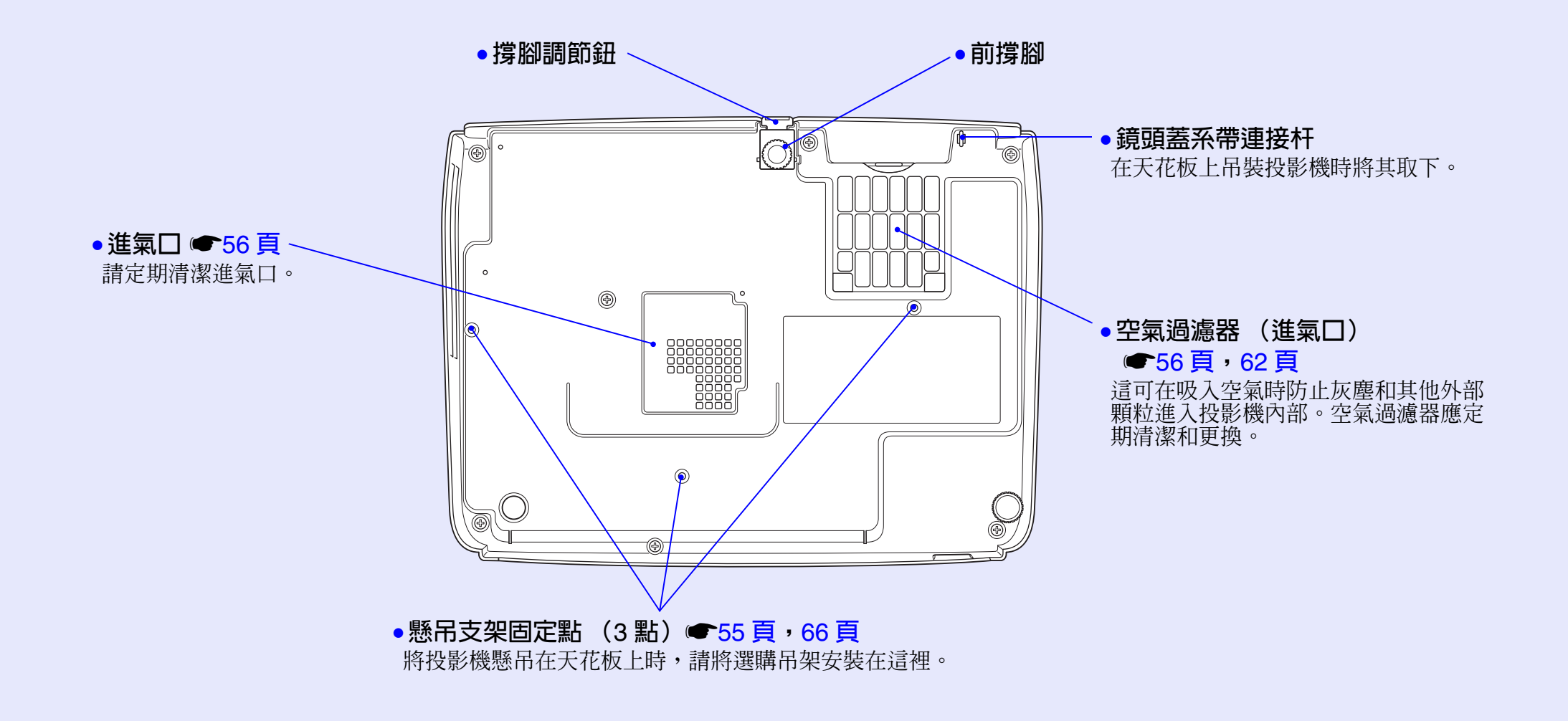

9

#### 各部件的名稱和作用

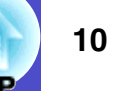

#### 遙控器

**以下為 EMP-82/62 遙控器圖示中的功能的說明**。 如果您將從放在鈕圖標或鈕名上,將顯示該鈕的功能描述。

- [Page down] [Page up] 鈕 @ 23 頁
- ●[E-Zoom] 鈕 (④) (⊝) ●21 頁
- [Enter] 鈕 23 頁, 31 頁
- [Esc] 鈕 🖝 23 頁, 31 頁
- [Pointer] 鈕 20 頁
- [A/V Mute] 鈕 ●19 頁
- •[Computer] 鈕(僅限於 EMP-X3 機型) 🖝 17 頁
- [Computer1] 鈕(僅限於 EMP-82/62 機型) 17 頁
- [Computer2] 鈕(僅限於 EMP-82/62 機型) 17 頁
- [S-Video] 鈕 ●17 頁
- [Video] 鈕 ●17 頁

•[Auto] 鈕 ●12 頁

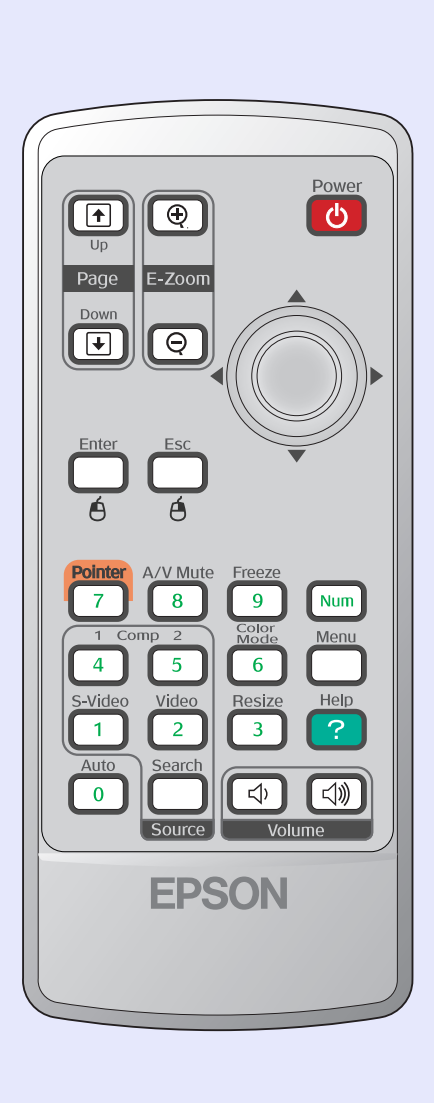

| •遙控發光部 🖝 設定說明書        |
|-----------------------|
| ●[Power] 鈕 ● 設定說明書    |
| ●[◎] 鈕 ●23 頁,31 頁     |
| ●[Freeze] 鈕 ☞19 頁     |
| ●[Num] 鈕 ●25 頁        |
| ●[Color Mode] 鈕 ●14 頁 |
| ●[Menu] 鈕 ☞31 頁       |
| ●[Resize] 鈕 ☞20 頁     |
| ●[Help] 鈕 ●41 頁       |
| ●[Volume] 鈕 ☞16 頁     |
| •[Search] 鈕 ●17 頁     |
| ●數字鈕 ●25頁             |

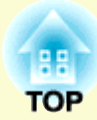

# 調節和改變映像

此章解釋如何調節映像的質素、音量、顏色模式選擇等,以及如何改變映像。

## 

| 調節音量                                      | 16 |
|-------------------------------------------|----|
| 改變投影映像(源搜索)                               | 17 |
| <ul> <li>自動探測外來信號,並改變投影映像(源搜索)</li> </ul> | 17 |
| ・直接從遙控器上改變                                | 17 |

# 映像質量的調節

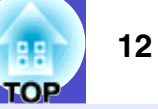

## 調節電腦映像和 RGB 視頻映像

#### 自動設置

自動設置檢測來自所連接電腦的類比 RGB 信號,並自動調節這些信號以獲得最佳的映像。

自動設置包括以下3個項目的調節:

<u>跟踪</u>▶、位置及<u>同步</u>▶。

貝

如果"信号"選單中的"自动设置"設為"关",則不進行自動設置。在這種情況下,請在投影電腦映像或 RGB 視頻映像的同時按遙控器上的 [Auto] 鈕,或按投影機操作面板上的 [Enter] 鈕進行調節。

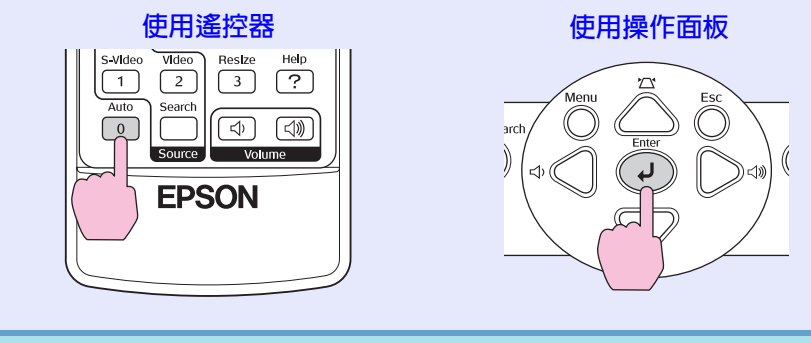

# 要點

 · 當進行其他功能時,如E 變焦或凍結,如果您按遙 控器上的[Auto] 鈕,或操作面板上的[Enter] 鈕, 這些功能會取消,然後進行調節。
 · 有時由於輸入的電腦信號類型和RGB 視頻信號類 型的原因,可能無法正確地調節信號。此時,請使 用配置選單命令手動調節跟蹤和同步設定。●13

### 調節跟蹤

如果在投影的電腦映像或 RGB 視頻映像中出 現垂直條紋,並且不能用自動設置調整,則 需要用下面的步驟手動調節<u>跟踪</u>,.

操作

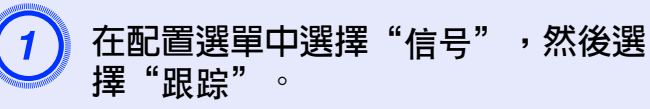

有關該操作的細節,請參閱"使用配置選單"。 • 31頁 檢查畫面底部指示欄上您可以使用的鈕,和這些鈕可以進 行的操作。

#### 使用遙控器

使用操作面板

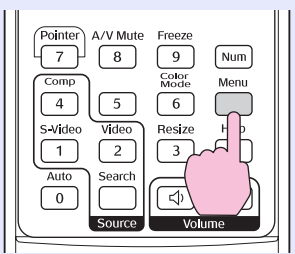

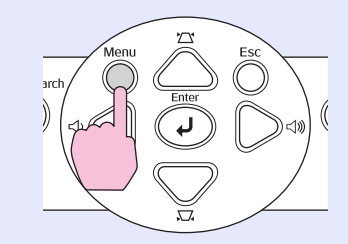

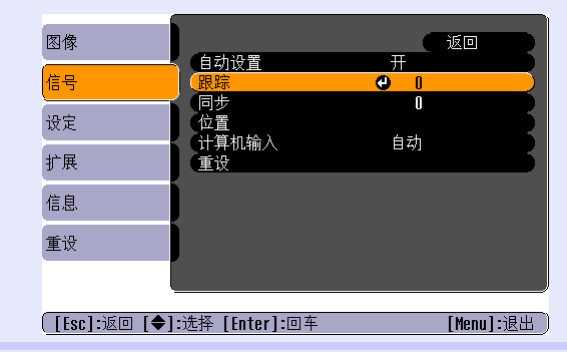

#### 映像質量的調節

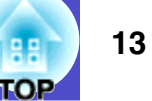

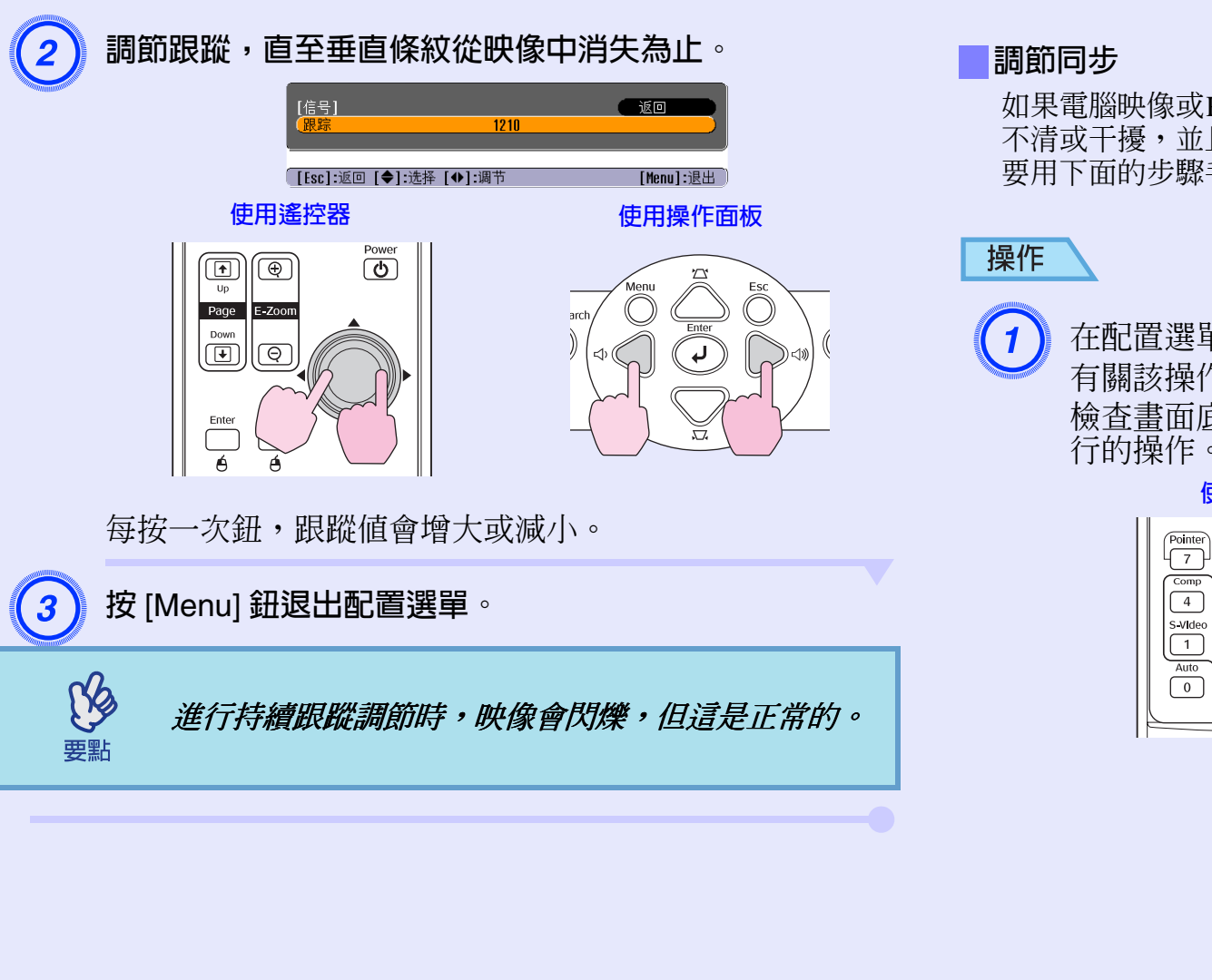

如果電腦映像或RGB視頻映像出現閃爍、模糊 不清或干擾,並且不能用自動設置調整,您需 要用下面的步驟手動調節同步▶。

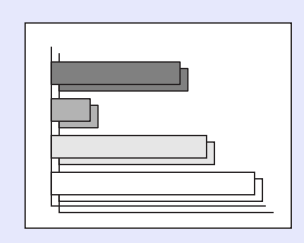

在配置選單中選擇"信号",然後選擇"同步"。 有關該操作的細節,請參閱"使用配置選單"。 ☞31頁 檢查書面底部指示欄上您可以使用的鈕,和這些鈕可以進 行的操作。

#### 使用遙控器

Comp

4

0

#### 使用操作面板

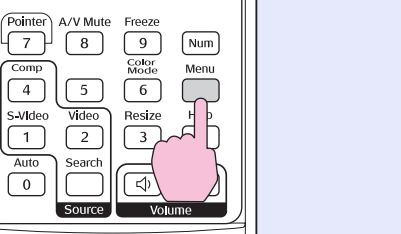

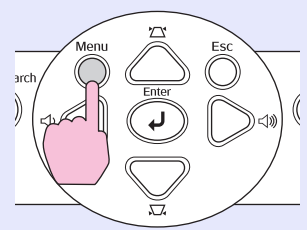

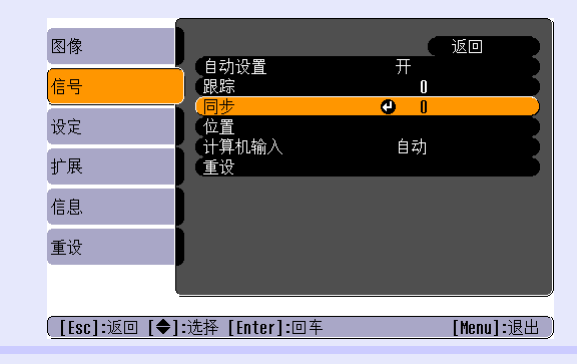

#### 映像質量的調節

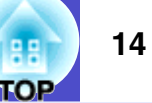

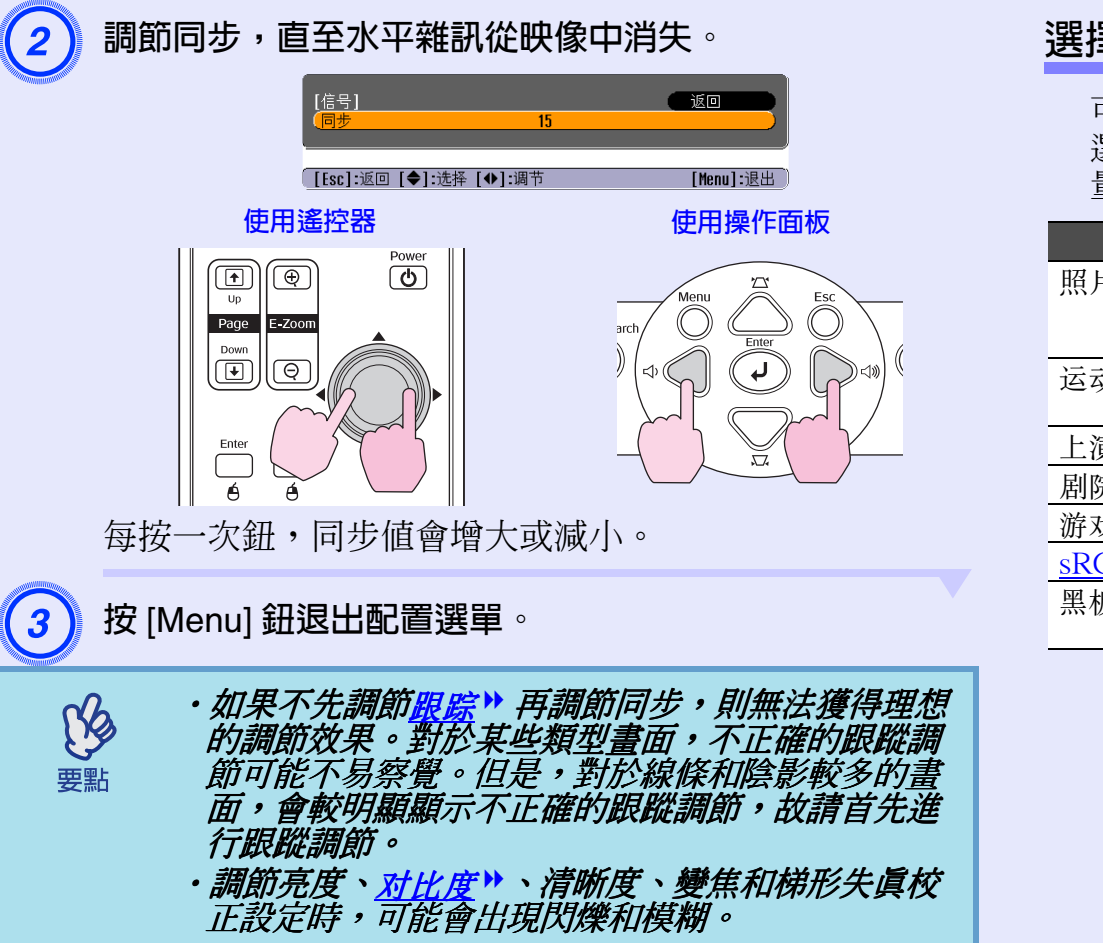

# 選擇投影質量(顏色模式)

可以根據要投影映像的特徵,使用下面七種預設的顏色模式。只需 選擇與投影映像相應的顏色模式,便能輕易地獲得最佳的映像質 量。映像的亮度隨選擇哪種顏色模式而變。

| 模式            | 應用                                                        |
|---------------|-----------------------------------------------------------|
| 照片            | (當正在輸入電腦和 RGB 視頻映像)<br>映像生動,對比強烈。最理想在光亮的房間投影靜止映像,如<br>相片。 |
| 运动            | (當正在輸入分量視頻、S-視頻或複合視頻映像)<br>映像生動,活靈活現。最理想在光亮的房間觀看電視節目等。    |
| 上演            | 最理想在光亮的房間進行上演。                                            |
| 剧院            | 給映像帶出自然色調。最理想在黑暗的房間觀看電影。                                  |
| 游戏            | 強調暗色分度,效果出眾。最理想在光亮的房間玩視頻遊戲。                               |
| <u>sRGB</u> ₩ | 最理想投影符合 sRGB 顏色標準的映像。                                     |
| 黑板            | 即使在黑板 (綠板)上投影,這個設定會給映像帶出自然色調,好像在投影屛上投影一樣。                 |

NS

要點

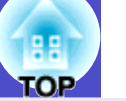

15

操作

遙控器 PoInter A/V Mute Freeze 9 Color Mode Num Menu Comp 4 S-Video 5 Vldeo 2 REZE Help Searc 0 Source Volume

每次按鈕,顏色模式會以下列次序改變。 每次改變顏色模式,當前的設定都會顯示在螢幕的右上角。當 畫面顯示顏色模式名稱時,除非按鈕,否則不會改變至下一個 顏色模式設定。

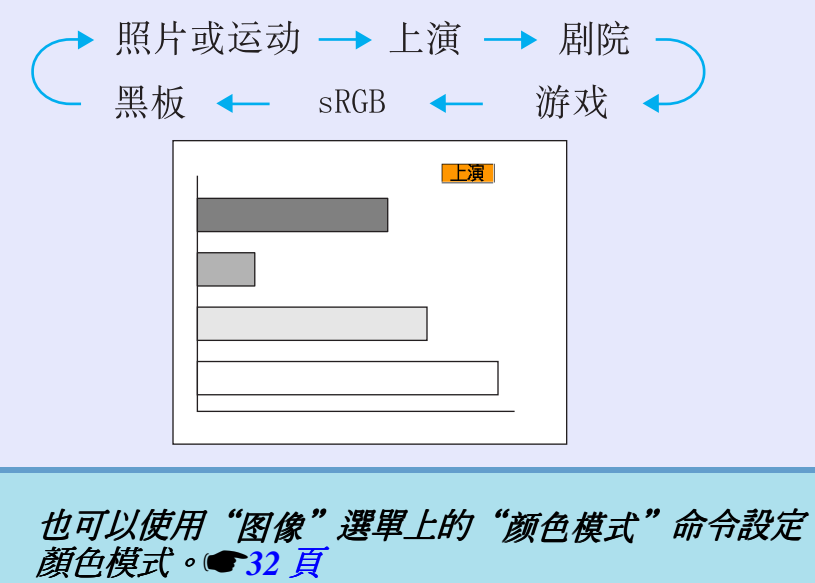

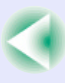

調節音量

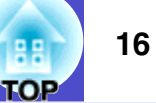

#### 可以按下面的方法調節投影機內置揚聲器的音量。

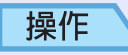

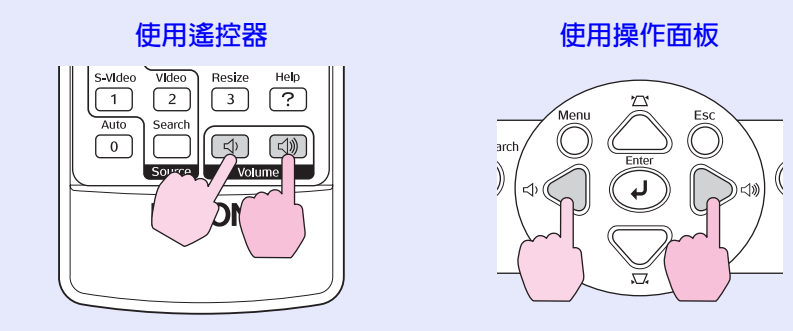

向[⑴] 側按鈕時,音量會增大,向[↔] 側按鈕時,音量會減小。

調節音量時,投影屛上顯示音量計。

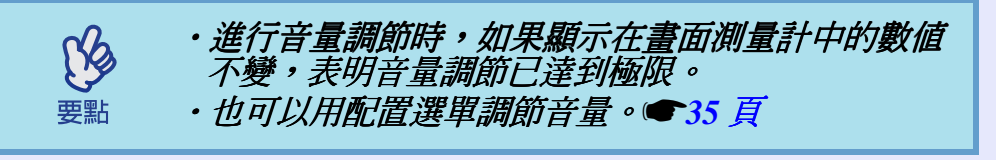

# 改變投影映像(源搜索)

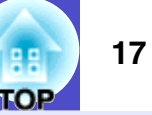

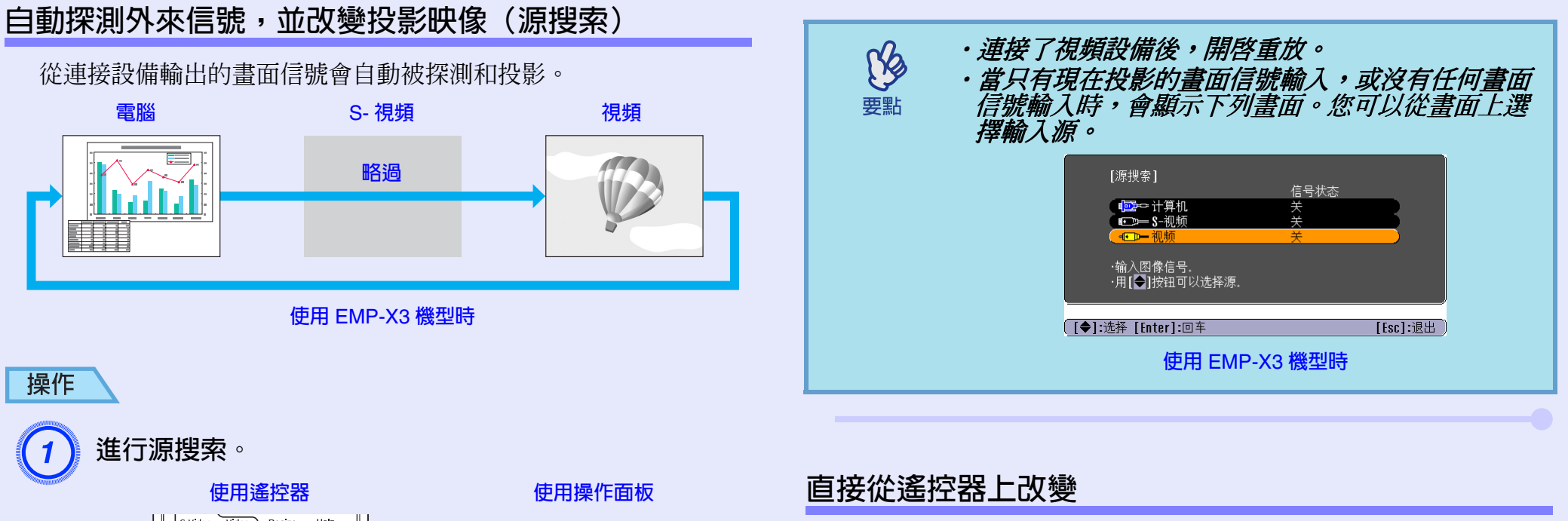

| S-Video | Video<br>2<br>Search<br>Sc ce | Resize<br>3 | Help<br>? |
|---------|-------------------------------|-------------|-----------|
|         |                               | SON         |           |

2

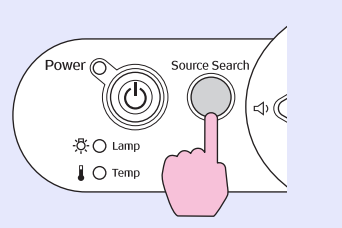

顯示要搜尋的畫面,然後投影該映像。

當兩件或多件設備連接時,按[Source Search]鈕,直至目標映像投影出來。

您可以使用遙控器直接改變至目標輸入源。

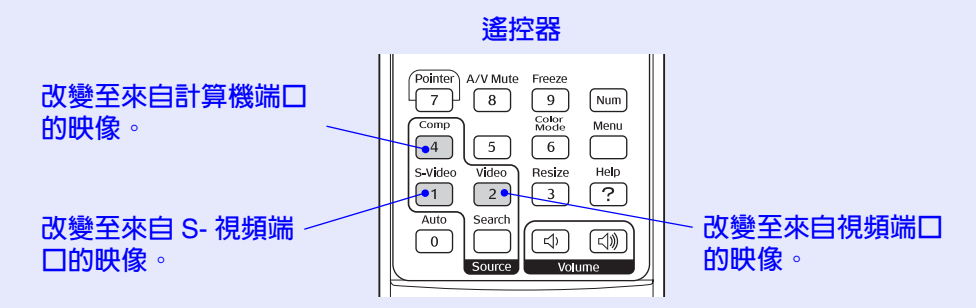

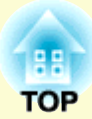

# 有用功能

### 此章解釋進行上演等的有用功能,以及安全功能。

# 提高投影的功能......19

| ・暫停映像和聲音(A/V 無聲)                  |    |
|-----------------------------------|----|
| <ul> <li>·暫停映像(凍結)</li></ul>      |    |
| ·改變長寬比(縮放)                        | 20 |
| ·顯示指針(指針)                         | 20 |
| <ul> <li>・放大部分映像(E 變焦)</li> </ul> | 21 |
| •使用遙控器操作滑鼠指針(無線滑鼠)                |    |

| 安全功能                         |  |
|------------------------------|--|
| ・防盗(密碼保護)                    |  |
| <ul> <li>・啓用密碼保護時</li> </ul> |  |
| <ul> <li>・設定密碼保護</li> </ul>  |  |
| ・操作鈕鎖定功能                     |  |

# 提高投影的功能

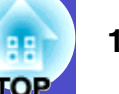

# 暫停映像和聲音(A/V 無聲)

例如,如果您想短時間暫停投影,並將聽眾的注意力集中在您的講 解上,您可以使用這個功能。或者,如果您正在使用電腦進行上 演,不想顯示詳細資料,如選擇不同的檔案。

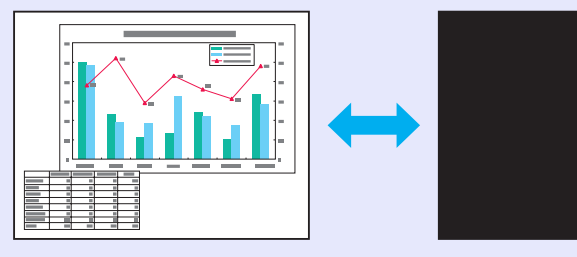

操作

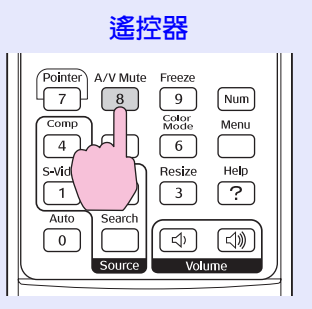

您可以透過按 [A/V Mute] 鈕,開啓或關閉此功能。

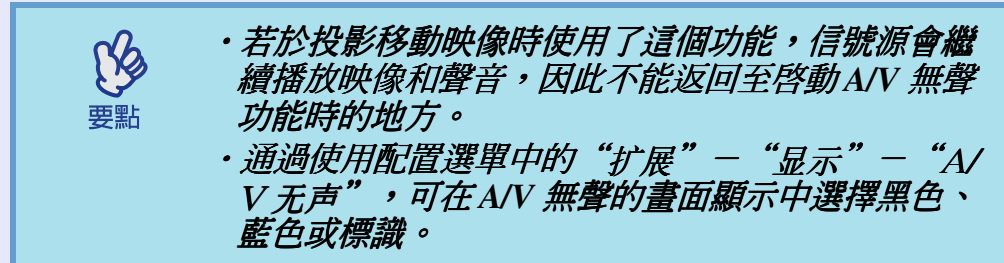

# 暫停映像(凍結)

即使畫面被凍結,來源映像仍繼續投影。沒有投影任何映像的情況下,您可以繼續進行操作,如改變檔案。

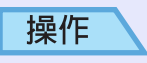

ß

要點

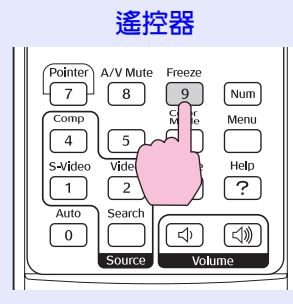

您可以透過按 [Freeze] 鈕,開啓或關閉此功能。

・聲音沒有停止。

- ·即使畫面上的映像被凍結,映像來源繼續投影,所 以不可能從暫停的地方回復投影。
  - ・按[Freeze] 鈕也可以清除配置選單顯示和幫助訊 息。

·使用E 變焦功能時,凍結功能仍起作用。

#### 提高投影的功能

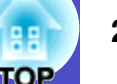

### 改變長寬比(縮放)

投影<u>分量視頻</u> ▶ 映像、<u>S- 視頻</u> ▶ 映像或<u>複合視頻</u> ▶ 映像時,該功能可以將映像的長寬比</u> ▶ 從 4:3 改為 16:9。

用數字視頻錄製的映像或錄製在 DVD 上的映像可以 16:9 的寬屏格式 瀏覽。

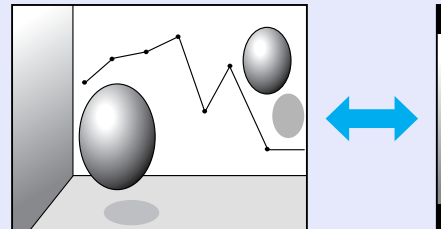

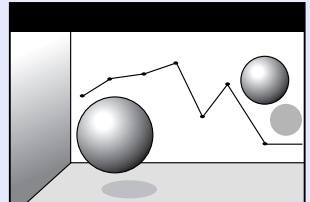

當以 4:3 的長寬比投影<u>壓縮模</u> <u>式</u>) ▶ 的映像時

當以 16:9 的長寬比投影壓縮 模式的映像時

操作

遙控器 Pointer A/V Mute Freeze 9 - 7 -8 Num Color Mode Comp Menu 4 5 Video 2 Resize S-Video Help 1 ? Auto Search hd. 0 (d)) Sourc

任何時候按此鈕,顯示會改變。

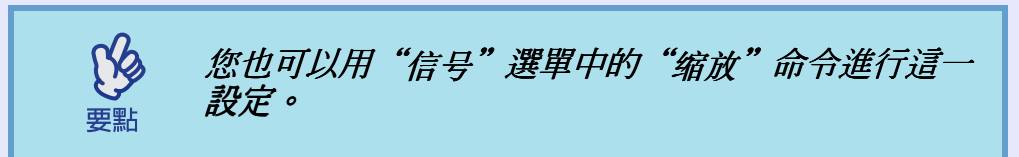

# 顯示指針(指針)

該功能使您能夠在投影映像上移動指針圖標,這有助您將注意力集 中在您正在講解的地方。

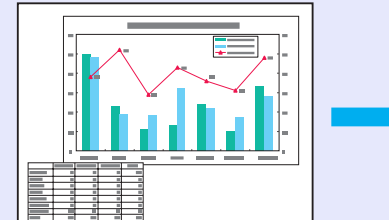

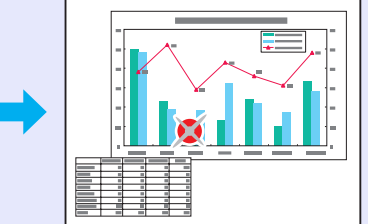

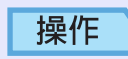

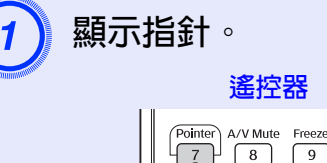

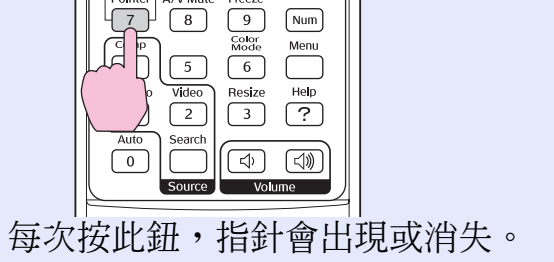

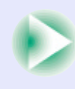

#### 提高投影的功能

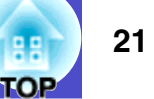

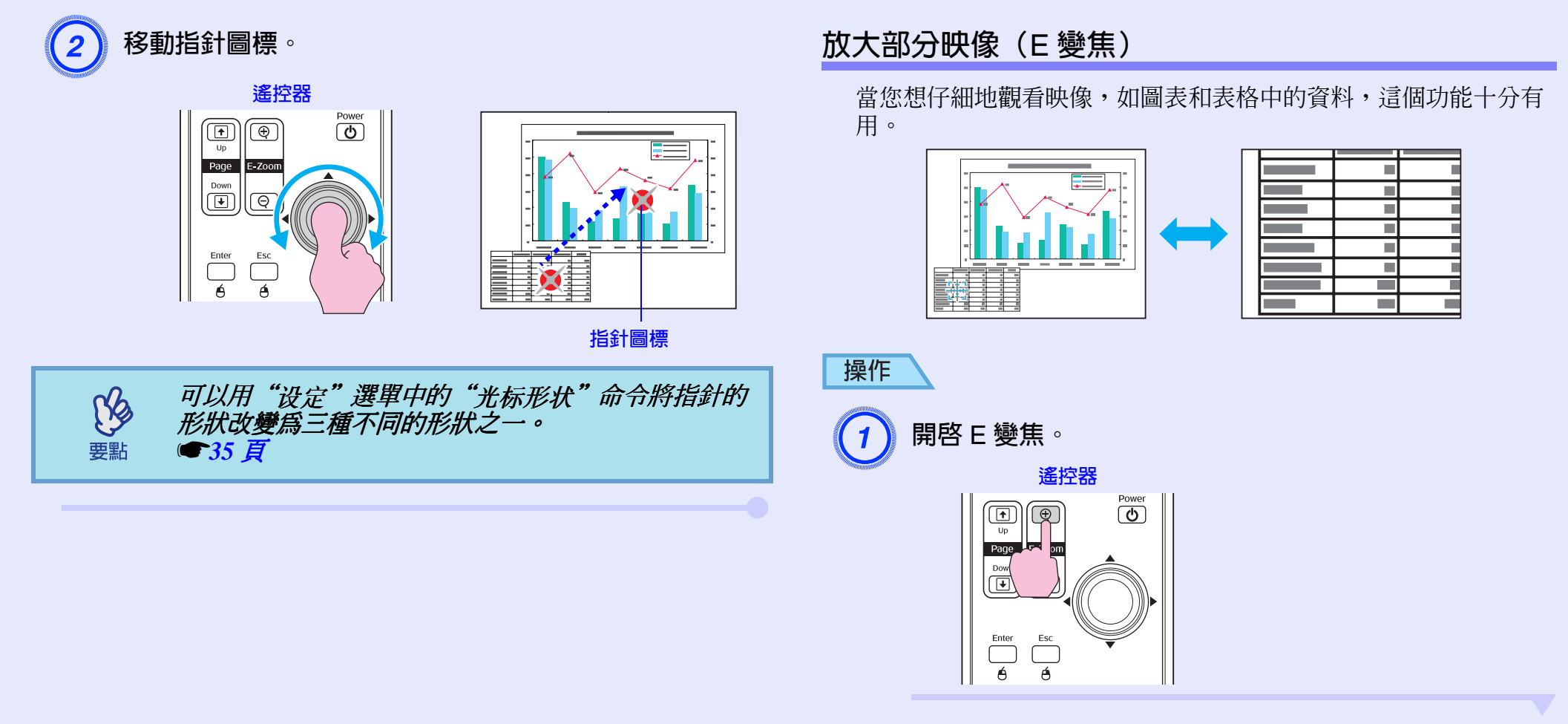

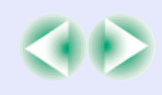

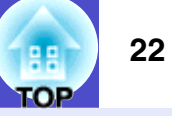

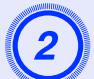

將該十字絲移動到希望進行放大或縮小的映像區。

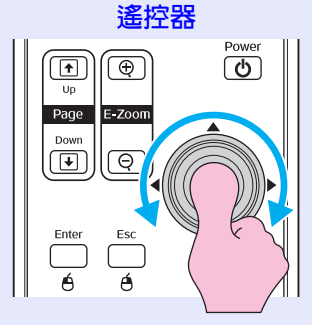

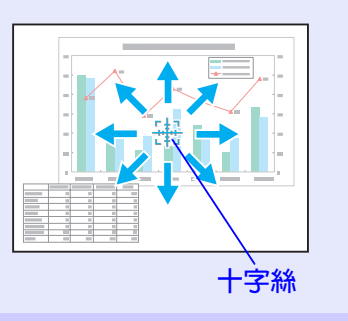

3 放大。

遙控器

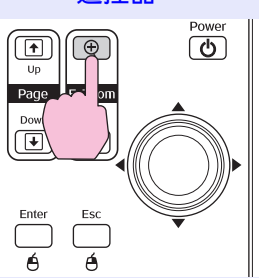

您可以按 [-] 鈕減小放大了的映像。 要解除 E 變焦時,可按 [Esc] 鈕。

- 要點
- ・放大比率會顯示在螢幕上。 ・您也可以傾斜[◎] 鈕滾動螢幕。
- ·選定的映像區能分成25級進行放大1到4倍。

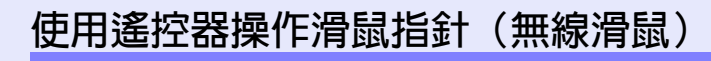

如果用市售的 USB A-B 電纜 \* 連接電腦的 USB 端口與投影機背面的 USB 端口,您就可以使用投影機的遙控器如無線滑鼠一樣,來控制 電腦的滑鼠指針。

\* USB 電纜隨 EMP-82/62 附送。

Windows 9

Macintosh

| 電腦                                        |  |
|-------------------------------------------|--|
| 8/2000/Me/XP Home Edition/XP Professional |  |
| (OS 8.6-9.2/10.0-10.4)                    |  |
|                                           |  |

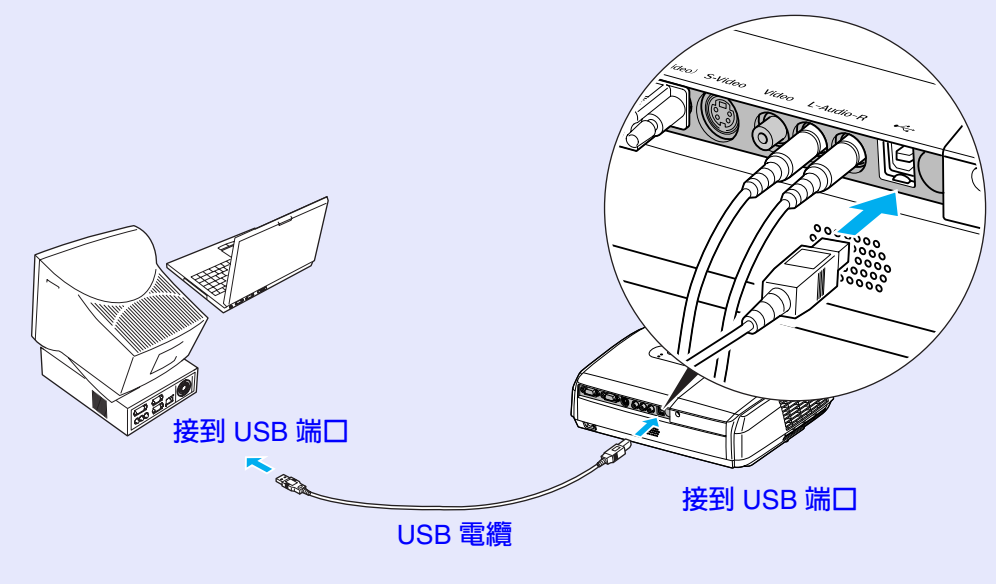

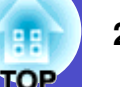

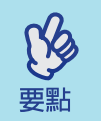

·USB 電纜只能與帶有標準USB 接口的電腦連接。 如果使用運行 Windows 系統的電腦,則電腦必須安 裝 Windows 98/2000/Me/XP Home Edition/XP

- A Windows 76/2000/Me/XI Home Educit/XI Professional 的完整版。如果使用運行從早期的 Windows 版本升級到Windows 98/2000/Me/XP Home Edition/XP Professional 版本的電腦,則不能保證正 確地操作。
- ·Windows 和 Macintosh 均會因操作系統版本的關係 有時無法使用滑鼠功能。
- ·為了使用滑鼠功能,可能需要改變一些電腦設定。 有關細節請參閱電腦的使用說明書。

連接後,可進行下述滑鼠指針的操作。

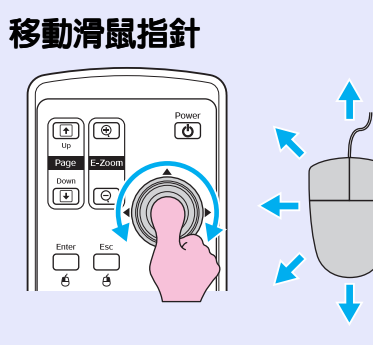

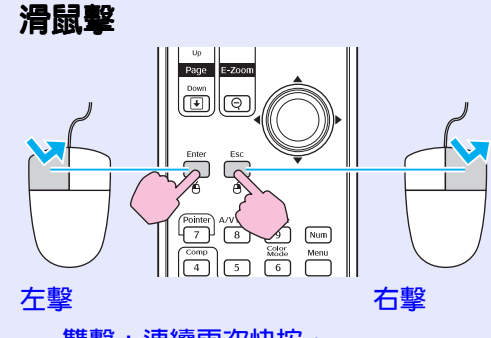

雙擊:連續兩次快按。

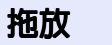

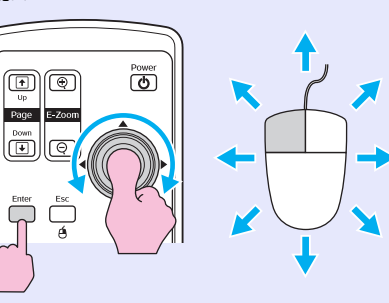

按住 [Enter] 鈕,同時傾斜和拖
 動 [◎] 鈕。
 2. 釋放 [Enter] 鈕,在理想位置放
 下拖動的選項。

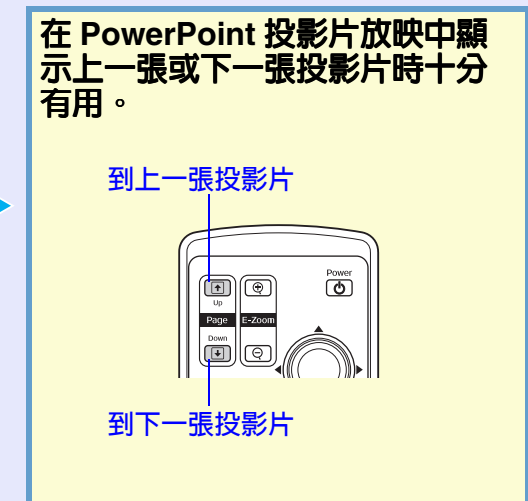

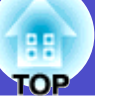

24

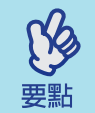

- ·在電腦上將滑鼠鈕的左右進行相反的設定後,遙控 器鈕的操作也會相反。
- ・正使用下列功能時,不能使用無線滑鼠功能。

  - ・*顯示配置選單時* ・*顯示幫助選單時* ・使用E 變焦功能時
  - ・捕獲用戶標識時
  - ・指針功能
  - ・調節音量時

# 安全功能

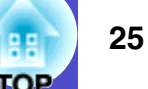

# 防盜(密碼保護)

當密碼保護功能激活,如果最後輸入了正確密碼,而電源斷開,不 知道密碼的人將不能使用該投影機投影映像。另外,在螢幕背景上 顯示的用戶標識不能改變。這對防盜來說非常有效。購買時,密碼 保護功能未啓用。

#### 啓用密碼保護時

#### ■啓用"电源开启保护"時(開)

當將投影機的電源線連接到電源插座後,而首次開啓電源,或啓動了 Direct Power On 時,將會顯示下面的密碼輸入畫面。

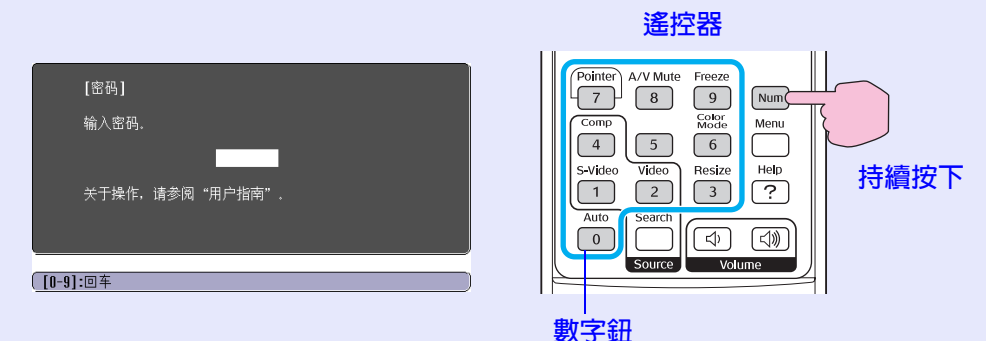

當按住 [Num] 鈕時,按數字鈕輸入密碼。如果密碼輸入正確,會開始投影。

如果電源線一直連接至電源插座,在待機模式時開啓投影機的電 源,投影機會在沒有出現密碼輸入畫面的情況下開始投影。只有將 拔下的電源線重新連接,然後首次開啓電源時,才會顯示密碼輸入 畫面。如果 Direct Power On 設定為 "开",而您正在使用斷路器或 類似中央控制電源,當電力供應恢復後,首次開啓投影機時,會顯 示密碼輸入畫面。

・如果連續三次輸入不正確的密碼,將顯示"将锁定 投影仪。"訊息約五分鐘,然後投影機會切換到待 機模式。如果出現這種情況,請從電源插座上拔下 電源插頭,然後重新插入並再次打開投影機的電 源。顯示要求您輸入密碼的窗口,此時輸入下確的 密碼。 如果碰巧忘了密碼, 記下出現在密碼畫面中的 "请 求代码: xxxxx"號碼,然後與"安全使用須知/ 全球保修條款"中的"國際保修制度"中提供的最 沂圳址聯繫。

ß

要點

·如果不斷重複上述的操作和輸入錯誤的密碼三十 次,會顯示下面的訊息,並且投影機將不再接受任 何密碼輸入。

"投影机的操作将会被锁定。请和"安全使用须 知/全球保修条款"中的"国际保修制度"中提供 的最近地址联系。"

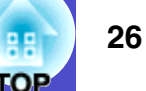

#### ■ 當"密码定时"設定為"开",並且使用"定时器"

在設定的時間內,打開投影機電源時,不會顯示密碼輸入畫面。設 定的時間過去後,每次打開投影機電源,都會顯示密碼輸入畫面。 這裡所說的時間是指從投影機選單關閉時刻開始算起,投影機主燈 的總照明時間。

如果"密码定时"設為"关",每次從電源插座上拔下電源插頭然後又重新插上,都會顯示密碼輸入畫面。當投影機在待機模式時的電源爲開啓時,就不會顯示密碼輸入畫面。

#### ■ 啓用"用户标识保护"(開)時

如果試圖進行下列任何一種用戶標識操作,則顯示一訊息,並且不能改變設定。要改變設定,須先將"用户标识保护"設為"关"。

#### ●27頁

- ・捕獲用戶標識
- ・當"扩展"-"显示"-"背景色"選單或"扩展"-"显示"-"A/
   ∨ 无声"選單從"标识"變為"黑"或"蓝"時,或從"黑"或 "蓝"變為"标识"。
- ・當"扩展" "显示" "启动屏幕" 選單設定("开"或 "关")改變時。

#### 設定密碼保護

用下面的步驟設定密碼保護。

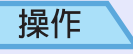

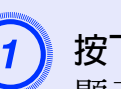

**按下 [Freeze] 鈕約 5 秒鐘**。 顯示"密码保护"選單。

#### 遙控器

| Pointer A/V Mute Freeze<br>7 8 9 Num<br>Comp 5 % 6 Menu<br>5-viceo Vide Help<br>1 2 ? |   | [密码保护]<br>(电源开启保护<br>(密码定时 关<br>定时器<br>时<br>经过的时间<br>日<br>用户标识保护 关<br>密码 |           |
|---------------------------------------------------------------------------------------|---|--------------------------------------------------------------------------|-----------|
| Source Volume                                                                         | 2 | . [◆]:选择 [[nter]:回车                                                      | [Menu]:退起 |

- ·如果已經啓用密碼保護,則顯示"密码"畫面。 如果密碼輸入正確,則顯示"密码保护"選單。 ☞ "啓用密碼保護時" 25 頁
  - ·如果密碼保護設為"开",作為一種防盜措施,請 將附送的密碼保護不乾膠標籤貼在投影機上最顯眼 的位置。

# 2 打開"电源开启保护"。 (1) 選擇"电源开启保护",然後按 [Enter] 鈕。 (2) 選擇"开",然後按 [Enter] 鈕。

(3) 按[Esc] 鈕。

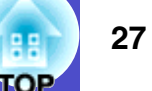

# **打開"密码定时"**。

如果不使用這個設定,則進到第4步。

- (1) 選擇"密码定时",並按 [Enter] 鈕。
- (2) 選擇"开",然後按 [Enter] 鈕。
- (3) 按 [Esc] 鈕。
- (4) 選擇"定时器",並按 [Enter] 鈕。
- (5) 按住 [Num] 鈕的同時,用數字鈕輸入1到9999小時 範圍內的設定時間,然後按 [Enter] 鈕。 如果輸入的時間不對,按 [Esc] 鈕並重新輸入時間。 當結束使用"密码保护"選單時,便會開始倒數逝去 的時間。
- 打開"用户标识保护"。
- (1) 選擇"用户标识保护",然後按 [Enter] 鈕。
- (2) 選擇"开",然後按 [Enter] 鈕。
- (3) 按 [Esc] 鈕。

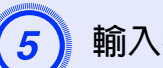

# 輸入密碼。

(1) 要設定密碼,請選擇"密码",然後按 [Enter] 鈕。

- 2) 顯示"是否更改密码?"訊息,選擇"是",然後按 [Enter] 鈕。密碼的默認設定為"0000",但一定要將 它改成您自己想用的密碼。如果選擇"否",則再次 顯示步驟1的畫面。
- (3) 按住 [Num] 鈕的同時,用數字鈕輸入4位數的數字。 輸入的數字以 "\*\*\*\*" 顯示。一旦輸入了4位數的 密碼,就會顯示確認畫面。

(4) 重新輸入密碼。 顯示"新密码已存储。"訊息。如果輸入的密碼不正 確,則顯示一訊息提醒您重新輸入密碼。

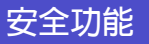

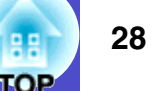

### 操作鈕鎖定功能

此功能鎖定投影機操作面板上的鈕。 此功能在某些情況下十分有用,例如在播放活動中,只有投影正在 進行,其他鈕無法操作;或在學校等地方,限制可操作的鈕的數 目。

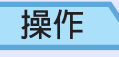

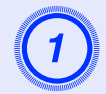

## **從配置選單選擇"设定"**-"操作锁"。 有關該操作的細節,請參閱"使用配置選單"。 **☞**31 頁

檢查畫面底部指示欄上您可以使用的鈕,和這些鈕可以進行的操作。

#### 使用遙控器

使用操作面板

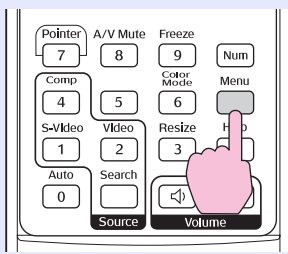

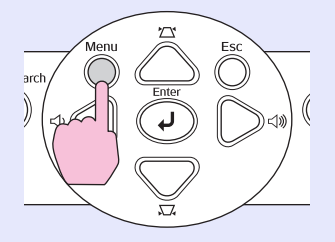

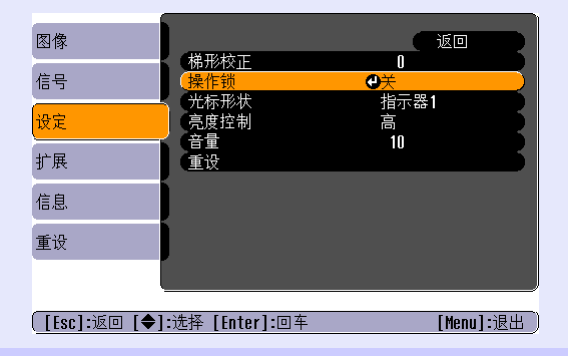

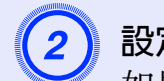

# 設定為"开"。

如果設定為"开",操作面板上除了 [Power] 鈕外,其他 鈕不能操作。

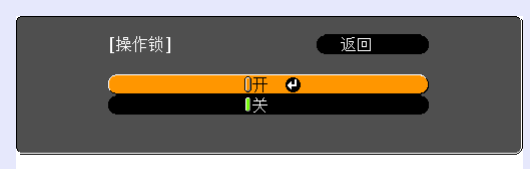

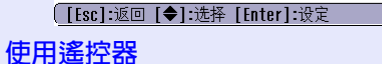

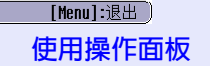

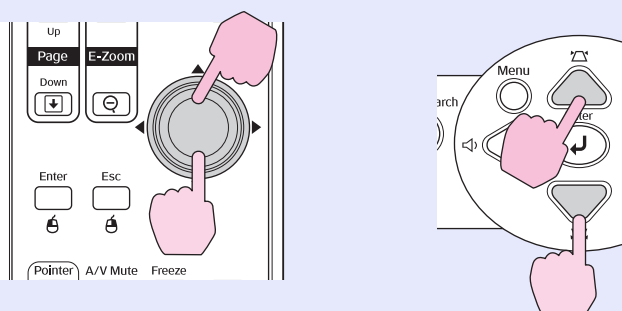

#### 安全功能

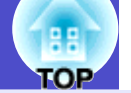

29

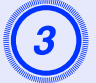

要點

# **當顯示確認訊息時,選擇"是"**。 操作面板上的鈕將會按所選擇的設定鎖定。

| 有兩種方法可取消投影機的操作面板鎖。             |
|--------------------------------|
| ·使用遙控器,改變配置選單中的"设定"-"操作        |
| <i>锁" 爲"关"。</i>                |
| ・ 連續按住投影機的 [Enter] 紐約七秒, 會顯示一訊 |

息,鎖定會被取消。

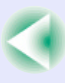

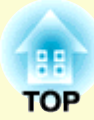

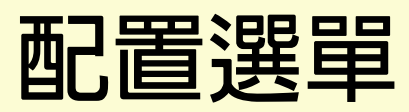

此章解釋如何使用配置選單和其功能。

| 1 |
|---|
| 2 |
| 2 |
| 3 |
| 5 |
| 6 |
| 8 |
| 9 |
|   |

# 使用配置選單

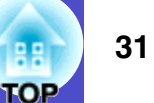

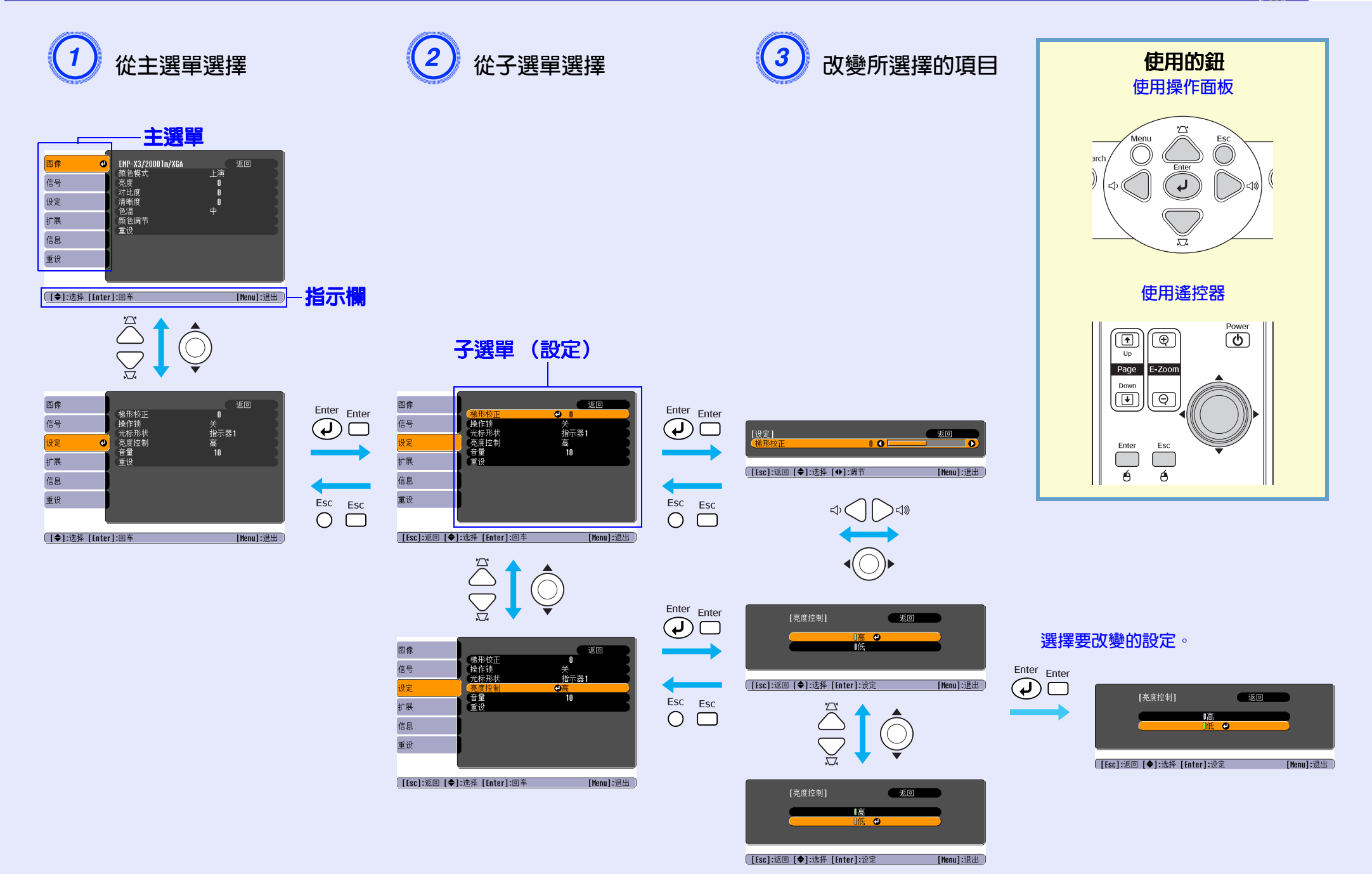

| 子選單                              | 功能                                                                                                    |
|----------------------------------|----------------------------------------------------------------------------------------------------|
| 颜色模式                             | 選擇映像的質素配合您的環境。●14頁                                                                                    |
| 亮度                               | 調節映像的亮度。                                                                                              |
| <u>对比度</u> >>                    | 調節映像的明暗差。                                                                                             |
| 颜色深浅                             | 調節映像的顏色飽和度。                                                                                           |
| 色调                               | (只有在輸入分量視頻信號或 NTSC 信號時才能進行調節。)調節映像的色度。                                                                |
| 清晰度                              | 調節映像的清晰度。                                                                                             |
| <u>色温</u><br>(僅限於 EMP-<br>X3 機型) | 可調節映像整體的色調。如果選擇 "高",映像會偏藍;如果選擇 "低",映像會偏紅。<br>(如果將 "图像" 選單中的 "颜色模式" 的調節值設定為 " <u>sRGB</u> »",則無法選擇本項目。 |
| 颜色调节                             | 調節映像紅色、綠色和藍色的濃度。<br><b>绝对色温</b> : 可調節映像整體的色調。可將色調從 5000 K 到 10000 K 分成 10 個階段進行調節(僅限於 EMP-82/62 機型)   |

 · 調節綠色分量的飽和度。

 **蓝**:調節藍色分量的飽和度。

 (如果將 "图像"選單中的 "颜色模式"的調節値設定為 "<u>sRGB</u>»" ,則無法選擇本項目。

將"图像"選單功能的所有調節值重設至缺省設定。 如果想將所有選單項目返回缺省值,請參閱"全部重设"。 • 39 頁

图像

信号

设定

扩展

信息

重设

| [●]:选择 | [Enter]:回车       |
|--------|------------------|
|        |                  |
|        | EIVIP-A3 的宝希旗取宣回 |

[Menu]:退出

红:調節紅色分量的飽和度。

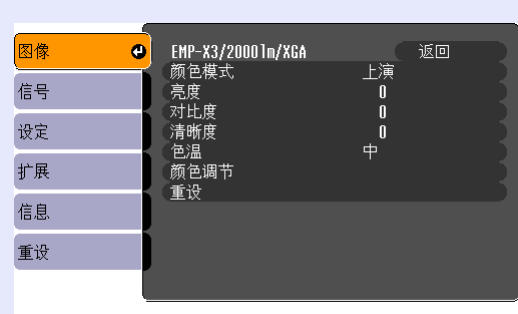

# 電腦 /RGB 視頻

重设

設定的項目會根據最近投影的輸入源不同而改變。投影機可分別為每個輸入源存儲設定細節。

# "图像"選單

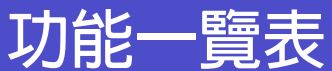

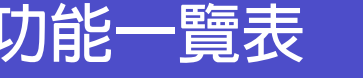

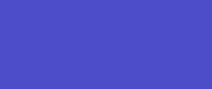

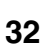

2 2 TOP

EMP-X3 的螢幕擷取畫面

分量視頻 №/ 複合視頻 №/ S- 視頻 №

返回

[Menu]:退出

运动

0

N

n

0

0

EMP-X3/20001m/XGA

颜色模式

亮度

色调

色温

清晰度

颜色调节 重设

对比度

颜色深浅

0

[●]:选择 [Enter]:回车

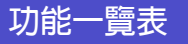

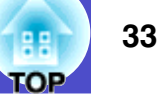

# "信号"選單

設定的項目會根據最近投影的輸入源不同而改變。投影機可分別為每個輸入源存儲設定細節。

分量視頻▶

## 電腦 /RGB 視頻

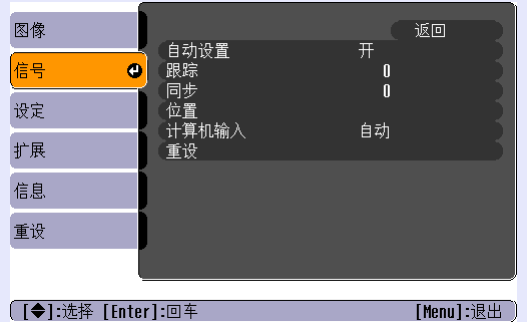

# EMP-X3 的螢幕擷取畫面

 図像
 返回

 信号
 ①

 世貫机输入
 自动

 缩放
 4:3

 運设

 重设

 [◆]:选择 [Enter]:回车
 [Menu]:退出

#### EMP-X3 的螢幕擷取畫面

## <u>複合視頻</u> ▶/ <u>S- 視頻</u> ▶

| 图像                      |                        |                  | 返回        |
|-------------------------|------------------------|------------------|-----------|
| 信号 🕑                    | ↓ 位直<br>│ 前进<br>│ 加速点日 | ¥,               |           |
| 设定                      |                        | 日初<br><b>4:3</b> |           |
| 扩展                      | 里以                     |                  |           |
| 信息                      |                        |                  |           |
| 重设                      |                        |                  |           |
|                         |                        |                  |           |
| ( <b>[◆]:</b> 选择 [Enter | <b>]:</b> 回车           |                  | [Menu]:退出 |

| 子選單                                | 功能                                                                                                    |
|------------------------------------|----------------------------------------------------------------------------------------------------|
| 自动设置                               | 選擇在輸入源改變時,是否將自動使映像最佳化的自動調節功能設定為 "开"或 "关"。 🖝 12 頁                                                                                   |
| <u>跟踪</u> >>                       | 電腦映像上出現垂直條紋時進行調節。 🖝 12 頁                                                                                                    |
| <u>同步</u> ▶                        | 電腦映像上出現閃爍、模糊不清或干擾時進行調節。 🖝 13 頁                                                                                                    |
| 位置                                 | 將映像的顯示位置上下左右移動。                                                                                                    |
| 前进                                 | (只有在輸入複合視頻或 S- 視頻信號時才能進行調節。)<br>關: IP 變換套用在畫面的每個欄目上。最理想在觀看含有大量活動映像時使用。<br>開: <u>隔行</u> 》(i) 信號改變為 <u>順序</u> 》(p) 信號。最理想在觀看靜止映像時使用。 |
| 计算机输入<br>(僅限於<br>EMP-X3 機<br>型)    | 根據連接到計算機端口的設備選擇輸入信號。<br>如果設為"自动",則根據所連接的設備自動設定輸入信號。<br>如果選擇"自动"且顏色顯示不自然,請手動為所連接的設備選擇適合信號。                                          |
| 计算机1输<br>入(僅限於<br>EMP-82/62<br>機型) | 根據連接到計算機1端口的設備選擇輸入信號。<br>如果設為"自动",則根據所連接的設備自動設定輸入信號。<br>如果選擇"自动"且顏色顯示不自然,請手動為所連接的設備選擇適合信號。                                         |

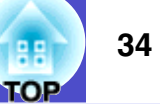

| 子選單                                  | 功能                                                                                                    |
|--------------------------------------|----------------------------------------------------------------------------------------------------|
| 计算机 2 输<br>入(僅限於<br>EMP-82/62<br>機型) | 根據連接到計算機 2 端口的設備選擇輸入信號。<br>如果設為 "自动" ,則根據所連接的設備自動設定輸入信號。<br>如果選擇 "自动" 且顏色顯示不自然,請手動為所連接的設備選擇適合信號。           |
| 视频信号                                 | (只有在輸入複合視頻/S- 視頻信號時才能進行調節。)<br>設定視頻信號格式。<br>使用"自动"功能,會自動辨認映像信號。選擇了"自动"後,如果投影映像出現干擾或沒有任何映像出現,手動選擇合適的信<br>號。 |
| 缩放                                   | 設定投影映像的長寬比▶。☞20頁                                                                                           |
| 重设                                   | 將"信号"選單上的所有調節値,除"计算机输入"、"计算机 1 输入"及"计算机 2 输入"之外,重設至缺省設定。<br>如果想將所有選單項目返回缺省值,請參閱"全部重设"。● 39 頁               |

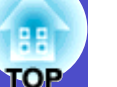

# "设定"選單

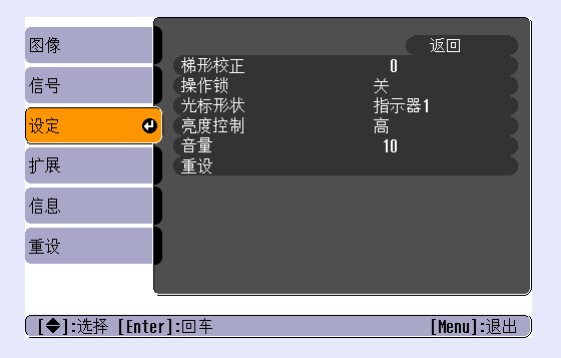

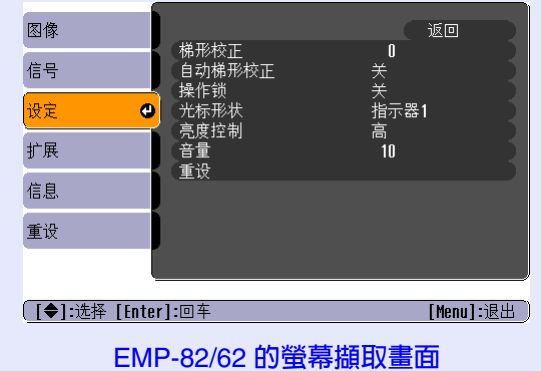

#### EMP-X3 的螢幕擷取畫面

| 子選單                                | 功能                                                                                                    |
|------------------------------------|----------------------------------------------------------------------------------------------------|
| 梯形校正                               | 校正映像上下方向的梯形失真。 🖝 設定說明書                                                                                                    |
| 自动梯形校<br>正(僅限於<br>EMP-82/62<br>機型) | 設定在投影機上下傾斜時,自動探測投影機角度和校正梯形失真的功能為 "开"或 "关" 。<br>此功能只有在 "扩展" 選單中的 "投影" 命令設定為 "前面" 時才能啓用。 如果不是設定為 "前面" ,就無法選擇此選單。                                                               |
| 操作锁                                | 設為 "开"時,除 [Power] 鈕外,投影機操作面板上的所有鈕都不能操作。 ☞28 頁                                                                                                    |
| 光标形状                               | 可選擇光標形狀。 ☞ 20 頁<br>指示器 1: 🙍 指示器 2: 🕟 指示器 3: 📥                                                                                                    |
| 亮度控制                               | 該選項讓您能夠將燈泡的亮度設為兩種設定中的一種。<br>如果投影的映像太亮,例如在黑暗的室內,或在小的投影屛上投影時,請選擇"低"。<br>選擇"低"時,映像的亮度減小,但投影期間所消耗的電力和噪聲也減少,燈泡的使用壽命延長。 風扇的噪聲也會減少。(耗電量<br>:減少約 35 W,燈泡壽命: 增加約 1.5 倍,風扇噪聲: 減少約 20%) |
| 音量                                 | 調節音量。●16頁                                                                                                    |
| 重设                                 | 將"设定"選單的所有調節值重設至缺省設定。<br>如果想將所有選單項目返回缺省值,請參閱"全部重设"。                                                                                                    |

35
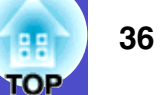

# "扩展"選單

| 图像           |                        | (返回)       |
|--------------|------------------------|------------|
| 信号           | 显示<br>用户标识             | **         |
| 设定           | · <sub>汉</sub> 彩<br>操作 |            |
| 扩展 🔮         | 语言                     | ー<br>中文    |
| 信息           | Ψ.V.                   |            |
| 重设           | J                      |            |
|              |                        |            |
| [●]:选择 [Ente | r]:回车                  | [Menu]:退出) |

| 图像     |         |                    | 返回       | R  |
|--------|---------|--------------------|----------|----|
| 信号     |         | 山<br>日戸标识          |          | 5  |
| 设定     | j       | 投影<br>操作<br>法扣描式   | 前        | ł  |
| 扩展     | 0       | 「<br>「COM 接口<br>あっ | RS-232C  | 1  |
| 信息     |         | 重设                 | Ψχ       | 5  |
| 重设     | j       |                    |          |    |
|        |         |                    |          |    |
| [●]:选择 | [Enter] | :回车                | [Menu]:退 | 出) |
|        |         |                    |          |    |

#### EMP-X3 的螢幕擷取畫面

#### EMP-82/62 的螢幕擷取畫面

| 子選單  | 功能                                                                                                    |
|------|----------------------------------------------------------------------------------------------------|
| 显示   | 該項使您能夠進行與投影機顯示有關的設定。                                                                                           |
|      | <i>用息</i> :<br>  設定例如當輸入源或顏色模式已改變,或沒有任何映像信號正在輸入時,畫面上會顯示("开")還是不顯示("关")輸入源<br>  名稱或顏色模式名稱或訊息。<br>  <b>背景色</b> : |
|      | 沒有影像信號輸入時,將畫面狀態設為"黑色"、"蓝色"或"标识"。<br>自动屏幕:                                                                      |
|      | 當開啓("开")時顯示/開啓("关")時不顯示啓動屏幕(開啓投影機時投影的映像)。關閉電源然後重新開啓後,便會執行<br>新設定。                                              |
|      | A/V 无声:<br>  在 A/V 無聲的畫面顯示中可選擇"黑色"、"蓝色"或"标识"。                                                                  |
| 用户标识 | 改變顯示為背景及 A/V 無聲時顯示的用戶標識。 ☞ 63 頁                                                                                |
| 投影   | 設定投影機的投影位置。 ● 55 頁<br>"前""前 / 天花板""后""后 / 天花板"                                                                 |
|      | 按住 [A/V Mute] 鈕約 5 秒,可按下面的方法改變投影設定。<br>前 ↔ 前天花板<br>後 ↔ 後天花板                                                    |

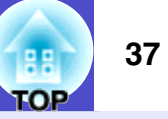

| 子選單                         | 功能                                                                                                  |
|-----------------------------|----------------------------------------------------------------------------------------------------|
| 操作                          | Direct Power On:<br>設定啓動("开")還是不啓動("关")Direct Power On。                                             |
|                             | 如果"Direct Power On"設定為"开",而電源線保留連接至牆上插座上,請小心當停電後恢復供電時,突然而來的電湧可能會使投影機自動開啓。<br>睡眠模式:                  |
|                             | 當約 30 分鐘沒有任何操作進行,同時沒有映像信號正在輸入時,設定投影會自動停止("开")還是不會("关")。<br>高海拔模式:                                   |
|                             | 當投影機在高於約 1500m 的高度操作時,設定為"开"。                                                                       |
| Link 21L<br>(僅限於            | 設定是否使用 EMP Link 21L 設備軟件。<br>要啓動 EMP Link 21L,關閉投影機的電源,並且等待冷卻完成。                                    |
| EMP-X3 懱<br>型)              |                                                                                                    |
| 待机模式<br>(僅限於<br>EMP-82/62   | 設定為"网络 On"以使用網絡監視與控制功能,並在投影機處於待機模式時,使用待機監視輸出功能。<br>如果您變更設定,新的設定會在電源關閉後啓用。<br>·我們提供網絡監視與控制投影機的軟體 * 。 |
| 機型)                         | ・設定為"网络 On"時,Power 指示燈會閃爍橙色,然後從電源插座上拔下電源插頭開始持續亮橙色,直到重新插入位置。                                         |
| COM 端口<br>(僅限於<br>EMP-82/62 | 此端口可設定為 "RS-232C" 或 "USB" ,視用來與電腦通信的端口而定。<br>如果您變更設定,新的設定會在電源關閉後啓用。                                 |
| 機型)                         |                                                                                                    |
| 语言                          | 設定訊息顯示的語言。                                                                                          |
| 重设                          | 將"扩展"選單中的"显示"和"操作"設定(除"高海拔模式"外)返回到缺省設定。<br>如果想將所有選單項目返回缺省值,請參閱"全部重设"。 ☞ 39 頁                        |

\*EMP 監視器: 可讓您監視網絡上的多部投影機,並使用如開啓與關閉電源以及切換輸入源等功能來同時控制它們。

如需軟體的最新詳細資訊,請造訪以下網站。 http://www.epson-projectors.net/

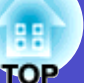

# "信息"選單

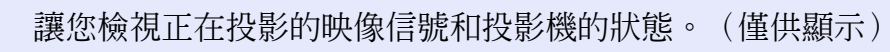

電腦 /RGB 視頻 / <u>分量視頻</u> ▶

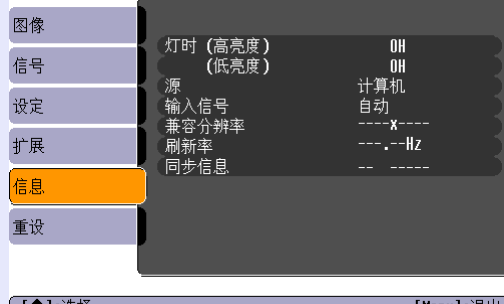

## <u>複合視頻</u> ♥/ <u>S- 視頻</u> ♥

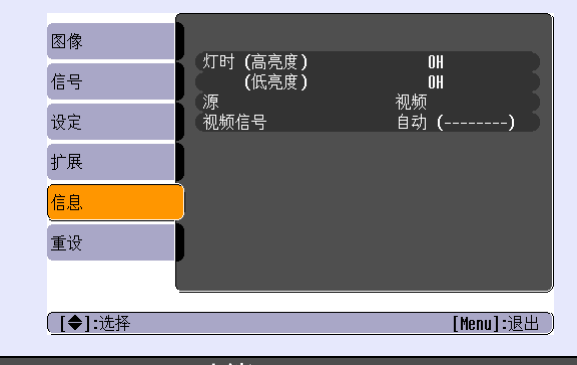

([◆]:选择 [Menu]:退出 )

| 子選單           | 切能                                                                                      |
|---------------|-----------------------------------------------------------------------------------------|
| 灯时            | 顯示主燈累計工作時間。<br>如果已到達燈泡的壽命警告時間,會以黃色顯示相關文字。由0至10小時的累計工作時間會顯示為"0H"。由"10H"以上,以1<br>小時為單位顯示。 |
| 源             | 顯示當前正在投影的輸入源。                                                                           |
| 输入信号          | 顯示輸入信號的設定。<br>(當輸入源是複合視頻或 S- 視頻時不顯示。)                                                   |
| 兼容分辨率         | 顯示輸入解析度。<br>(當輸入源是複合視頻或 S- 視頻時不顯示。)                                                     |
| 视频信号          | 顯示視頻信號格式。<br>(電腦映像、RGB 視頻映像或分量視頻映像不顯示。)                                                 |
| <u>再生率</u> »  | 顯示再生率。<br>(當輸入源是複合視頻或 S- 視頻時不顯示。)                                                       |
| <u>同步</u> ⋫信息 | 如果要求 "安全使用須知/全球保修條款"中的 "國際保修制度" 中提供的經銷商或最近地址提供服務,可能需要該選單中的這些                            |
|               | 高息。<br>(當輸入源是複合視頻或 S- 視頻時不顯示。)                                                          |

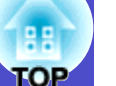

"重设"選單

| 图像 | 人的手机       | 返回 |
|----|------------|----|
| 信号 | 了<br>「打时重设 |    |
| 设定 |            |    |
| 扩展 |            |    |
| 信息 |            |    |
| 重设 |            |    |
|    |            |    |

[◆]:选择 [Enter]:回车

[Menu]:退出 )

| 子選單  | 功能                                                                           |
|------|------------------------------------------------------------------------------|
| 全部重设 | 將全部選單的所有項目重設至缺省設定。<br>"计算机输入"、"计算机1输入"、"计算机2输入"、"用户标识"、"灯时"和"语言"設定不會重設為缺省設定。 |
| 灯时重设 | 清除主燈累計工作時間,並且重設為 "0H" 。更換燈泡時進行這個步驟。                                          |

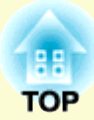

故障追尋

### 下面就如何識別一些故障及出了故障如何排除進行說明。

| 利用幫助選單                            | 41 |
|-----------------------------------|----|
| 認為出了故障時                           | 43 |
| ·讀懂指示燈                            | 43 |
| <ul> <li>Power 指示燈點亮紅色</li> </ul> | 43 |
| ・Lamp 指示燈或 Temp 指示燈閃爍橙色           | 44 |
| <ul> <li>・看了指示燈仍不明白時</li> </ul>   | 46 |
| ·與映像有關的問題                         | 47 |
| <ul> <li>・投影開始時的問題</li> </ul>     | 52 |
| <ul> <li>・其他問題</li> </ul>         | 52 |
|                                   |    |

# 利用幫助選單

操作

88 TOP

Esc

Es

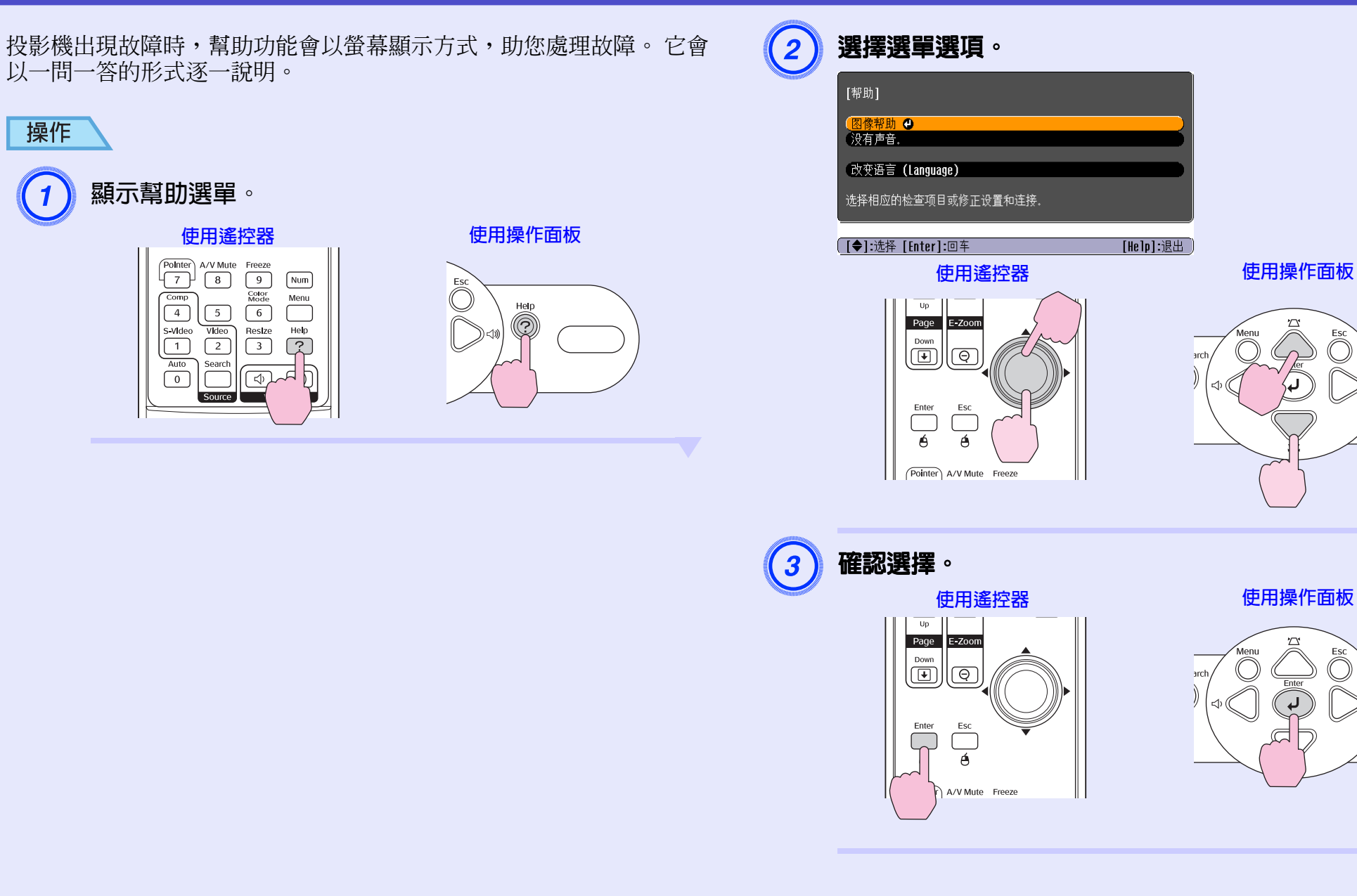

#### 利用幫助選單

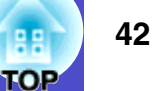

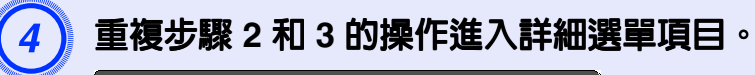

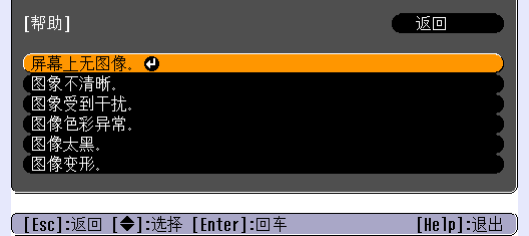

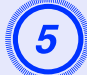

按 [Help] 鈕退出幫助選單。

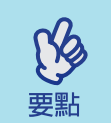

利用幫助功能後仍不明白時,參閱"認爲出了故障 時" ● 43 頁

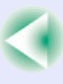

# 認為出了故障時

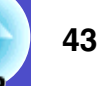

OF

如果您的投影機出了故障,先檢查投影機的指示燈,同時參閱下面的"讀懂指示燈"。 如果指示燈不能清楚地指明是什麼問題,請參閱"看了指示燈仍不明白時"。 **一**46 頁

## 讀懂指示燈

本投影機提供下面三種指示燈,它們能指示投影機的操作狀態。

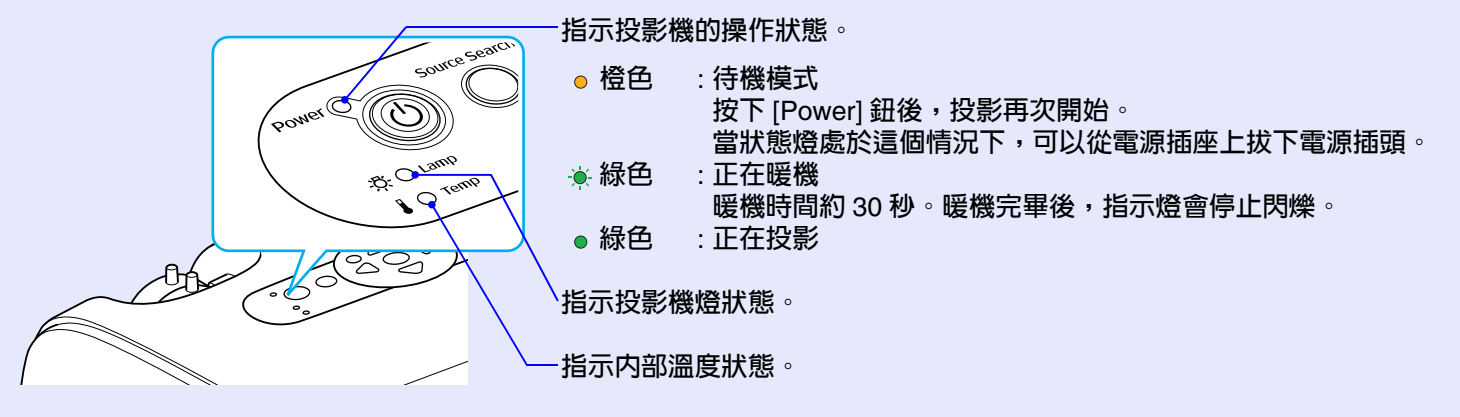

下表給出了指示燈的含義及如何糾正指示燈指出的問題。 如果所有的指示燈都不亮,請檢查電源線的連接是否正確,電源供電是否正常。

#### Power 指示燈點亮紅色 問題

●:點亮 - . . 閃爍 ○: 關

| 狀態             | 原因       | 處理或者狀態                                                             |
|----------------|----------|--------------------------------------------------------------------|
| Power ● 紅色<br> | 內部錯誤     | 請停止使用投影機,從電源插座上拔下電源線,並與經銷店或按 "安全使用須知/全球保修條款"中的 "國際保修制度"中提供的最近地址聯繫。 |
| ↓              |          |                                                                    |
| Power 🔴 紅色     | 風扇錯誤/    | 請停止使用投影機,從電源插座上拔下電源線,並與經銷店或按 "安全使用須知/全球保                           |
| ₿ O            | 專恐 奋 珀 决 | <i>修保訊</i> 中的 國際体修制度 中使供的取近地址确案。                                   |
|                |          |                                                                    |

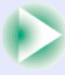

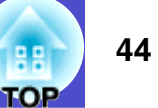

# ●:點亮 - — : 閃爍 ○: 關

| 狀態                            | 原因                       | 處理或者狀態                                                                                                    |
|-------------------------------|--------------------------|----------------------------------------------------------------------------------------------------|
| Power ● 紅色<br>-决- 〇<br>↓ ● 紅色 | 高溫錯誤<br>(過熱)             | 燈泡自動熄滅並停止投影。等待約5分鐘。5分鐘後投影機切換到待機模式,此時檢查下列兩點。檢查後,按[Power] 鈕重新打開電源。<br>·請檢查一下:空氣過濾器和排氣口是否清潔?投影機是否靠牆放置?<br>·如果空氣過濾器堵塞,請清潔或更換空氣過濾器。☞56頁,62頁<br>如果這樣做仍不能解決問題,打開電源時投影機還是過熱或指示燈仍指示有問題,請停止<br>使用投影機,從牆上插座拔下電源線,並與 "安全使用須知/全球保修條款"中的 "國際保<br>修制度"中提供的經銷商或最近地址聯繫。                                                                                                    |
| Power <b>●</b> 紅色<br>         | 燈泡問題<br>燈泡定時器故障<br>燈泡蓋未關 | <ul> <li>檢查燈泡是否碎裂,空氣過濾器和進氣口是否清潔。</li> <li>拿下燈泡並檢查燈泡是否碎裂。● 58頁</li> <li>清潔空氣過濾器和進氣口。● 56頁</li> <li>如果沒有碎裂→更換主燈再打開電源。<br/>如果錯誤持續發生→更換新燈泡再打開電源。<br/>如果錯誤持續發生→更換新燈泡再打開電源。<br/>如果錯誤持續發生→可停止使用投影機,從電源插座上拔下電源線,並與經銷店或按<br/><i>"安全使用須知/全球保修條款"</i>中 "國際保修制度"提供的最<br/>近地址聯繫。</li> <li>如果燈泡碎裂→與經銷商或按 <i>"安全使用須知/全球保修條款"</i>中 "國際保修制度"提<br/>供的最近地址聯繫。</li> <li>·如果燈泡碎裂→與經銷商或按 <i>"安全使用須知/全球保修條款"</i>中 "國際保修制度"提<br/>供的最近地址聯繫。</li> <li>·如果燈泡容裂→與經銷商或按 <i>"安全使用須知/全球保修條款"</i> 中 "國際保修制度"提<br/>供的最近地址聯繫。</li> <li>·加果燈泡花影響。</li> <li>·查洛寶泡蓋和燈泡客裝不牢,則燈泡電源無法接通。</li> <li>當投影機在高於約 1500m 的高度操作時,務心將 "高海拔模式"設定為 "开"。</li> </ul> |

## Lamp 指示燈或 Temp 指示燈閃爍橙色 警告

| 狀態                                          | 原因   | 處理或者狀態                                                                                                    |
|---------------------------------------------|------|----------------------------------------------------------------------------------------------------|
| Power - ——————————————————————————————————— | 高溫警告 | <ul> <li>(雖不是異常,但如果溫度再升高的話,會自動停止投影。)</li> <li>·檢查空氣過濾器和排氣口是否清潔,它們是否靠在某一表面(如牆)上。</li> <li>·如果空氣過濾器堵塞,請清潔或更換它。●56頁,62頁</li> </ul> |

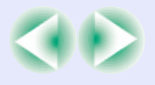

要點

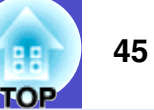

## ●:點亮 🔆 : 閃爍 ○:關

| 狀態          | 原因     | 處理或者狀態                                                                               |
|-------------|--------|--------------------------------------------------------------------------------------|
| Power ●<br> | 更換燈泡通知 | 更換新的燈泡。☞58頁<br>如果燈泡過了更換週期後仍繼續使用該燈泡,燈泡碎裂的可能性增大。應儘快更換新的燈<br>泡。此時,Power指示燈的指示隨投影機的狀態而變。 |
|             |        |                                                                                      |

·指示燈未顯示異常,但投影機操作出現異常時,請閱讀下頁"看了指示燈仍不明白時"。 ß

·指示燈的顯示出現上表未說明的其他狀態時,請與經銷店或按 "安全使用須知/全球保修條款"中的 "國際保修制度"中提供的最近地址聯繫。

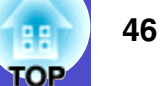

## 看了指示燈仍不明白時

先參考下面的問題,確定類型,然後參閱包含問題細節的頁。

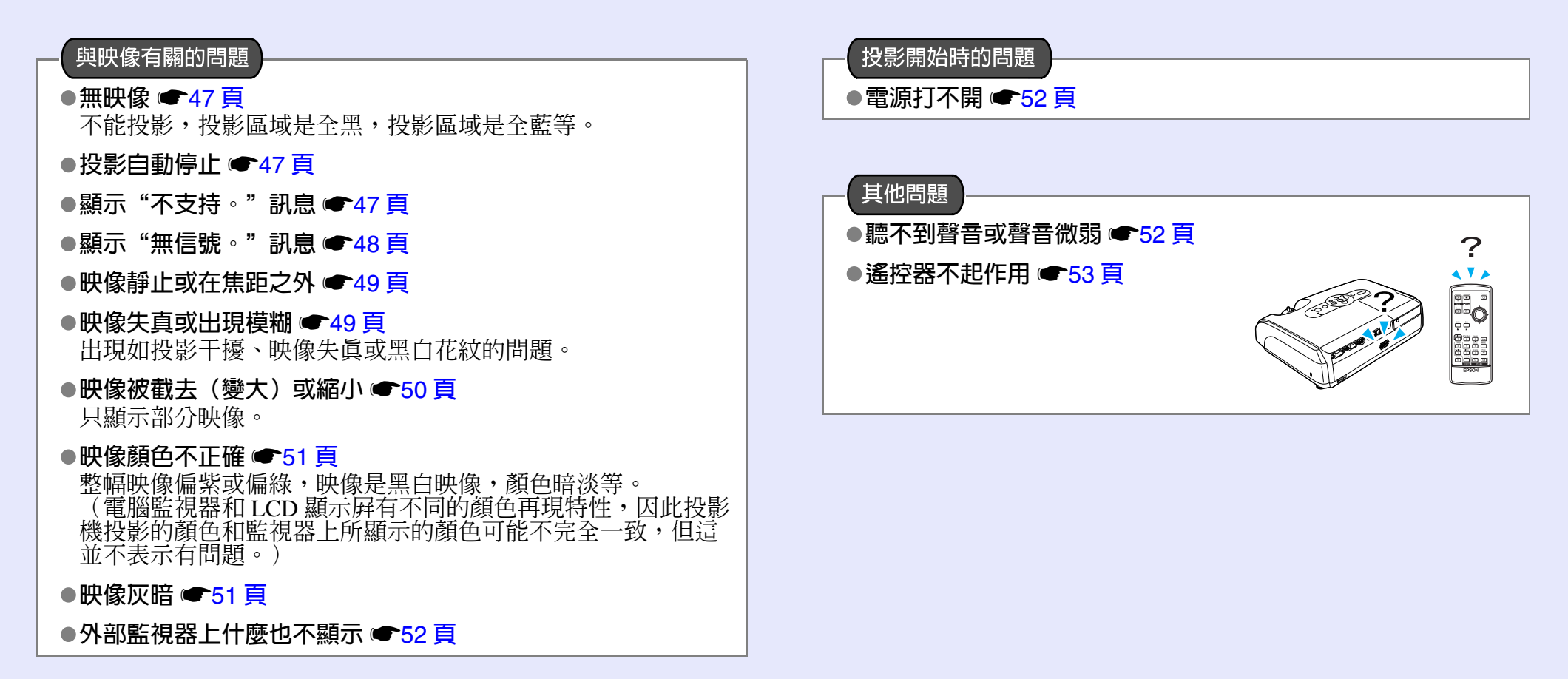

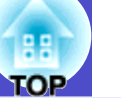

## 與映像有關的問題

### ■ 無映像

| 檢查               | 糾正                                                         |
|------------------|------------------------------------------------------------|
| 是否已按下 [Power] 鈕? | 按 [Power] 鈕打開電源。                                           |
| 指示燈是否都不亮?        | 電纜的連接不正確,或電源沒有正常供電。正確連接投影機的電纜。 🖝 設定說明書<br>請檢查電源插座,以確保電源供電。 |
| 是否激活了 A/V 無聲功能 ? | 按遙控器上的 [A/V Mute] 鈕取消無聲。 ● 19 頁                            |
| 是否已正確設定了配置選單設定?  | 重設所有的設定。"重设"-"全部重设" 🖝 39 頁                                 |
| 投影的映像是否全黑?       | 某些映像(如熒幕保護)可能全黑。                                           |
| 僅在投影電腦映像時        |                                                            |
| 映像信號格式設定是否正確?    | 如果複合視頻》源或 S-視頻》源連接到投影機上,請用 "视频信号" 選單命令選擇信號格式。              |
| 只在投影視頻源映像時       | 信号 - 祝频信号 ● 34 貝                                           |

### ■ 投影自動停止

| 檢查             | 糾正                                                                                                    |
|----------------|----------------------------------------------------------------------------------------------------|
| "睡眠模式"是否設為"开"? | 當"睡眠模式"選單命令設為"开"時,在無視頻信號輸入時,如果約30分鐘不進行操作,則<br>燈泡自動關閉。此時 Power 指示燈點亮橙色。按 [Power] 鈕打開電源。如果您不想使用睡眠模<br>式,請將"睡眠模式"設定改為"关"。"扩展"- "操作"- "睡眠模式" ☞37頁 |

■顯示"不支持。"訊息

| 檢查                  | ※ 「 「 」 」 「 」 」 」 」 」 」 」 」 」 」 」 」 」 」       |
|---------------------|-----------------------------------------------|
| 映像信號格式設定是否正確?       | 如果複合視頻》源或 S-視頻》源連接到投影機上,請用 "视频信号" 選單命令選擇信號格式。 |
| 只在投影視頻源映像時          | 信号 - 祝频信号 ●34 頁                               |
| 模式是否與映像信號的頻率和解析度匹配? | 要變更電腦輸出的映像信號的解析度和頻率時,請根據電腦的使用說明書等進行確認。        |
| 僅在投影電腦映像時           | 受文持的監視 翻 示 一 覽 表 ● 11 貝                       |

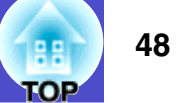

## ■顯示"无信号。"訊息

| 檢查                                               | 斜正 制度 化合体分子 化合体分子 化合体分子 化合体分子 化合体分子 化合体分子                                                                                                    |
|--------------------------------------------------|----------------------------------------------------------------------------------------------------|
| 電纜連接是否正確?                                        | 檢查投影所需的所有電纜是否已正確連接。 🖝 設定說明書                                                                                                    |
| 是否選擇了正確的視頻輸入端口?                                  | 按遙控器上的 [Computer1]、[S-Video] 或 [Video] 鈕,或者按遙控器上或投影機操作面板上的 [Source Search] 鈕改變映像。 ☞ 17 頁                                                                                                    |
| 電腦或視頻源的電源是否已打開?                                  | 打開設備的電源。                                                                                                    |
| 映像信號是否向投影機輸出?<br>僅在投影便攜式電腦或具有内置 LCD<br>熒幕的電腦的映像時 | 如果映像信號只向電腦的 LCD 監視器或附屬的監視器輸出,則需將輸出改為向外部目的地及電腦本身的監視器輸出。對某些電腦型號,當映像信號向外輸出時,不再向 LCD 監視器或附屬的監視器輸出。<br>☞ 隨電腦提供的說明中 "外部輸出"或 "連接外部監視器"標題下的內容<br>如果在電源已經打開時進行連接,將電腦視頻信號切換到外部輸出的功能 [Fn] 鈕可能不起作<br>用。關閉投影機和電腦的電源,然後重新打開。☞ 設定說明書 |

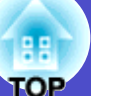

#### ■ 映像靜止或在焦距之外

| 檢查                | 糾正                                                                                               |
|-------------------|--------------------------------------------------------------------------------------------------|
| 是否已正確地調節了焦距?      | 投影機上的調焦環調節焦距。                                                                                    |
| <b>鏡頭蓋是否仍蓋著</b> ? | 取下鏡頭蓋。                                                                                           |
| 投影距離是否在最佳範圍内?     | EMP-62 機型的建議投影距離範圍為 86 cm 至 1071 cm。使用 EMP-82/X3 機型時,距離則為 87 cm 至 1080 cm。 	 設定說明書               |
| 梯形失真調節値是否太大?      | 降低投影角度和減小梯形失真校正量。 🖝 設定說明書                                                                        |
| 鏡頭是否結露?           | 如果投影機突然從冷的環境帶入暖的環境,或環境溫度發生突變,可能會在鏡頭表面形成結<br>露,使映像模糊。在使用投影機前,請將它放置在室內約1小時。如果鏡頭結露,關閉電源並<br>等待結露消失。 |

### ■ 映像失真或出現模糊

| 檢查                                       | 糾正                                                                                           |
|------------------------------------------|----------------------------------------------------------------------------------------------|
| 映像信號格式設定是否正確?                            | 如果 <u>複合視頻</u> 》源或 <u>S- 視頻</u> 》源連接到投影機上,請用"视频信号"選單命令選擇信號格式。                                |
| 只在投影視頻源映像時                               |                                                                                              |
| 電纜連接是否正確?                                | 檢查投影所需的所有電纜是否已正確連接。 🖝 設定說明書                                                                  |
| 是否使用加長電纜?                                | 如果使用加長電纜,電氣干擾可能會影響這些信號。請使用隨附的電纜並檢查這樣做是否有<br>效。                                               |
| 是否選擇了正確的解析度?                             | 設定電腦,使輸出的信號與本投影機相容。                                                                          |
| 僅在投影電腦映像時                                | 受文持的監視 辞顯示一覧 衣 ● 「 」 貝 ● 随 電 脑 提供 的 說 明                                                      |
| 是否已正確調節了" <u>同步</u> ▶"和" <u>跟踪</u> ▶"設定? | 按遙控器上的 [Auto] 鈕,或按投影機操作面板上的 [Enter] 鈕進行自動調節。如果使用自動調節後仍不能正確地調節映像,您可以用"同步"和"跟踪"功能進行調節。●12頁,13頁 |
| 僅電腦信號和 RGB 視頻信號                          |                                                                                              |

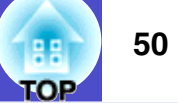

#### ■ 映像被截去 (變大) 或縮小

| 檢查                        | 糾正                                                                                                    |
|---------------------------|----------------------------------------------------------------------------------------------------|
| " <u>长宽比</u> ▶"的設定是否正確?   | 按遙控器上的 [Resize] 鈕。 ☞20 頁                                                                                                    |
| 映像是否仍被 E 變焦功能放大?          | 按遙控器上的 [Esc] 鈕取消 E 變焦功能。 ☞21 頁                                                                                                    |
| 是否已正確調節了"位置"設定?           | 如果投影電腦的類比 RGB 映像或投影 RGB 視頻映像,請按遙控器上的 [Auto] 鈕,或按投影機操作面板上的 [Enter] 鈕進行自動調節。<br>如果使用自動設定功能後仍不能正確地調節映像,請用"位置"選單命令手動調節該設定。<br>如果輸入的信號不是類比 RGB 映像或 RGB 視頻映像,則用"位置"選單命令手動調節該設定。<br>定。"信号"-"位置" ☞33 頁 |
| 電腦是否已設為雙頭顯示?<br>僅在投影電腦映像時 | 如果激活了電腦操作面板顯示屬性的雙頭顯示,則投影機只能投影電腦熒幕上的約一半映像。<br>要顯示電腦熒幕上的整幅映像,請關閉雙頭顯示設定。 🖝 電腦視頻驅動程式說明書                                                                                                    |
| 是否選擇了正確的解析度?<br>僅在投影電腦映像時 | 設定電腦,使輸出的信號與本投影機相容。<br>"受支持的監視器顯示一覽表"                                                                                                    |

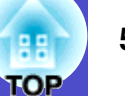

#### ■ 映像顏色不正確

| 檢查                        | 糾正                                                                                        |
|---------------------------|-------------------------------------------------------------------------------------------|
| 輸入信號設定是否與所連接設備的信號匹配?      | 如果 <u>複合視頻</u> →或 <u>S- 視頻</u> → 源連接到投影機上,請用"视频信号"選單命令選擇視頻信號格<br>式。<br>"信号"-"视频信号" ● 34 頁 |
| 是否已正確地調節了映像的亮度?           | 用"亮度"選單命令調節亮度。"图像"-"亮度" ●32頁                                                              |
| 電纜連接是否正確?                 | 檢查投影所需的所有電纜是否已正確連接。 🖝 設定說明書                                                               |
| 是否已正確地調節了映像的 <u>对比度</u> ? | 用"对比度"選單命令調節對比度。"图像"- "对比度" 🖝 32 頁                                                        |
| 是否已正確地調節顏色?               | 用"颜色调节"選單命令調節顏色。 "图像" - "颜色调节" 🖝 32 頁                                                     |
| 是否已正確地調節了顏色的飽和度和色調?       | 用 "颜色深浅" 和 "色调" 選單命令調節顏色和色調。 "图像" - "颜色深浅" , "色调"                                         |
| 只在投影視頻源映像時                | ■ 32 貝                                                                                    |

## ■ 映像灰暗

| 檢查                         | 料正 おおお しんしょう おおお おお しょう おお しょう しょう しょう しょう しょう しょう しょう しょう しょう しょう |
|----------------------------|--------------------------------------------------------------------|
| 是否已正確地調節了映像的亮度和輝度?         | 用 "亮度"和 "亮度控制" 選單命令調節亮度和輝度。<br>"图像"- "亮度" ☞32頁 "设定"- "亮度控制" ☞35頁   |
| 是否已正確地調節了映像的 <u>对比度</u> ♪? | 用"对比度"選單命令調節對比度。"图像"- "对比度" 🖝 32 頁                                 |
| <b>燈泡是</b> 否應該更換了?         | 當燈泡快到更換期時,映像會變暗,且顏色質量變差。如果出現這些情況,則應更換新的燈泡。 🖝 58 頁                  |

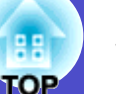

#### ■ 外部監視器上什麼也不顯示

| 檢查                    | 糾正                                        |
|-----------------------|-------------------------------------------|
| 是否正在投影不是計算機端口的映像? (僅  | 能在外部監視器上顯示的映像只是從計算機端口輸入的那些映像。您不能輸出視頻設備映像到 |
| 限於 EMP-X3 機型)         | 外部監視器。 🖝 65 頁                             |
| 是否正在投影不是計算機 1 端口的映像 ? | 能在外部監視器上顯示的映像只是從計算機1端口輸入的那些映像。您不能輸出視頻設備映像 |
| (僅限於 EMP-82/62 機型)    | 到外部監視器。 • 65 頁                            |

### 投影開始時的問題

#### ■ 電源打不開

| 檢查               | 利正····································                                                                |
|------------------|----------------------------------------------------------------------------------------------------|
| 您按了 [Power] 鈕了嗎? | 按 [Power] 鈕打開電源。                                                                                      |
| 所有的指示燈是否都不亮?     | 電源線連接不正確,或電源不供電。正確地將電源線連接到投影機上。 🖝 設定說明書<br>另外,檢查電路斷電器,看看電源是否供電。                                       |
| 觸摸電源線時指示燈是一亮一滅?  | 可能是電源線接觸不良,或電源線有故障。重新插好電源線。如果還不能解決問題,請停止使用投影機,從牆上插座拔下電源線,並與 "安全使用須知/全球保修條款"中 "全球保修制度"<br>一節提供的最近地址聯繫。 |

### 其他問題

### ■聽不到聲音或聲音微弱

| 檢查                   | 糾正                                     |
|----------------------|----------------------------------------|
| 音頻源的連接是否正確?          | 檢查電纜是否連接到音端口。                          |
| <b>音量是否已調到最小設定</b> ? | 調節音量使聲音能夠聽見。 ●16頁                      |
| 是否激活了 A/V 無聲功能 ?     | 按遙控器上的 [A/V Mute] 鈕取消 A/V 無聲功能。 ☞ 19 頁 |

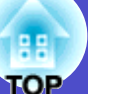

#### ■遙控器不起作用

| 檢查                          | 糾正                                                                                             |
|-----------------------------|------------------------------------------------------------------------------------------------|
| 操作遙控器時,遙控發光部是否正對著遙控<br>受光部? | 將遙控器對著遙控受光部。<br>遙控器的操作角度左右約±30,上下約±15。☞ 設定說明書                                                  |
| 遙控器是否離投影機太遠?                | 遙控器的操作範圍約 6 m。 🖝 設定說明書                                                                         |
| 遙控受光部是否受直射陽光或螢光燈的強光<br>照射?  | 將投影機安裝在遙控受光部不會被強光照射的地方。                                                                        |
| <b>電池是否沒電了?電池是否已正確地裝入</b> ? | 裝入新電池,並確保電池朝向正確。 ● 57頁                                                                         |
| 遙控器鈕已經按了多於 30 秒嗎?           | 如果按下遙控器上的任何鈕超過 30 秒鐘,遙控器停止發送信號(遙控器的睡眠模式)。這樣做的目的是為了防止由於某物放在遙控器上面時,消耗電池的電力。<br>釋放該鈕時,將恢復正常的遙控操作。 |

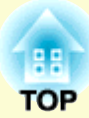

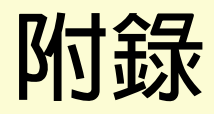

本章就維護操作資訊加以說明以確保投影機能長時間保持最佳性能。

| 投影機的設定安裝                     | 55                                     |
|------------------------------|----------------------------------------|
| <ul> <li>・設定安裝方法</li> </ul>  | 55                                     |
| 保養的方法                        | 56                                     |
| ・清潔                          |                                        |
| ・清潔投影機表面                     | 56                                     |
| <ul> <li>・鏡頭的清潔</li> </ul>   | 56                                     |
| ・空氣過濾器和進風口的清潔                | 56                                     |
| <ul> <li>消耗品的更換</li> </ul>   | 57                                     |
| <ul> <li>・更換電池</li> </ul>    | 57                                     |
| <ul> <li>・燈泡更換期</li> </ul>   | 58                                     |
| <ul> <li>・燈泡的更換方法</li> </ul> | 58                                     |
| ・燈泡工作時間的重設                   | 61                                     |
| ·空氣過濾器的更換方法                  | 62                                     |
| 保存用戶標識                       | 63                                     |
| <b>渖按至外</b> 部輸出設備            | 65                                     |
| • 浦接至外部監視器                   | 65                                     |
| - 演送至外部堪酸哭(佑田 FMP-82/62 機刑陆) | 0.<br>65                               |
|                              | ······································ |
| 選購件和消耗品                      | 66                                     |
| ・選購件                         | 66                                     |
| <ul> <li>・消耗品</li> </ul>     | 66                                     |

| 用語解說                      | 67 |
|---------------------------|----|
| ESC/VP21 命令一覽表            | 69 |
| <ul> <li>・命令表</li> </ul>  | 69 |
| ・電纜配線                     | 69 |
| ・USB 連接                   | 69 |
| ・序列式連線(僅限於 EMP-82/62 機型)  | 70 |
| ・設定 USB 連接                | 70 |
| 受支持的監視器顯示一覽表              | 71 |
| ・電腦 /RGB 視頻               | 71 |
| <ul> <li>・分量視頻</li> </ul> | 71 |
| ・複合視頻 /S- 視頻              | 71 |
| 規格                        | 72 |
| 外形尺寸圖                     | 75 |
| • EMP-X3                  | 75 |
| • EMP-82/62               | 76 |
| 索引                        | 77 |

# 投影機的設定安裝

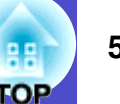

## 設定安裝方法

本投影機的投影方法有下述4種,您可以選擇顯示您的映像的最佳方法。

注意

- 若要安裝天花板吊架(從天花板上懸吊投影 機),則需特殊的安裝步驟。如果安裝不正確可 能導致投影機掉落,造成人身傷害或機器受損。
- 請勿將投影機側面朝下安裝進行投影,否則可能 發生故障。
- 如果在天花板吊架上使用黏著劑防止螺絲鬆動, 或是使用潤滑油或其他油類,架框可能斷裂導致投 影機掉落,造成嚴重的人身傷害,投影機也會嚴重 受損。從安裝或調節天花板吊架時,請勿使用黏 著劑防止螺絲鬆動,也不要使用潤滑油之類的東 西。
- 從正面投影(前投影)

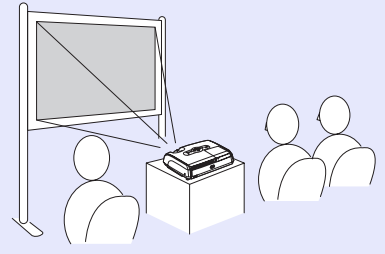

• 使用半透明投影屏從後面投影(後投影)

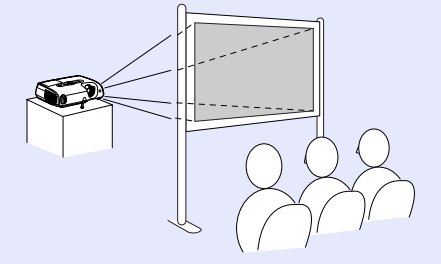

•懸吊在天花板上從正面投影(前/天花板投影)

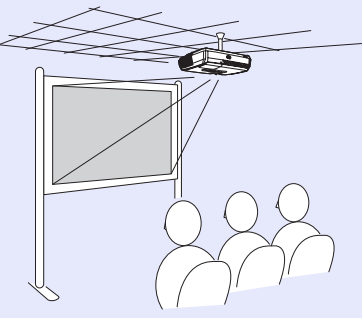

懸吊在天花板上,使用半透明投影屏從後面投影
 (後/天花板投影)

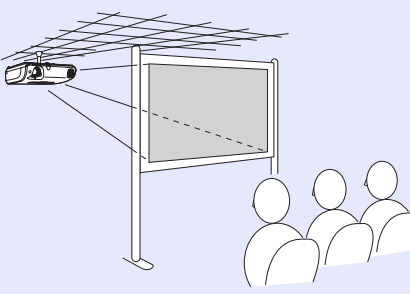

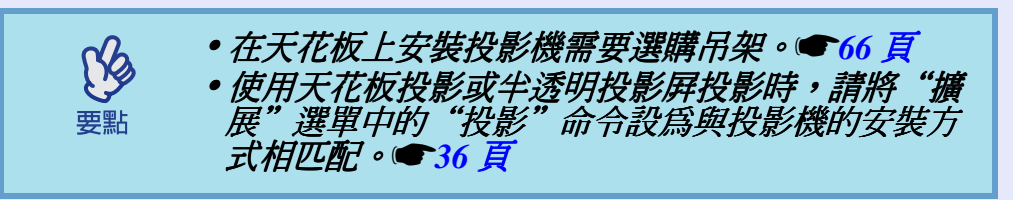

# 保養的方法

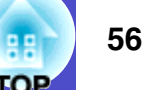

以下就清潔投影機和更換消耗品等維護項目進行說明。

## 清潔

投影機沾染污物或映像的顯示效果變壞時,請進行清潔打掃。

注意 清潔前請務必閱讀單獨的 "安全使用須知/ 全球保修 條款"。

### 清潔投影機表面

用軟布輕輕擦拭來清潔投影機的表面。 如果投影機特別髒,請將軟布用含有少量中性洗滌劑的水浸濕,擰 乾後擦拭投影機的表面。然後再用柔軟的乾布拭淨。

注意

請勿使用如蠟、酒精或稀釋劑等揮發性物質清潔投 影機的表面。這些物質會使投影機翹曲,並使表面 塗層剝落。

## 鏡頭的清潔

請用市售的氣吹或拭鏡紙等輕輕拭去污物。

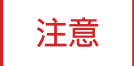

鏡頭表面很容易劃傷,所以請避免用硬物擦拭或拍 打。 空氣過濾器和進風口的清潔

如果灰塵集聚在空氣過濾器或排氣口上,會引起投影機內部溫度上 升,這會導致操作問題並縮短光學引擎的使用壽命。 建議這些部件至少每三個月清潔一次。如果在灰塵特別多的環境使 用投影機,則清潔應更加頻繁。

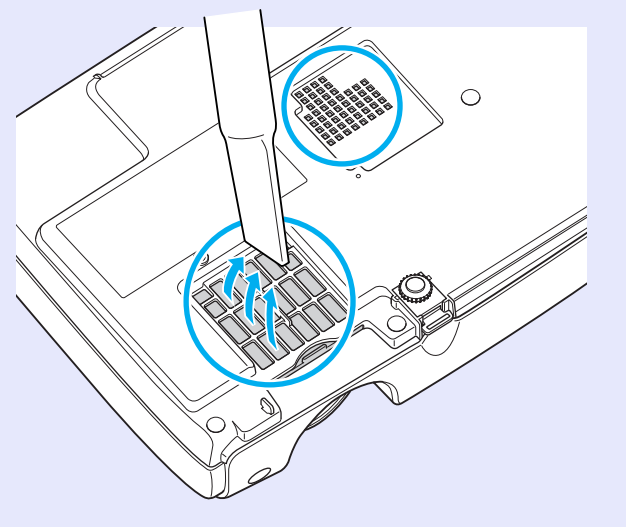

要點

如果空氣過濾器堵塞,或如果清潔空氣過濾器後仍出現警告訊息,則應更換空氣過濾器。用新的空氣過濾 器予以更換。請參閱"空氣過濾器的更換方法"。 ●62頁

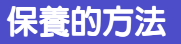

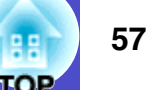

### 消耗品的更換

此節解釋如何更換遙控器電池、燈泡和空氣過濾器。

### 更換電池

如果遙控器的反應滯後,或是遙控器在使用一段時間後不起作用, 就可能是電池沒電了。更換電池。需要時,準備兩節備用 AAA 尺寸 鹼性電池作爲備用電池。

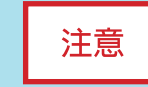

在裝卸電池前,請務必閱讀"安全使用須知/全球保修條款"。

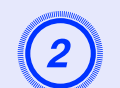

(3)

# 裝入電池。

核對電池倉內(+)、(-)極標誌的位置,以確保電池以正確 的方式裝入。

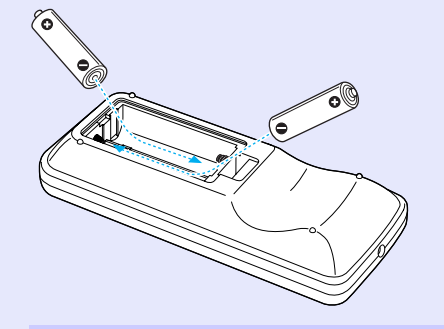

按壓電池艙蓋,直至聽到"喀嗒"聲。

重新蓋上電池蓋。

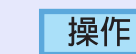

### 取下電池蓋。

一邊推電池倉蓋卡爪,一邊向上提電池倉蓋。

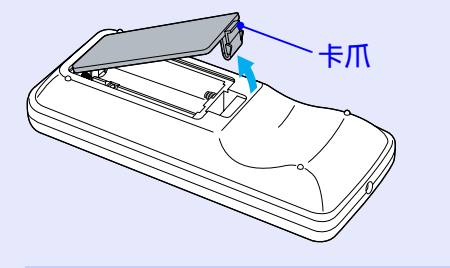

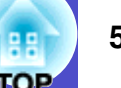

#### 燈泡更換期

當出現下列情況時,應當更換燈泡了:

·投影開始時在熒幕上顯示"更换主灯。"訊息

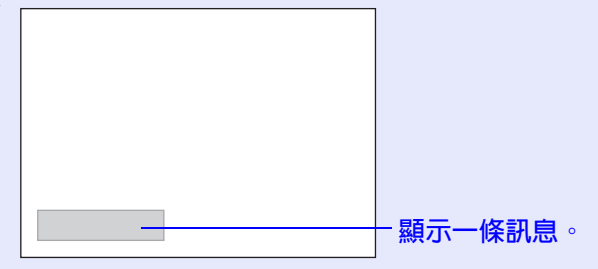

·當 Lamp 指示燈閃爍橙色時

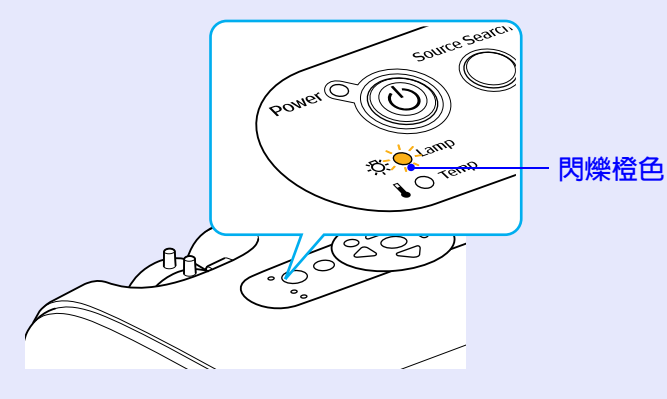

·投影的映像變暗或開始失真

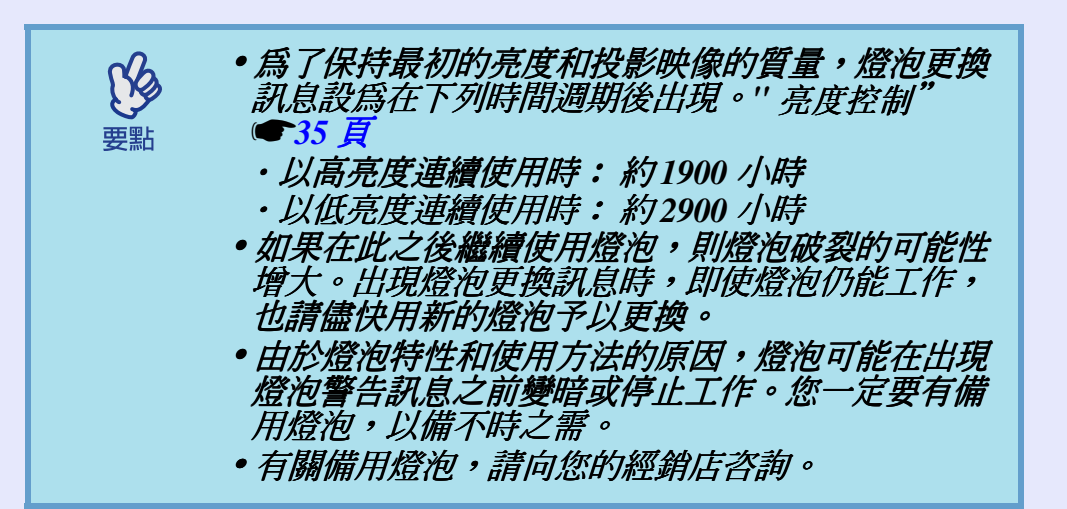

燈泡的更換方法

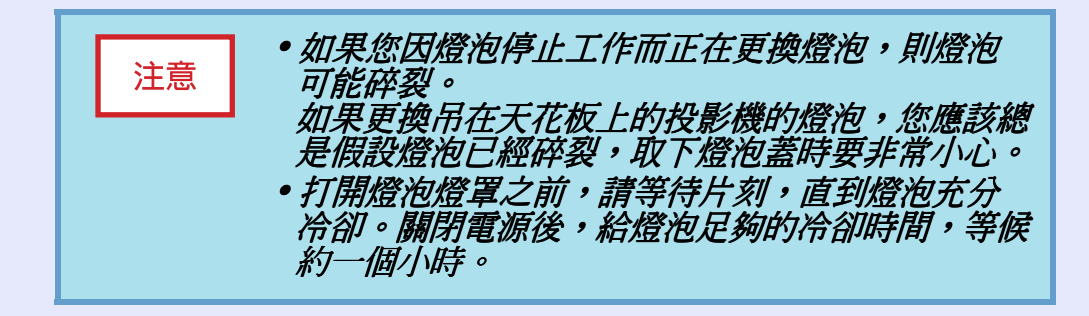

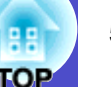

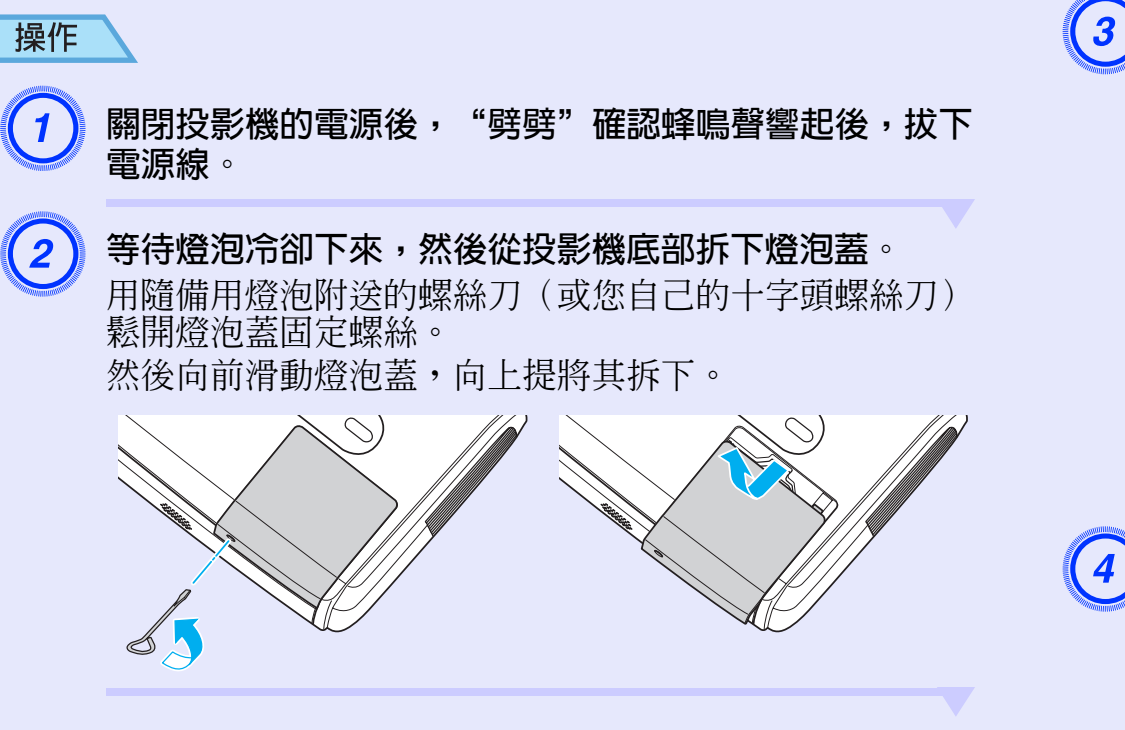

# 鬆開2顆燈泡固定螺絲。

用隨備用燈泡附送的螺絲刀(或您自己的十字頭螺絲刀) 鬆開兩顆燈泡固定螺絲。

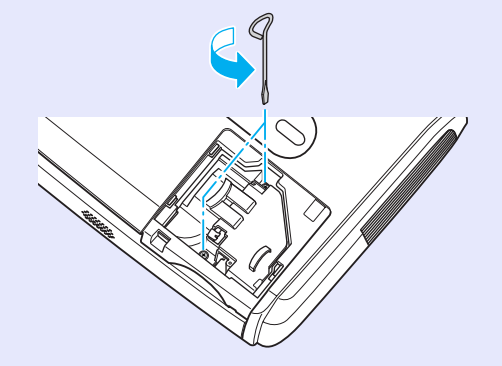

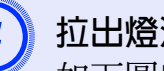

# 拉出燈泡。

如下圖所示抓住燈泡並向上提,將其從投影機中取出。 如果燈泡破裂,請換上新的燈泡,或與當地的經銷商聯 繫,詢問更多意見。

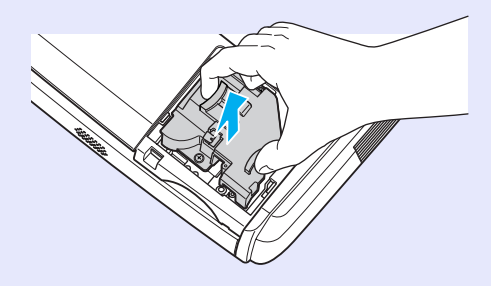

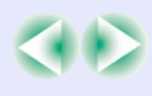

#### 保養的方法

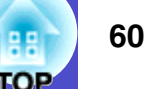

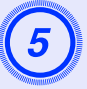

#### 裝上新的燈泡。

插入新的主燈,將主燈正確安裝到位,完全插入主燈後, 擰緊這兩顆螺絲。

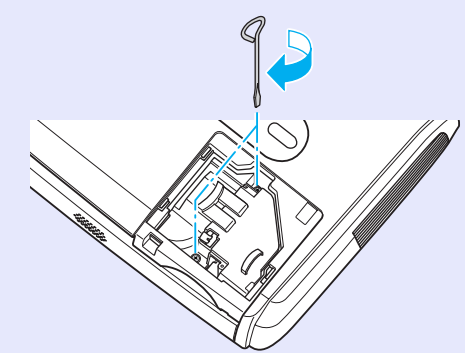

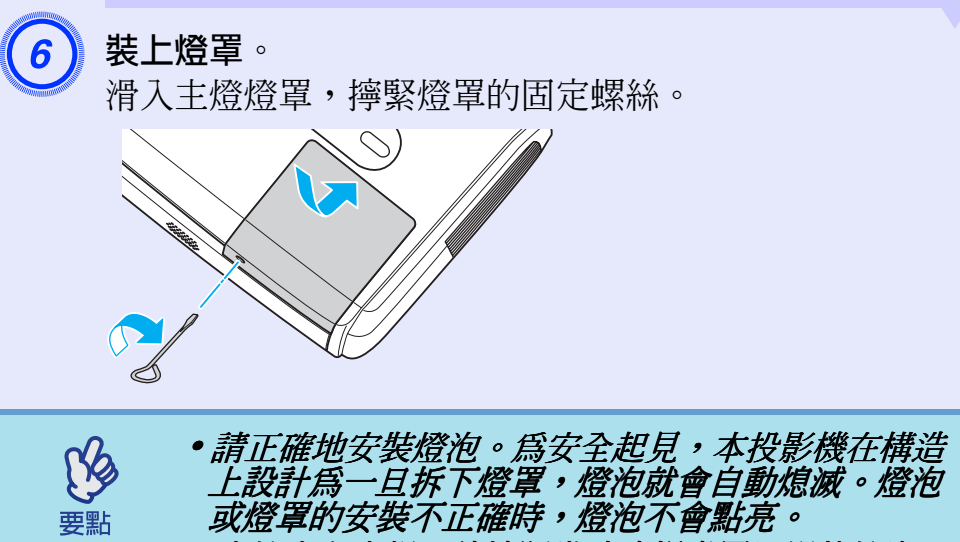

• 主燈含有水銀。請按照當地法規處置用過的燈泡。

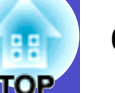

#### 燈泡工作時間的重設

本投影機內置燈泡工作時間計數器。燈泡的累計使用時間到達一定 値後,計數器會顯示燈泡更換的警告訊息。因此在更換了燈泡之 後,需要將燈泡工作時間計數器重設。可以使用配置選單進行這一 操作。

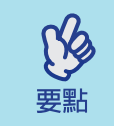

除了更換燈泡之後,其他時候請不要進行燈泡工作時間的重設,否則會無法正確顯示燈泡的更換期。

操作

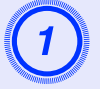

連接電源線,開啓投影機。

**在配置選單中選擇"重设",然後選擇"灯时重设"**。 有關更多詳細資料,請參閱"使用配置選單"。●31頁 檢查畫面底部指示欄上您可以使用的鈕,和這些鈕可以進 行的操作。

使用遙控器

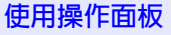

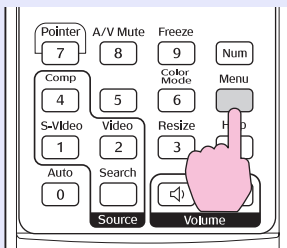

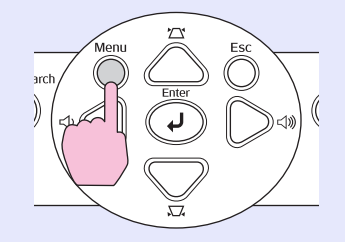

| 图像 | (近回)<br>(注意) |  |
|----|--------------|--|
| 信号 |              |  |
| 设定 |              |  |
| 扩展 |              |  |
| 信息 |              |  |
| 重设 |              |  |
|    |              |  |

[[Esc]:返回 [◆]:选择 [Enter]:回车 [Menu]:退出

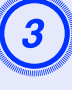

2

**當"执行?"出現時,選擇"是"**。 燈泡工作時間被重設。

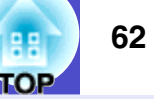

### 空氣過濾器的更換方法

如果空氣過濾器堵塞,或如果清潔空氣過濾器後仍出現警告訊息, 則應更換空氣過濾器。

即使投影機安裝在天花板上,也可以更換空氣過濾器。

## 操作

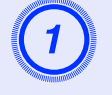

關閉投影機的電源後, "劈劈"確認蜂鳴聲響起後,拔下 電源線。

#### 拆下空氣過濾器。

將手指放入空氣過濾器的凹處,向前滑動空氣過濾器將其 拆下。

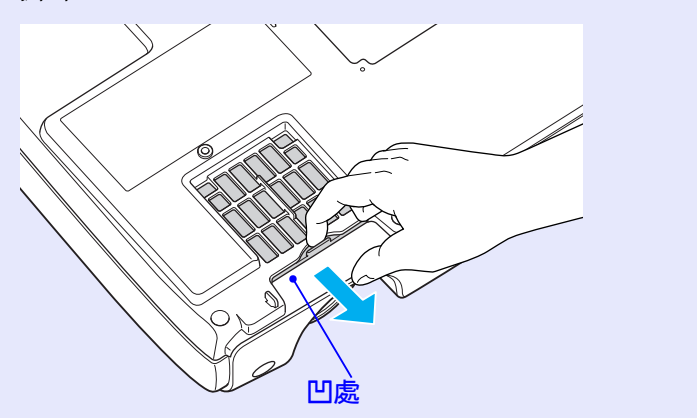

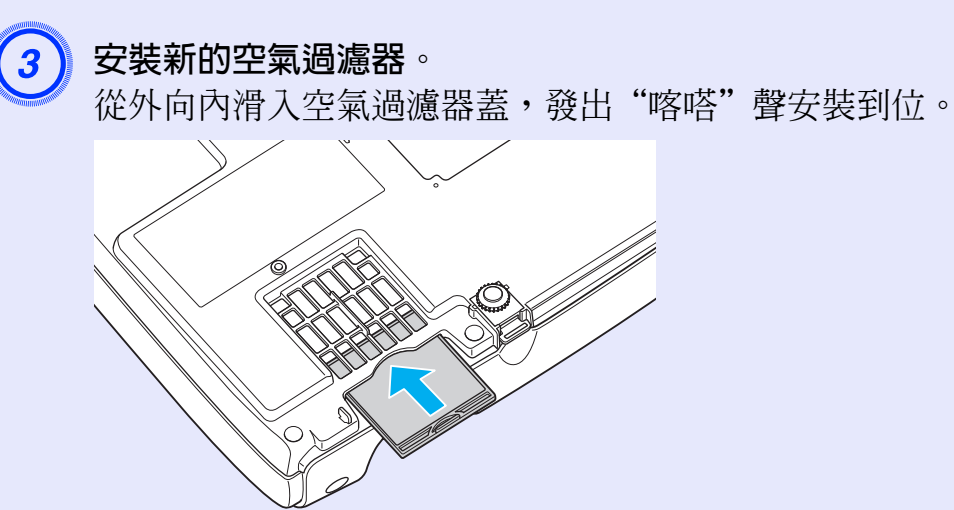

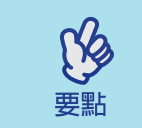

請按當地的法規正確地處理用過的空氣過濾器。 空氣過濾器架: 聚碳酸酯,ABS 塑料 過濾器: 聚氨酯泡沫體

# 保存用戶標識

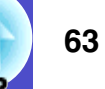

2 2

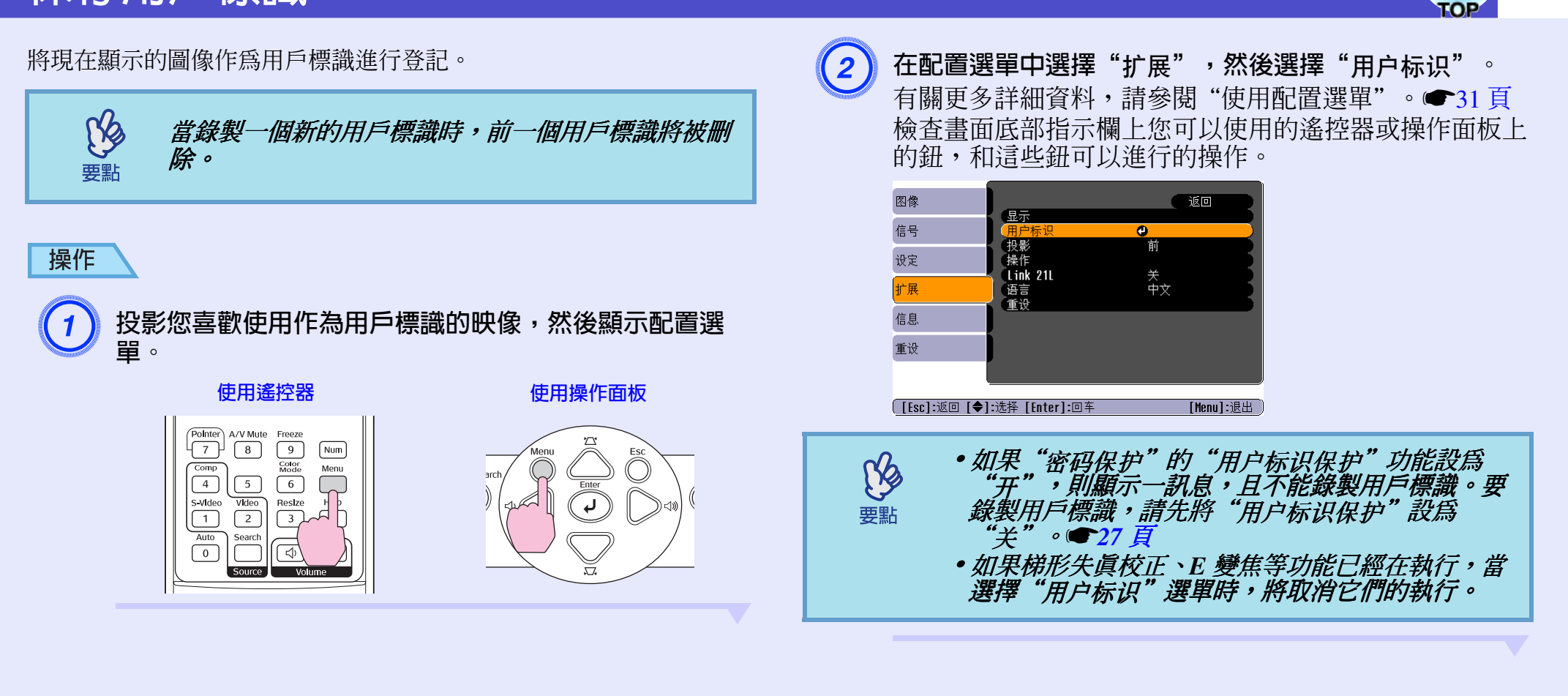

#### 保存用戶標識

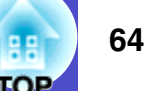

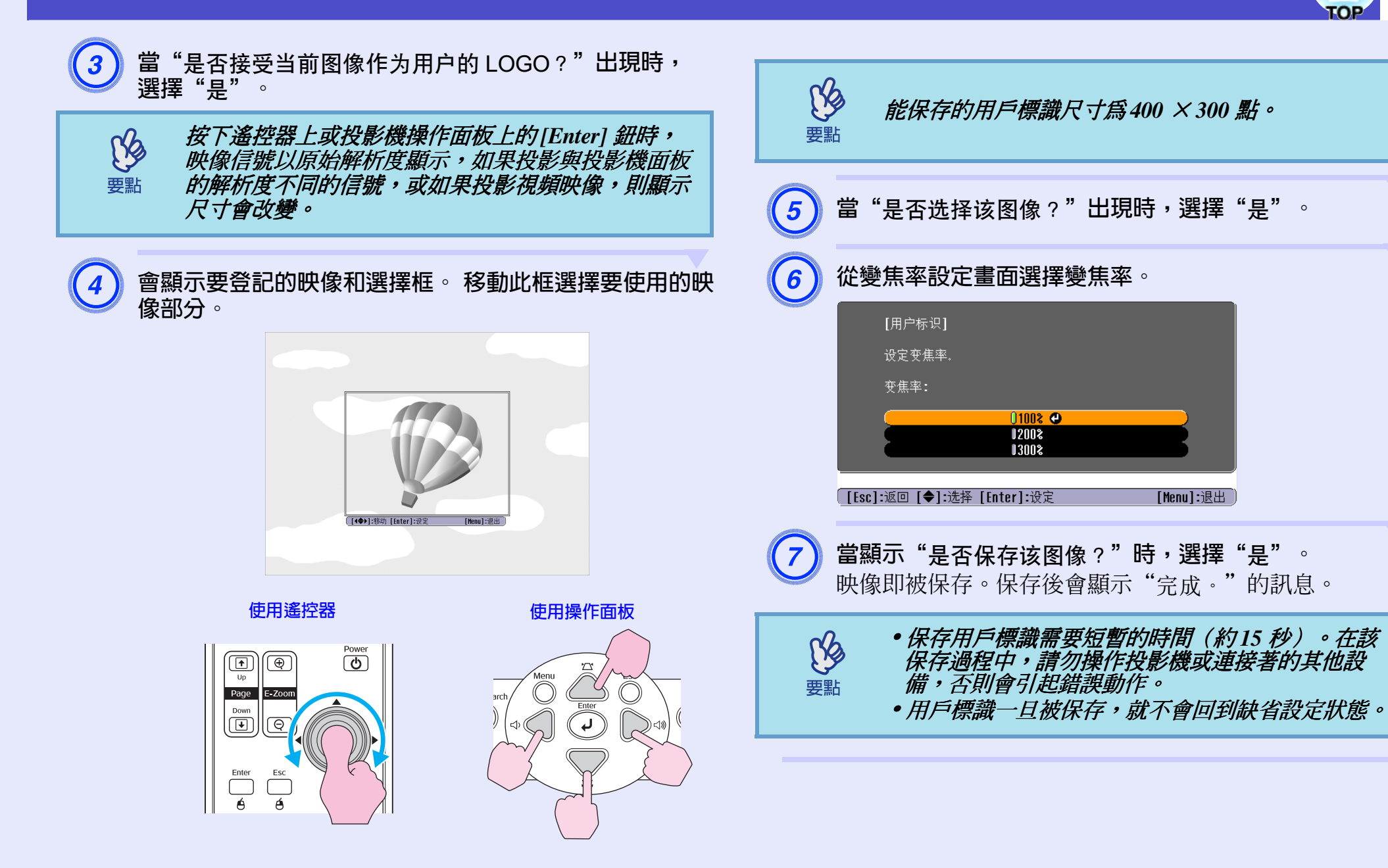

 $\langle$ 

# 連接至外部輸出設備

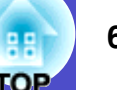

## 連接至外部監視器

輸入至計算機/計算機1端口的電腦的類比 RGB 映像和 RGB 視頻 映像,可在投影機投影的同時在外部電腦監視器上觀看,如此一來,就可在進行上演時檢查映像。 如果正在投影的映像是來自連接至計算機2端口的信號源,這些映像就無法輸出到外部監視器。 使用監視器隨附的電纜來連接外部監視器。

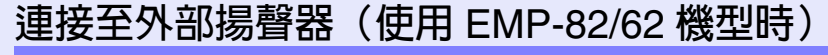

您可以連接內置放大器的揚聲器至投影機的音頻輸出端口以享受較完整的聲音質素。

使用市售具有針狀插口⇔立體聲微型插口(3.5 mm)插頭或類似產品的音頻電纜。

使用具有與外部音頻設備端口匹配的插頭的音頻電纜。

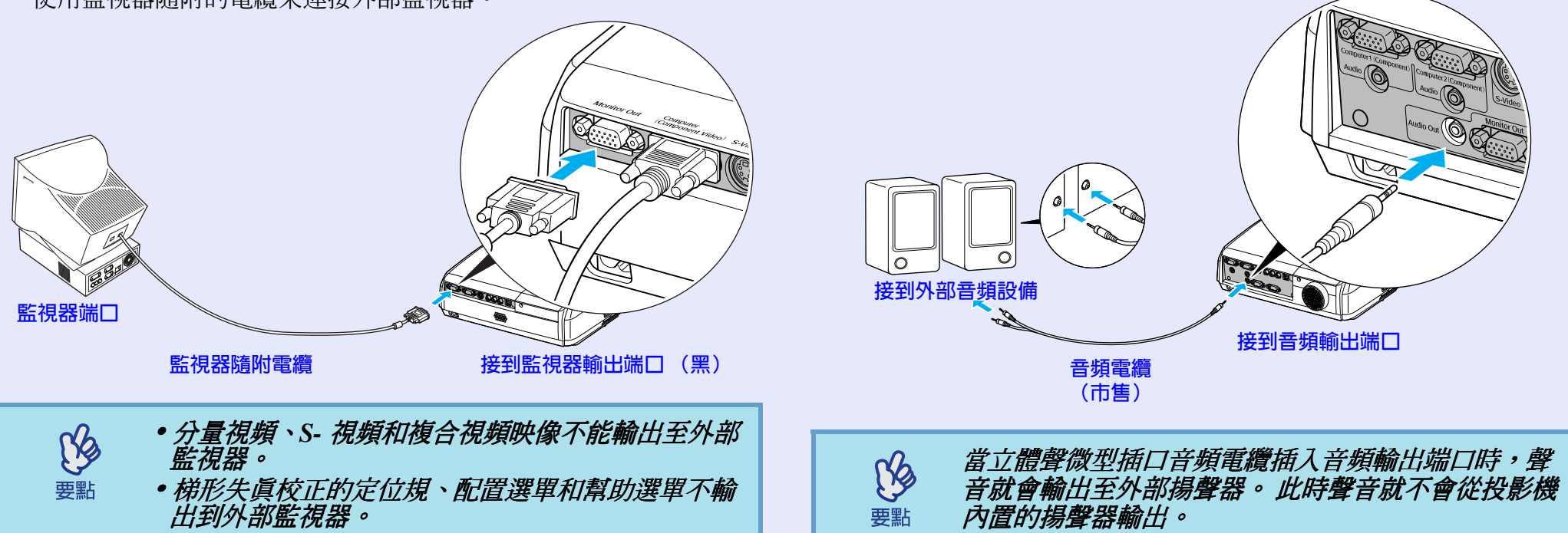

# 選購件和消耗品

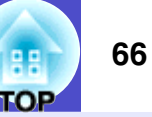

本公司備有下述選購件,請按照用途選購。該選購件列表列出的是截至2006年3月的現有庫存品。附件細節如有變更恕不另行通知。

#### 選購件

#### 軟攜帶箱 ELPKS16B 請在手提攜帶時使用。

摺疊型 60 时 ELPSC07

摺疊型 80 时 ELPSC08

摺疊型 100 时 ELPSC10

便攜式卷筒投影屛。(長寬比▶4:3)

高亮度螢幕(隨身型 50 时) ELPSC06 這是一種攜帶方便的小型投影屏。(長寬比 4:3)

- D-Sub15Pin 電腦線 ELPKC02 (微型 D-Sub 15 針/微型 D-Sub 15 針用 1.8m) 這是與投影機隨附的電腦電纜相同的電腦電纜。
- D-Sub15Pin 電腦線 ELPKC09

(微型 D-Sub 15 針/微型 D-Sub 15 針用 3m)

D-Sub15Pin 電腦線 ELPKC10

(微型 D-Sub 15 針/微型 D-Sub 15 針用 20m)

這是使用本機隨附的電腦電纜長度不夠時所用的延長電纜。

D-Sub15Pin 對 RCA × 3 視訊線 ELPKC19

(微型 D-Sub 15- 針/RCA (凸) × 3 用 3 m)

連接<u>分量視頻</u>▶設備時使用。

### 消耗品

UHE 高亮度金屬燈泡 ELPLP34

用於更換壽命已到的燈泡。

過濾器套件 ELPAF08 (2個空氣過濾器)

用作空氣過濾器的替換。

# 用語解說

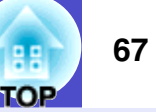

#### 以下就本說明書中加以使用而在正文中未作說明或少見的用語作一簡單說明。如需詳細了解,請參閱市面上的有關書籍等。

| HDTV                    | 是高清晰度電視機的縮寫。它指能滿足下列條件的高清晰度系統。                                                                                                 |
|-------------------------|----------------------------------------------------------------------------------------------------|
|                         | • 垂直解析度 750p 或 1125i, 甚至更高 (p= <u>順序</u> ▶, i= <u>隔行</u> ▶)                                                                   |
|                         | ・ 蛍幕 <u>長寛比</u> №16:9                                                                                                    |
| - + <b>T</b> + <b>T</b> |                                                                                                    |
| S- 視頻                   | 指是度分量相顏色分量分開的視頻信號,以提供更佳的像質。<br>  指由 x / 真確信號 / 马 Q / 顏色信號 / 這 Q / / / / / / / / / / / / / / / / /                             |
|                         | 拍田 Y ( 党及信號 / 及 C ( ) 與巴信號 / 道 Z · @ ) 逊的信號 組成的 吠像。<br>  且 英博 進知 K 南京 招 燃 的 始 南, 古 K 天 K 谋 L 古 知 K 南武 招 燃 西 老 的 博 進 录 招 燃 乏 妹 |
| 5010                    | 走為標準解析度電視機的縮為。它指不能滿足局解析度電視機要求的標準電視機杀統。                                                                                        |
| sRGB                    | 國際色彩分隔標準,其制訂方式是視頻設備冉垷的色彩可以很容易地用電腦操作系統(OS)和網際網路處理。如<br> 果連接的信號源有 sRGB 模式,請將投影機和所連接的信號源都設為 sRGB。                                |
| SVGA                    | 指 IBM PC/AT 相容機的一種視頻信號,水平 800 點 × 垂直 600 點的解析度。                                                                               |
| SXGA                    | 指 IBM PC/AT 相容機的一種視頻信號,水平 1280 點×垂直 1024 點的解析度。                                                                               |
| USB                     | 是 Universal Serial Bus 的縮寫,指一種連接較低資料傳送速度的外圍設備與個人電腦所用的接口。                                                                      |
| VGA                     | 指 IBM PC/AT 相容機的一種視頻信號,水平 640 點×垂直 480 點的解析度。                                                                                 |
| XGA                     | 指 IBM PC/AT 相容機的一種視頻信號,水平 1024 點×垂直 768 點的解析度。                                                                                |
| 長寬比                     | 指映像的縱長和橫長的比例。HDTV 映像的長寬比為 16:9,映像被拉長。標準映像的長寬比為 4:3。                                                                           |
| 杜比數字                    | 由 Dolby Laboratories 開發的一種聲音格式。普通的立體聲是使用 2 個揚聲器的 2 聲道格式。杜比數字則是 6 聲道<br>(5.1 聲道)系統,它在普通的立體聲基礎上添加了一個中置揚聲器、兩個後置揚聲器和一個超低音揚聲器。     |
| 對比度                     | 強調或削弱顏色的明暗差別,可以使文字和圖案顯得更清晰或者變得更柔和。這種調節就稱為"對比度調節"。                                                                             |
| 防盜鎖                     | 可在投影機的外殼上開設的專用孔中穿入商品防盜用纜索,將投影機固定在桌子或柱子等上面。適用於 Kensington 公司生產的微型存放保安系統。                                                       |
| 分量視頻<br>                | 這是將視頻的亮度信號和彩色信號分開、提供高映像質量的視頻信號。<br>指在高清晰度電視(HDTV)中由Y(亮度信號)、Pb、Pr(色差信號)這3個獨立的信號組成的映像。                                          |
| 複合視頻                    | 這是將視頻的亮度信號和彩色信號混合的視頻信號。這是家用視頻設備經常使用的信號類型(NTSC、PAL 和<br>SECAM 制式)。                                                             |
|                         | 顏色條中所含的載波信號 Y(亮度信號)和色度(顏色)信號疊加形成單一信號。                                                                                         |
| 隔行                      | 一種映像掃描的方法,這種掃描方法將映像資料分成細的水平線,按從左到右、從上到下的順序在投影屏上顯示這些水平線。偶數線和奇數線交替顯示。                                                           |
| 跟蹤                      | 電腦和 RGB 視頻設備的信號輸出有特定的頻率。投影機的頻率與該頻率不一致時,映像就會不清晰。使兩者信號<br>在頻率(波峰數)上取得一致稱為"跟蹤"。跟蹤不良時,投影映像上就會出現較寬的垂直條紋。                           |
| 色溫                      | 指發光物體的溫度。色溫越高,色調就越偏藍。色溫越低,色調就越偏紅。                                                                                             |
| 順序                      | 一種映像掃描方法。單幀映像的映像資料從上到下按順序掃描,以建立單幀映像。                                                                                          |

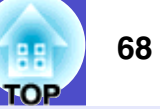

| 同步   | 電腦和 RGB 視頻設備的信號輸出有特定的頻率。投影機的頻率與該頻率不一致時,映像就會不清晰。使兩者信號<br>在相位(波峰和波谷的相對位置)上取得一致稱為"同步"。信號不同步時,投影映像上就會出現閃爍、模糊不清<br>和橫向干擾。 |
|------|----------------------------------------------------------------------------------------------------|
| 壓縮模式 | 在該模式,16:9模式的寬螢幕映像的水平方向被壓縮,使其以4:3格式的映像儲存在錄製介質上。<br>當通過投影機以壓縮模式播放這些映像時,映像會恢復到原來的16:9格式。                                |
| 再生率  | 顯示器的發光元件在極短時間內保持相同的亮度和色彩。為此,圖像必須每秒鐘掃描多次以便刷新發光元件。每秒<br>鐘的刷新操作次數稱為"再生率",以赫茲(Hz)表示。                                     |

# ESC/VP21 命令一覽表

# 

## 命令表

當電源開命令發送到投影機上時,投影機的電源打開,並且投影機 變為暖機模式。當投影機電源已經打開時,將返回一冒號":" (3Ah)。 當投影機執行某一命令時,它返回一冒號":",並等待下一個要發 送的命令。

如果命令處理程序因錯誤而中止,投影機會輸出一錯誤訊息並返回 ":"代碼。

| 項              |                 | 命         | 令         |  |
|----------------|-----------------|-----------|-----------|--|
| 電源的 ON/OFF     | ON              | PWR ON    |           |  |
| 电你的 UN/OFF     | OFF             | PWR OFF   |           |  |
|                | Computer (Auto) | SOURCE 1F |           |  |
|                | Computer        | SOURCE 11 |           |  |
| 信號選擇           | Component Video | SOURCE 14 |           |  |
|                | Video           | SOURCE 41 |           |  |
|                | S-Video         | SOURCE 42 |           |  |
| A/V Mute 的 ON/ | ON              | MUTE ON   |           |  |
| OFF            | OFF             | MUTE OFF  |           |  |
|                | 黑               | MSEL 00   |           |  |
| A/V Mute 的選擇   | 蓝               | MSEL 01   |           |  |
|                | 用户标识            | MSEL 02   |           |  |
| 項目             |                 | 命         | 令         |  |
|                |                 | 計算機1端口    | 計算機2端口    |  |
|                | Computer (Auto) | SOURCE 1F | SOURCE 2F |  |
| 信號選擇           | Computer        | SOURCE 11 | SOURCE 21 |  |
|                | Component Video | SOURCE 14 | SOURCE 24 |  |

\*當發出上述命令時,請在命令末尾加上回車(CR)代碼(0Dh)。

## 電纜配線

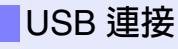

端子形狀: USB (B型)

<投影機側>

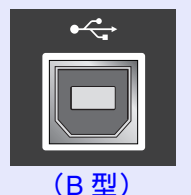

< 電腦側 >

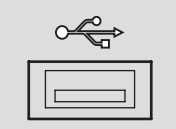

|  |  |    | _ |
|--|--|----|---|
|  |  |    |   |
|  |  | Ţ. |   |
|  |  | H  |   |
|  |  | 11 |   |
|  |  |    |   |
|  |  |    |   |

#### ESC/VP21 命令一覽表

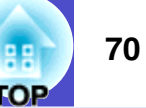

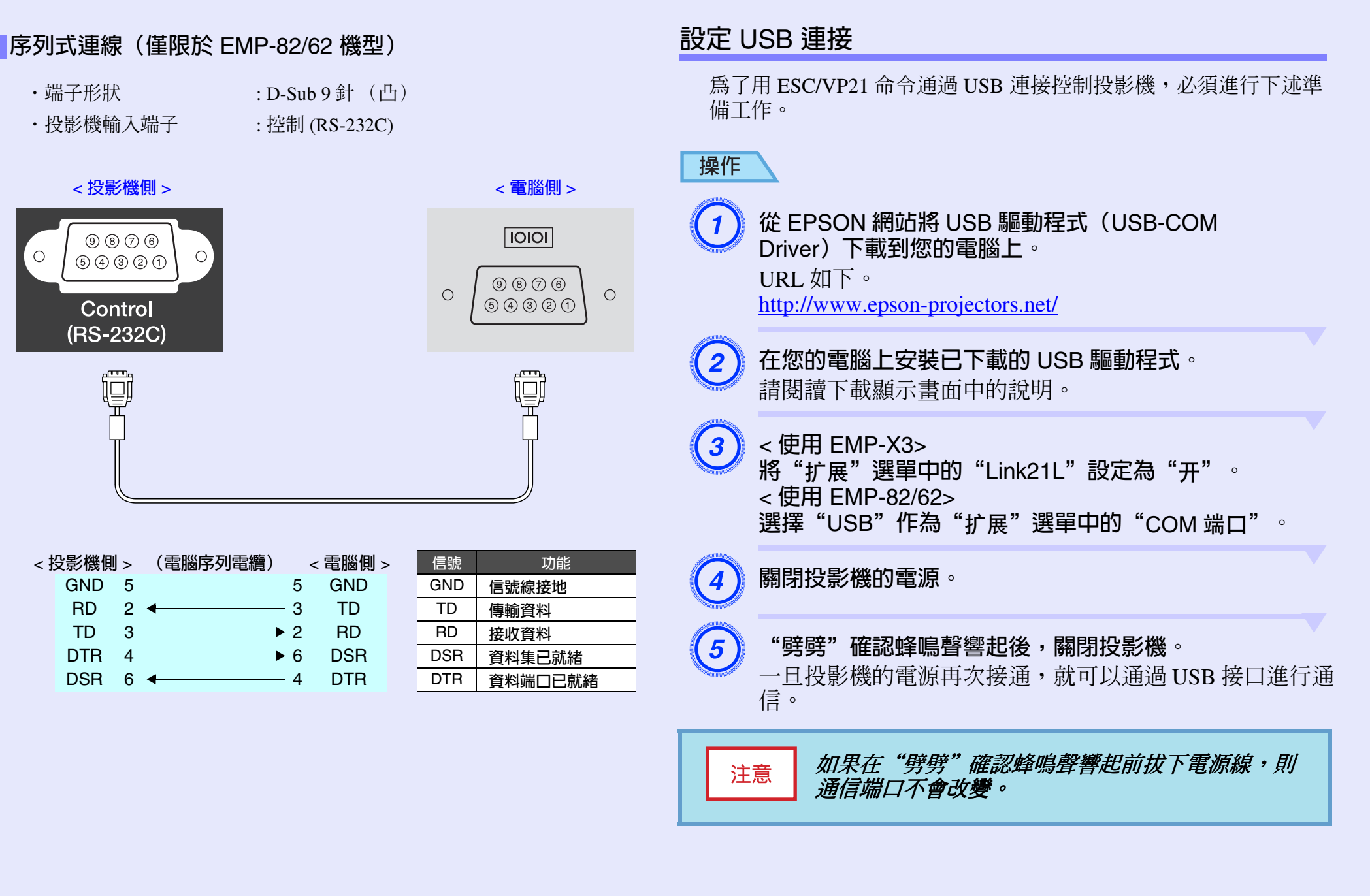

# 受支持的監視器顯示一覽表

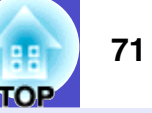

## 電腦 /RGB 視頻

| 信號                  | 再生率 ▶(Hz)                | 兼容解析度     | 縮放顯示的<br>解析度<br>(點) |         |  |
|---------------------|--------------------------|-----------|---------------------|---------|--|
|                     |                          |           | EMP-<br>X3/82       | EMP-62  |  |
| <u>VGA</u>          | 60                       | 640×480   | 1024×768            | 800×600 |  |
| VGAEGA              |                          | 640×350   | 1024×560            | 800×438 |  |
| VESA                | 60/72/75/85,iMac*        | 640×480   | 1024×768            | 800×600 |  |
| <u>SVGA</u> **      | 56/60/72/75/<br>85,iMac* | 800×600   | 1024×768            | 800×600 |  |
| XGA**               | 60/70/75/85,iMac*        | 1024×768  | 1024×768            | 800×600 |  |
| <u>SXGA</u>         | 70/75/85                 | 1152×864  | 1024×768            | 800×600 |  |
| SXGA                | 60/75/85                 | 1280×960  | 1024×768            | 800×600 |  |
| SXGA                | 60/75/85                 | 1280×1024 | 960×768             | 750×600 |  |
| UXGA                | 60                       | 1600×1200 | 1024×768            | -       |  |
| MAC13"              |                          | 640×480   | 1024×768            | 800×600 |  |
| MAC16"              |                          | 832×624   | 1024×768            | 800×600 |  |
| MAC19"              |                          | 1024×768  | 1024×768            | 800×600 |  |
| MAC19"              | 60                       | 1024×768  | 1024×768            | 800×600 |  |
| MAC21"              |                          | 1152×870  | 1016×768            | 794×600 |  |
| <u>SDTV</u> →(625i) | 50                       | 720×576   | 1024×768            | 800×600 |  |
| SDTV(525i)          | 60                       | 720×480   | 1024×768            | 800×600 |  |
| SDTV(525p)          | 60                       | 640×480   | 1024×768            | 800×600 |  |
| <u>HDTV</u> →(750p) | 60                       | 1280×720  | 1024×576            | 800×450 |  |
| HDTV(1125i)         | 60                       | 1920×1080 | 1024×576            | 800×450 |  |

\* 如果本機沒有 VGA 輸出端口,就不可能連接。

也可以投射沒有列在上表中的信號。但是,並非所有的功能都支持 這樣的信號。

## 分量視頻

|                                       |                      | 兼容解析度(點)            |             |            |             |
|---------------------------------------|----------------------|---------------------|-------------|------------|-------------|
| 信號                                    | <u>再生率</u> ▶<br>(Hz) | EMP-X3/82           |             | EMP-62     |             |
|                                       |                      | <u>長寬比</u> ♪<br>4:3 | 長寬比<br>16:9 | 長寬比<br>4:3 | 長寬比<br>16:9 |
| <u>SDTV</u> →(525i)<br>(D1)           | 60                   | 1024×768            | 1024×576    | 800×600    | 800×450     |
| SDTV (625i)                           | 50                   | 1024×768            | 1024×576    | 800×600    | 800×450     |
| SDTV (525p)<br>(D2)                   | 60                   | 1024×768            | 1024×576    | 800×600    | 800×450     |
| HDTV <sup></sup> →(750p)<br>16:9 (D4) | 60                   | 1024×768            | 1024×576    | 800×600    | 800×450     |
| HDTV (1125i)<br>16:9 (D3)             | 60                   | 1024×768            | 1024×576    | 800×600    | 800×450     |

### 複合視頻 /S- 視頻

|                    |                      | 兼容解析度(點)            |             |            |             |
|--------------------|----------------------|---------------------|-------------|------------|-------------|
| 信號                 | <u>再生率</u> ▶<br>(Hz) | EMP-X3/82           |             | EMP-62     |             |
|                    |                      | <u>長寬比</u> ♪<br>4:3 | 長寬比<br>16:9 | 長寬比<br>4:3 | 長寬比<br>16:9 |
| TV (NTSC)          | 60                   | 1024×768            | 1024×576    | 800×600    | 800×450     |
| TV (PAL,<br>SECAM) | 50                   | 1024×768            | 1024×576    | 800×600    | 800×450     |
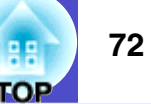

| <u>× – 47</u> |           |             | EMD V2                                                                              | EMD 92                             | EMD (2                 |  |
|---------------|-----------|-------------|-------------------------------------------------------------------------------------|------------------------------------|------------------------|--|
| 度而占           |           | EMP-X3      | EMP-82                                                                              |                                    |                        |  |
| 外形尺寸          |           |             | 327(寬)×86(高)×246(長)mm(不包括撐腳及揚聲器)                                                    |                                    |                        |  |
| 面板尺寸          |           |             |                                                                                     | 0.6 英寸                             |                        |  |
| 顯示方           | <b>江</b>  |             |                                                                                     | 多晶硅 TFT 有源矩阵                       | i                      |  |
| 解析度           |           |             | XGA 786,432 像素 SVGA 480,000 個   (垂直 1024 × 水平 768 點) × 3 像素 (垂直 800 × 水平 600 點) × 3 |                                    |                        |  |
| 焦距調           | 節         |             |                                                                                     | 手動                                 |                        |  |
| 變焦調           | 節         |             |                                                                                     | 手動(約1:1.2)                         |                        |  |
| 燈泡(           | 光源)       |             | UHE 燈                                                                               | 泡,170W,型號: E                       | ELPLP34                |  |
| 最大音           | 頻輸出       |             | 1W 單聲道                                                                              | 5W 昌                               | <b>『聲道</b>             |  |
| 揚聲器           |           |             |                                                                                     | 1                                  |                        |  |
| 電源            |           |             | 100 至2                                                                              | 240VAC 50/60Hz 2.9                 | 至 1.2A                 |  |
| 耗電量           |           | 操作          | 250<br>240                                                                          | W(100 至 120 V 地<br>W(220 至 240 V 地 | <u>禹)</u><br>禹)        |  |
|               |           | 待機          | 5W(100至120V地區)<br>6W(220至240V地區)                                                    | 4W(100至<br>5W(220至                 | 120 V 地區)<br>240 V 地區) |  |
| 操作高           | 度         |             | 0至2286m                                                                             |                                    |                        |  |
| 操作溫           | 度範圍       |             | +                                                                                   | 5至+35℃(不結露)                        |                        |  |
| 存放溫           | 度範圍       |             | -10至+60℃(不結露)                                                                       |                                    |                        |  |
| 重量            |           |             | 約 2.6 公斤                                                                            | 約 2.7                              | 7公斤                    |  |
| 端子            | 電腦/計算機1端口 | 1           |                                                                                     | 微型 D-Sub 15 針<br>(凹) 藍色            |                        |  |
|               |           | 1           | RCA 針狀插口                                                                            |                                    | 数型插口                   |  |
|               | 計算機2端口    | 1           | -                                                                                   | 微型 D-Sub 15                        | 針(凹)藍色                 |  |
|               |           | 1           |                                                                                     |                                    | 数型插口                   |  |
|               | S- 視頻端口   | 1           |                                                                                     | 微型 DIN 4 針                         |                        |  |
|               | 音頻輸入端口    | 1           |                                                                                     | RCA 針狀插口                           |                        |  |
|               | 視頻端口      | 1           | RCA 針狀插口                                                                            |                                    |                        |  |
|               |           | RCA 針狀插口    |                                                                                     |                                    |                        |  |
| USB* 端口     1 |           | USB 端子(B系列) |                                                                                     |                                    |                        |  |
| RS-232C 端口 1  |           | -           | D-Sub 9                                                                             | 針(凸)                               |                        |  |
|               | 監視器輸出端口   | 1           | 微型 D-Sub 15 針(凹) 黑色                                                                 |                                    | 黑色                     |  |
|               | 音頻輸出端口    | 1           |                                                                                     | 立體聲微型插口                            |                        |  |

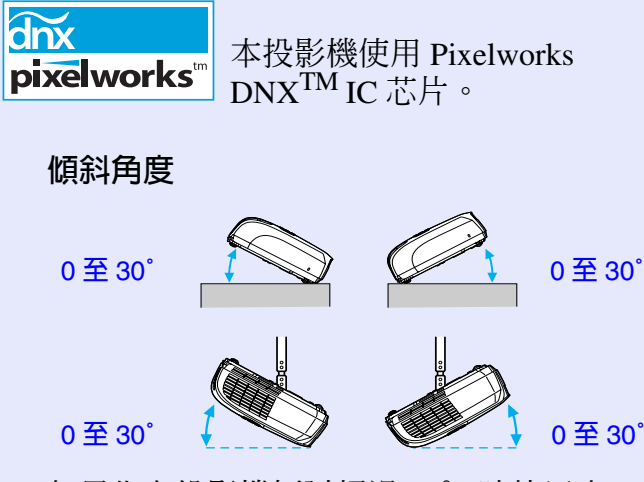

如果您在投影機傾斜超過30°時使用它,可能會損壞投影機,並且造成意外。

\* USB 接口符合 USB 1.1 標準。 USB 端子不能保證與所有 USB 相容設備很 好工作。

#### Safety

#### EMC

USA UL60950 3rd Edition Canada CSA C22.2 No.60950 European Community The Low Voltage Directive (73/23/EEC) IEC60950 3rd Edition USA FCC Part 15B Class B (DoC) Canada ICES-003 Class B

European Community The EMC Directive (89/336/EEC) EN55022 Class B EN55024 IEC/EN61000-3-2 IEC/EN61000-3-3

Australia/New Zealand AS/NZS CISPR 22:2002 Class B OP

#### **DECLARATION of CONFORMITY**

According to 47CFR, Part 2 and 15 Class B Personal Computers and Peripherals; and/or CPU Boards and Power Supplies used with Class B Personal Computers

| We         | :EPSON AMERICA, INC.     |
|------------|--------------------------|
| Located at | :3840 Kilroy Airport Way |
|            | MS: 3-13                 |
|            | Long Beach, CA 90806     |
| Tel        | :562-290-5254            |

Declare under sole responsibility that the product identified herein, complies with 47CFR Part 2 and 15 of the FCC rules as a Class B digital device. Each product marketed, is identical to the representative unit tested and found to be compliant with the standards. Records maintained continue to reflect the equipment being produced can be expected to be within the variation accepted, due to quantity production and testing on a statistical basis as required by 47CFR 2.909. Operation is subject to the following two conditions : (1) this device may not cause harmful interference, and (2) this device must accept any interference received, including interference that may cause undesired operation.

| Trade Name      | :EPSON       |
|-----------------|--------------|
| Type of Product | :Projector   |
| Model           | ·FMP-82/62/X |

#### FCC Compliance Statement For United States Users

This equipment has been tested and found to comply with the limits for a Class B digital device, pursuant to Part 15 of the FCC Rules. These limits are designed to provide reasonable protection against harmful interference in a residential installation. This equipment generates, uses, and can radiate radio frequency energy and, if not installed and used in accordance with the instructions, may cause harmful interference to radio or television reception. However, there is no guarantee that interference will not occur in a particular installation. If this equipment does cause interference to radio and television reception, which can be determined by turning the equipment off and on, the user is encouraged to try to correct the interference by one or more of the following measures.

- Reorient or relocate the receiving antenna.
- Increase the separation between the equipment and receiver.
- Connect the equipment into an outlet on a circuit different from that to which the receiver is connected.
- Consult the dealer or an experienced radio/TV technician for help.

#### WARNING

The connection of a non-shielded equipment interface cable to this equipment will invalidate the FCC Certification or Declaration of this device and may cause interference levels which exceed the limits established by the FCC for this equipment. It is the responsibility of the user to obtain and use a shielded equipment interface cable with this device. If this equipment has more than one interface connector, do not leave cables connected to unused interfaces. Changes or modifications not expressly approved by the manufacturer could void the user's authority to operate the equipment.

# 外形尺寸圖

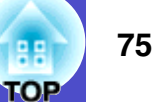

# EMP-X3

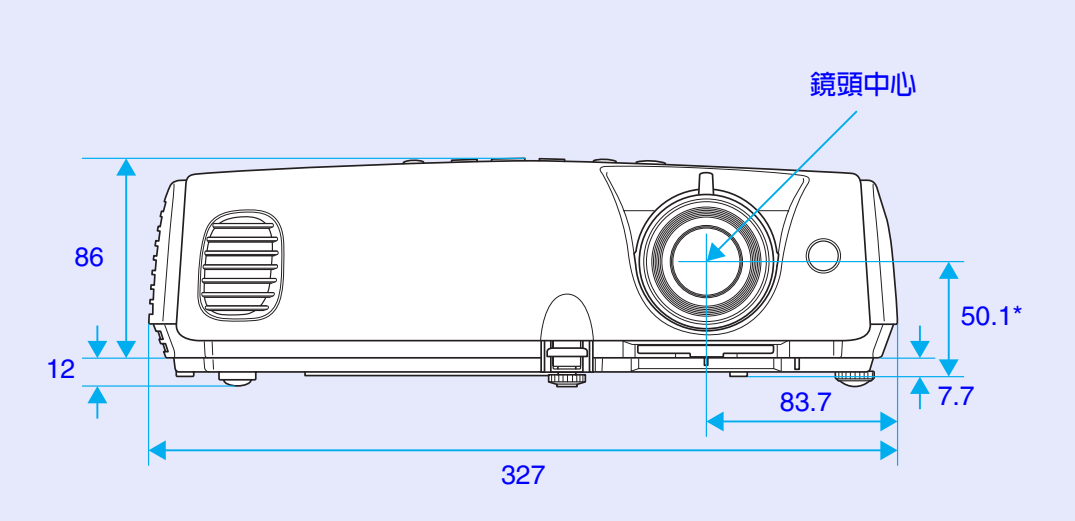

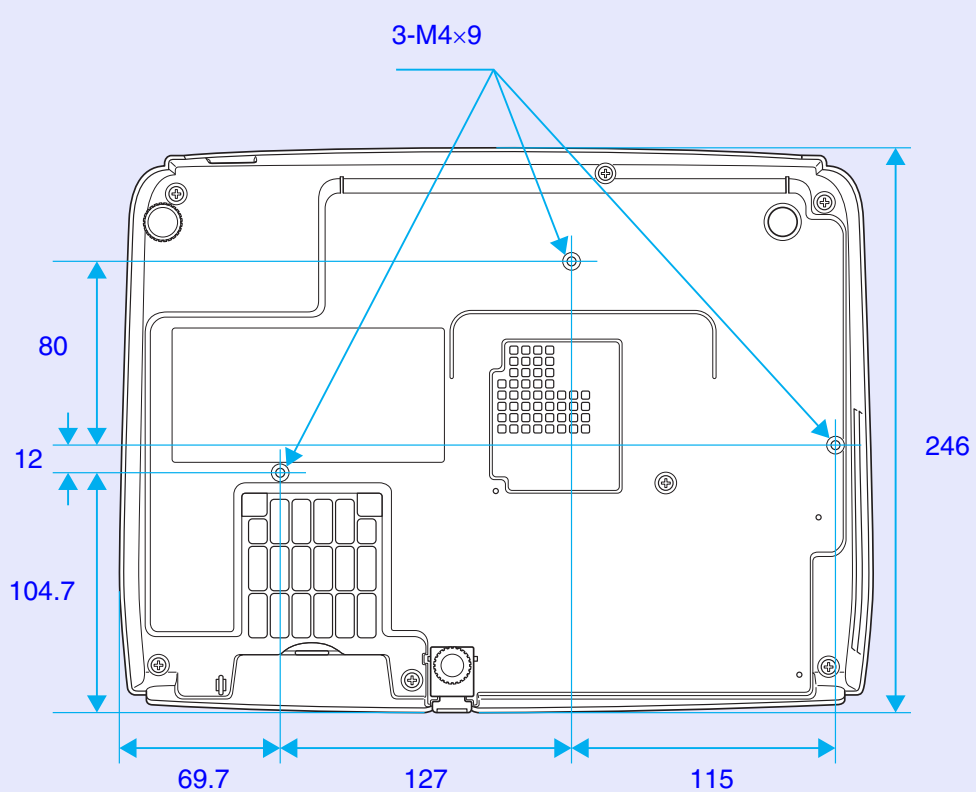

※鏡頭中心到懸吊支架固定點的距離

單位: mm

外形尺寸圖

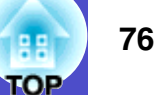

## EMP-82/62

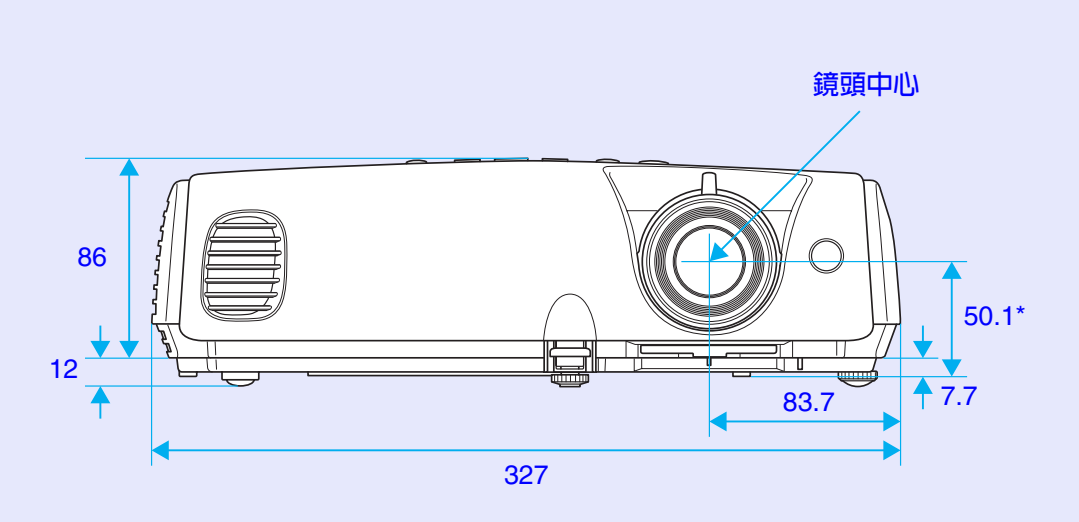

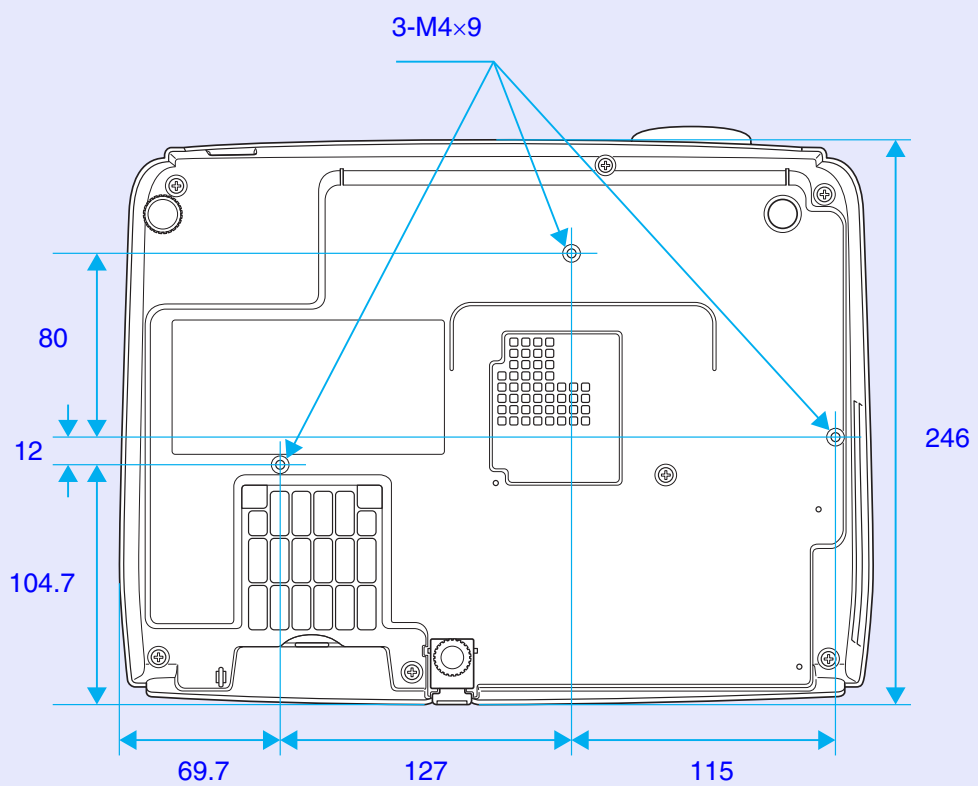

※鏡頭中心到懸吊支架固定點的距離

單位: mm

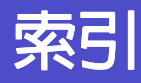

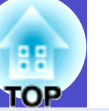

77

## AB

| A/V 無聲 | ž<br>  | <br>19 |
|--------|--------|--------|
| 半透明扮   | 影屛     | <br>55 |
| 幫助功能   | ы<br>ы | <br>41 |
| 背景色    |        | <br>36 |
| 變焦環    |        | <br>5  |

# CD

| COM 端口          | 37    |
|-----------------|-------|
| 操作              | 37    |
| 操作面板            | e     |
| 操作锁             | 28,35 |
| 操作溫度範圍          | 72    |
| 長寬比             | 20    |
| 存放溫度範圍          | 72    |
| Direct Power On | 37    |
| 待机模式            | 37    |
| 燈泡的更換方法         | 58    |
| 燈泡蓋             | 5     |
| 燈泡更換期           | 58    |
| 燈時              | 38    |
| 灯时重设            | 39,61 |
| 低               | 35    |
| 調焦環             | 5     |
| 電源插座            | 7,8   |
| 电源开启保护          | 25    |
| 凍結              | 19    |
|                 |       |

| 端口  | <br>      | 8 |
|-----|-----------|---|
| 端子  | <br>····· | , |
| 对比度 | <br>      | 2 |

# 

### HIJK

EFG

| HDTV   | 71  |
|--------|-----|
| 黑板     | 14  |
| 後撐腳    | 7,8 |
| 滑鼠指針   | 23  |
| 計算機端口  | 7   |
| 計算機1端口 | 8   |
| 計算機2端口 | 8   |
| 計算機1輸入 | 33  |
| 計算機2輸入 | 34  |
| 计算机输入  | 33  |
|        |     |

| 監視器輸出端口7,8   |  |
|--------------|--|
| 解析度          |  |
| 進氣口9         |  |
| 鏡頭的清潔56      |  |
| 鏡頭蓋5         |  |
| 剧院14         |  |
| 空氣過濾器9       |  |
| 空氣過濾器的更換方法62 |  |
| 空氣過濾器的清潔56   |  |
| 寬屛投影20       |  |
| "扩展"選單36     |  |

## LMN

| Lamp 指示燈  | . 43 |
|-----------|------|
| Link 21L  | . 37 |
| 亮度        | . 32 |
| 亮度控制      | . 35 |
| 密碼保護      | . 25 |
| 密碼保護不乾膠標籤 | . 26 |
|           |      |

## OPQ

| Power 指示燈 | 43  |
|-----------|-----|
| 排氣口       | 5   |
| 配置選單      | 31  |
| 啓動屛幕      | 36  |
| 前撐腳       | . 5 |
| 前进        | 33  |

| 清潔投影機表面 | 56 |
|---------|----|
| 請求代碼    | 25 |
| 清晰度     |    |
| 傾斜角度    | 72 |
| 全部重设    |    |
|         |    |

## RST

| RS-232C 端口8 |
|-------------|
| 認為出了故障時43   |
| Search10    |
| sRGB14      |
| S- 視頻端口7,8  |
| 色调32        |
| 色温32        |
| 上演14        |
| 設定安裝方法55    |
| "设定"選單35    |
| 視頻端口7,8     |
| 视频信号34,38   |
| 十字絲22       |
| 输入信号38      |
| 數字鈕10       |
| 睡眠模式37      |
| 縮放顯示71      |
| Temp 指示燈43  |
| 梯形校正35      |
| 同步13,33     |
| 同步信息38      |
|             |

| 投影   | ••••• | •••••• | 36 |
|------|-------|--------|----|
| "图像" | 選單    |        | 32 |

# UVW

| USB 端口 |  |
|--------|--|
| USB 接口 |  |
| 位置     |  |
| 無線滑鼠   |  |

# XY

| 显示          |
|-------------|
| 消耗品         |
| 消息          |
| "信号"選單 33   |
| "信息"選單      |
| 懸吊支架固定點     |
| 選購件         |
| 選單          |
| 壓縮模式 20     |
| 颜色模式14,32   |
| 颜色深浅 32     |
| 颜色调节 32     |
| 揚聲器7,8      |
| 遙控發光部10     |
| 遙控器10,22    |
| 遙控受光部 5,7,8 |
| 音量          |

| 音頻端口  |        | 7,8  |
|-------|--------|------|
| 音頻輸出站 |        | 8    |
| 用戶標識  |        | 63   |
| 用戶標識的 | 呆護     | 26   |
| 用語解說  |        | 67   |
| 游戏    | •••••• | 14   |
| 语言    |        | 37   |
| 源     |        | 38   |
| 源搜索   |        | 6,17 |
| 运动    |        | 14   |

# Ζ

| 照片       | 14 |
|----------|----|
| 再生率      |    |
| 支持的監視器顯示 | 71 |
| 指示燈      |    |
| 指針       |    |
| "重设"選單   |    |
| 主選單      |    |
| 子選單      |    |
| 自动梯形校正   |    |
| 自动设置     |    |
|          |    |

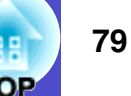

版權所有。未經 SEIKO EPSON CORPORATION 的書面許可,禁止以電子、機械、影印、錄製或者其他任何形式和方式複製、貯存檢索、或者傳遞本手冊中的任何部份。使用此處包含的資料不承擔任何專利責任。對於因使用此處包含的資料而造成的損壞,也不承擔任何責任。

如果買主或者第三方由於意外、使用不當、或者違反本機操作規 程或未經授權作出任何修改、檢修、或者以任何形式更換本產 品、或者(除美國之外)操作和維修時未能嚴格遵循 SEIKO EPSON CORPORATION 提供的操作和維修手冊而使其遭受到任何 損壞、損失、承擔任何費用或者開銷,SEIKO EPSON CORPORATION 及其附屬公司概不負責。

SEIKO EPSON CORPORATION 對於因使用非由該公司指定的原裝 EPSON 產品或者非經 EPSON 准許使用的產品,或者任何消耗產品而造成的損壞,或者引起的問題概不負責。

#### 通告:

EPSON 是 SEIKO EPSON CORPORATION 的注册商標。 Macintosh, Mac 和 iMac 是蘋果電腦有限公司(Apple Computer, Inc.)的注册商標。 IBM 是國際商用機器公司(International Business Machines

Corporation)的注册商標。

Windows、Windows NT 及 VGA 是微軟(Microsoft Corporation) 在美國的商標或注冊商標。

Dolby 是 Dolby Laboratories (杜比實驗室)的商標。 Pixelworks 和 DNX 是 Pixelworks, Inc. 的商標。

本手冊內使用的其他產品名稱,只是為了區別的目的,這些名稱可能已成為各廠家的商標。EPSON 聲明對於該等商標不擁有任何或全部的權利。

本產品使用從公開途徑取得的軟件。